# anda מדריך לשימוש ביקנבה׳

# ברוכים הבאים לעולם קסום של עיצובו

עריכה: תנה גברא 584421445 עריכה

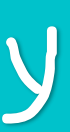

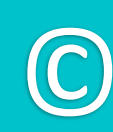

הזק הזק

בהצלחה!

3

¶ 6 ,

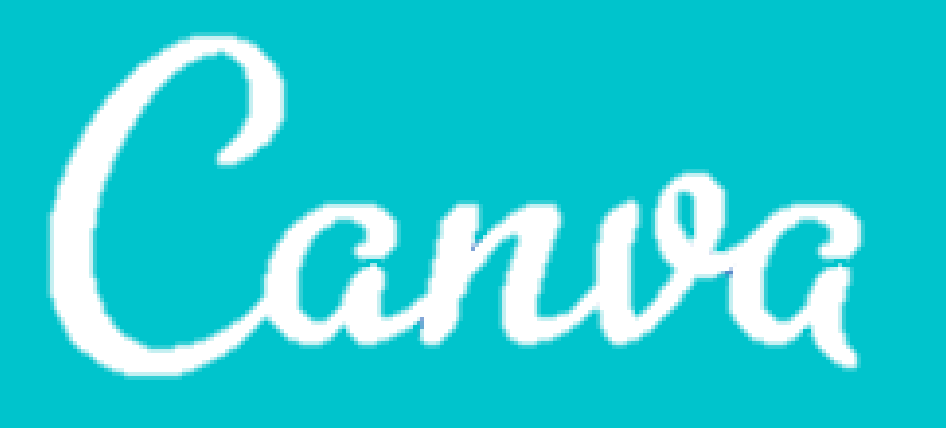

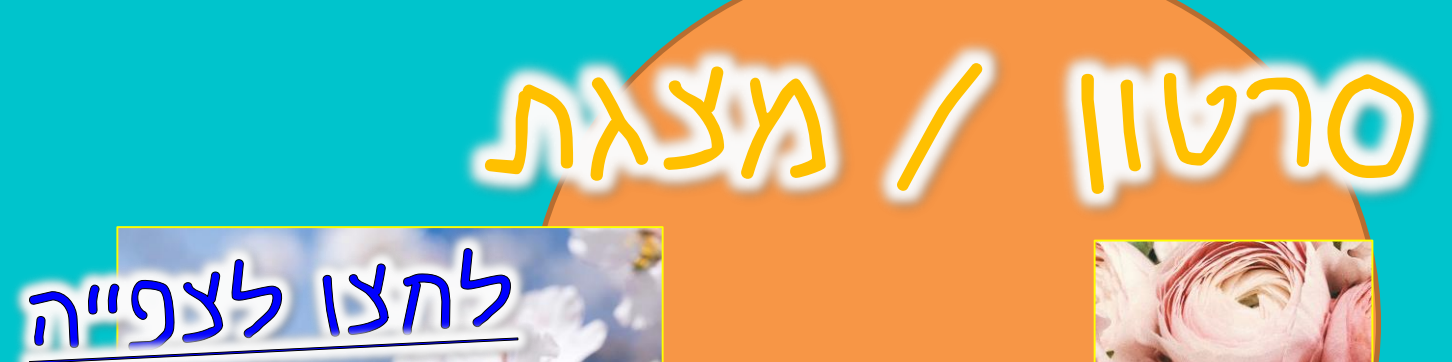

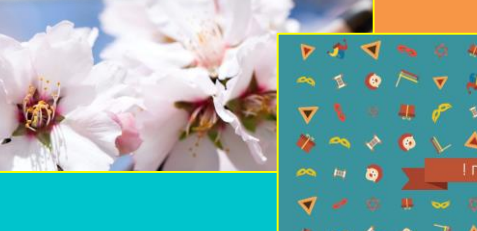

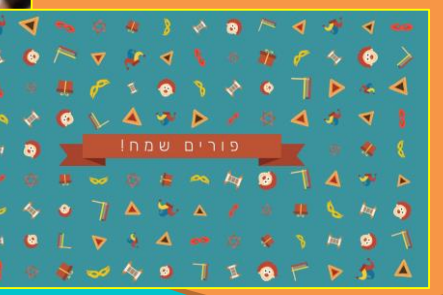

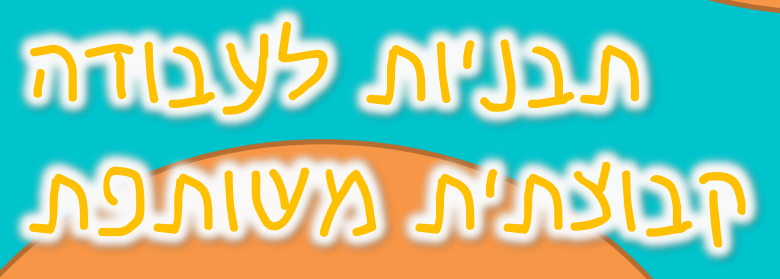

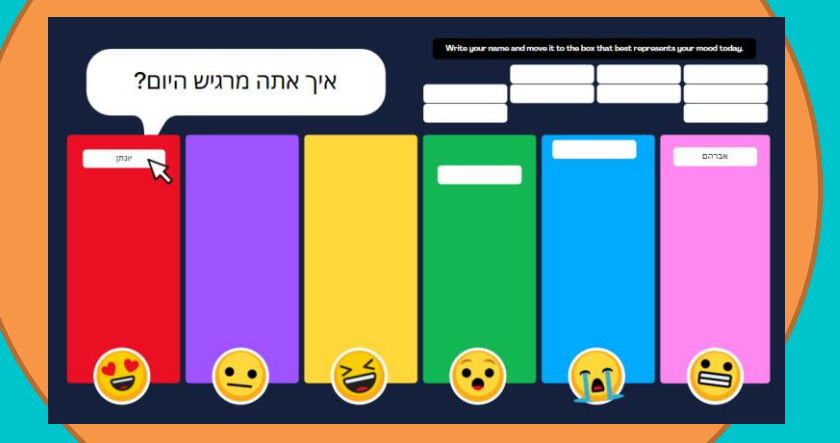

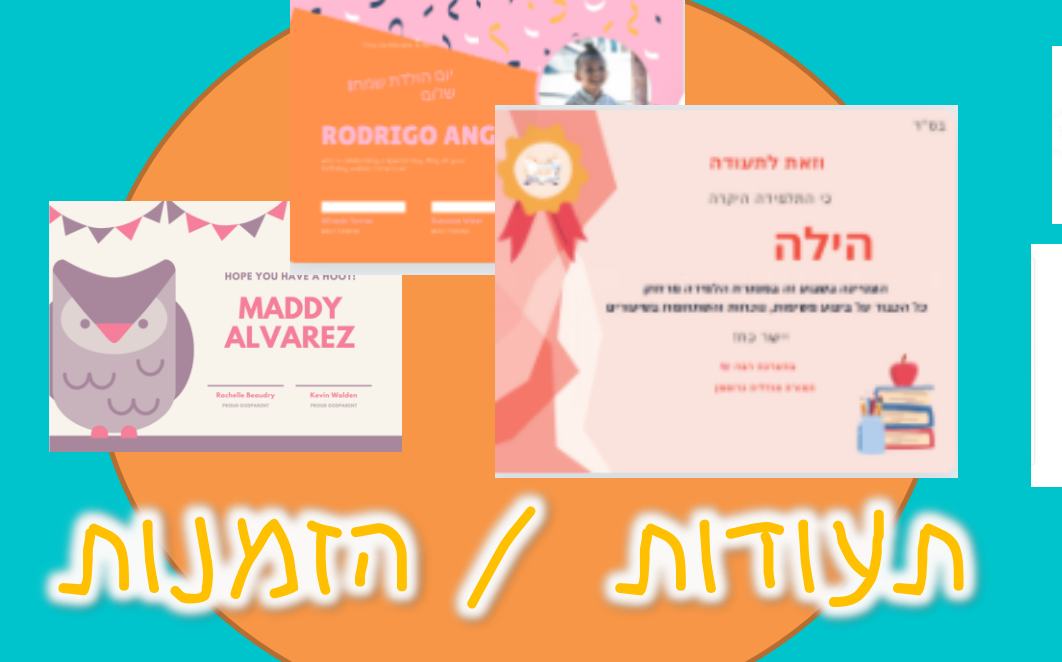

### קנבה הוא אתר שניתן לעצב בו תכנים מכל הסוגים בקלות ולהגיע לתוצאות מקצועיות מה לדוגמא אפער להכיו בו?

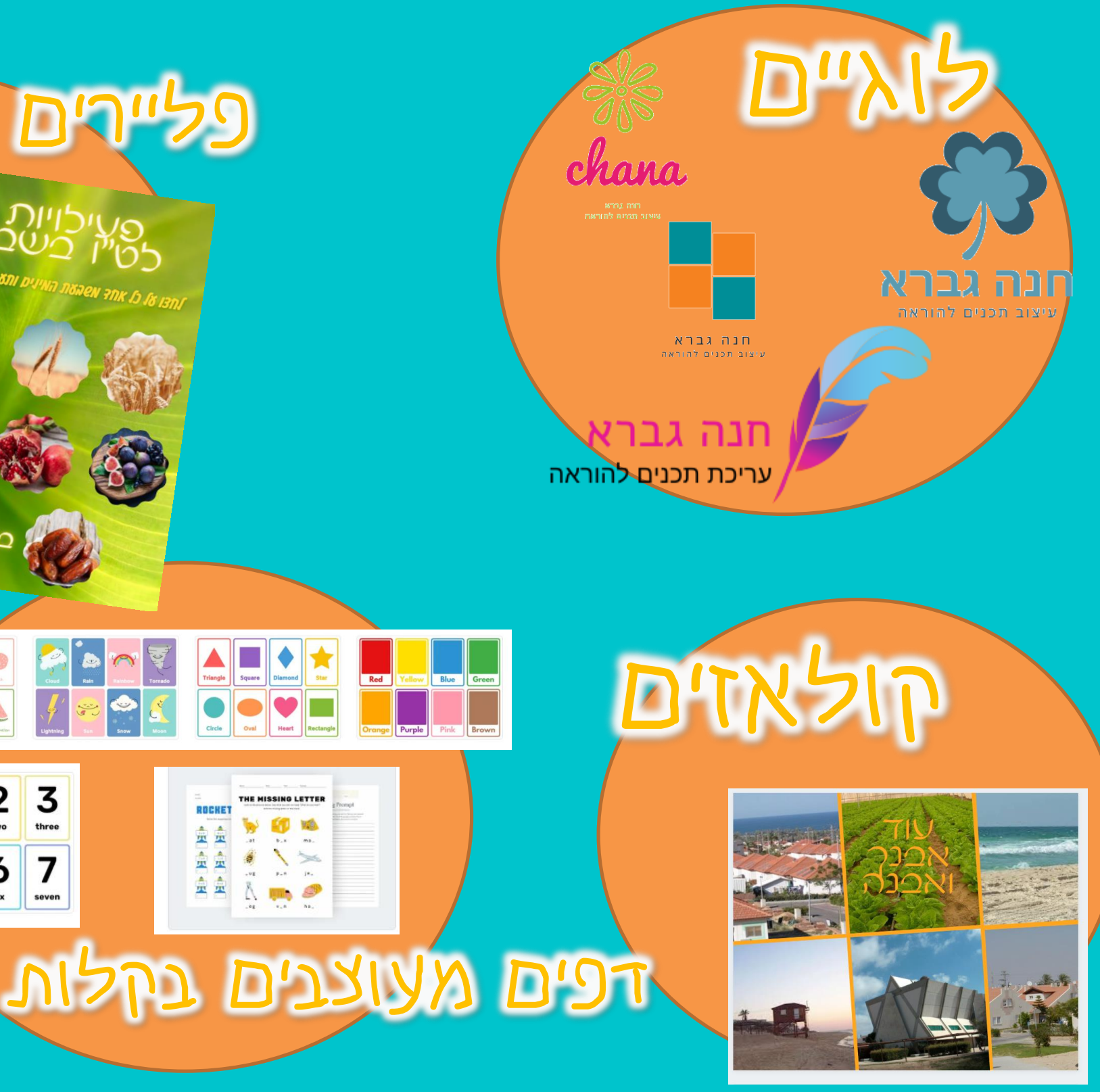

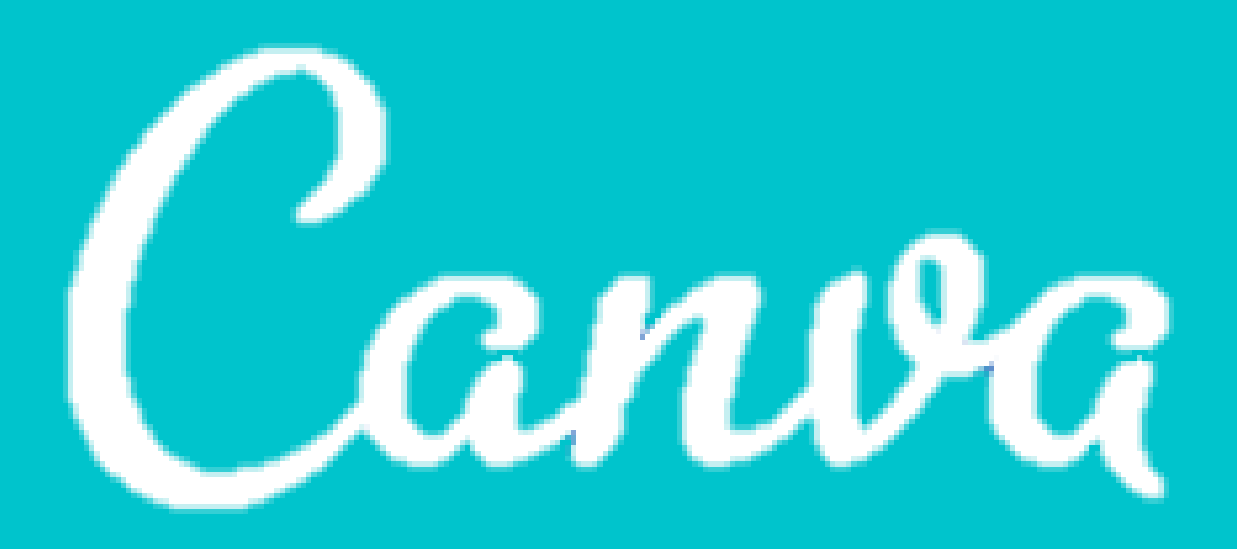

# man adva anna

אמגיעים לתוצאות מקצועיות בקלות ובמהירות, ללא צורך בידע קודם

אשפע של תמונות, רקעים, פונטים שמובנים בתוך התוכנה (לדוג'- מעל 60 מיליון תמונות איכותיות!) אתבניות מוכנות מראש מכל סוג של קובץ אתומכת במעל 100 שפות, ידידותית לעברית. אשיתוף עריכה בקלות עם אנשים אחרים אסיתוף עריכה בקלות עם אנשים אחרים אוטומטי.

### אחינמית, נגישה\*

### איך יקנבהי יכול לעזור לנו בהוראה ובלמידה מרתוק?

### צעיצוב בקלות ותכנים מוכנים להוראה: מערכת שעות, משחקים, דפי עבודה\*

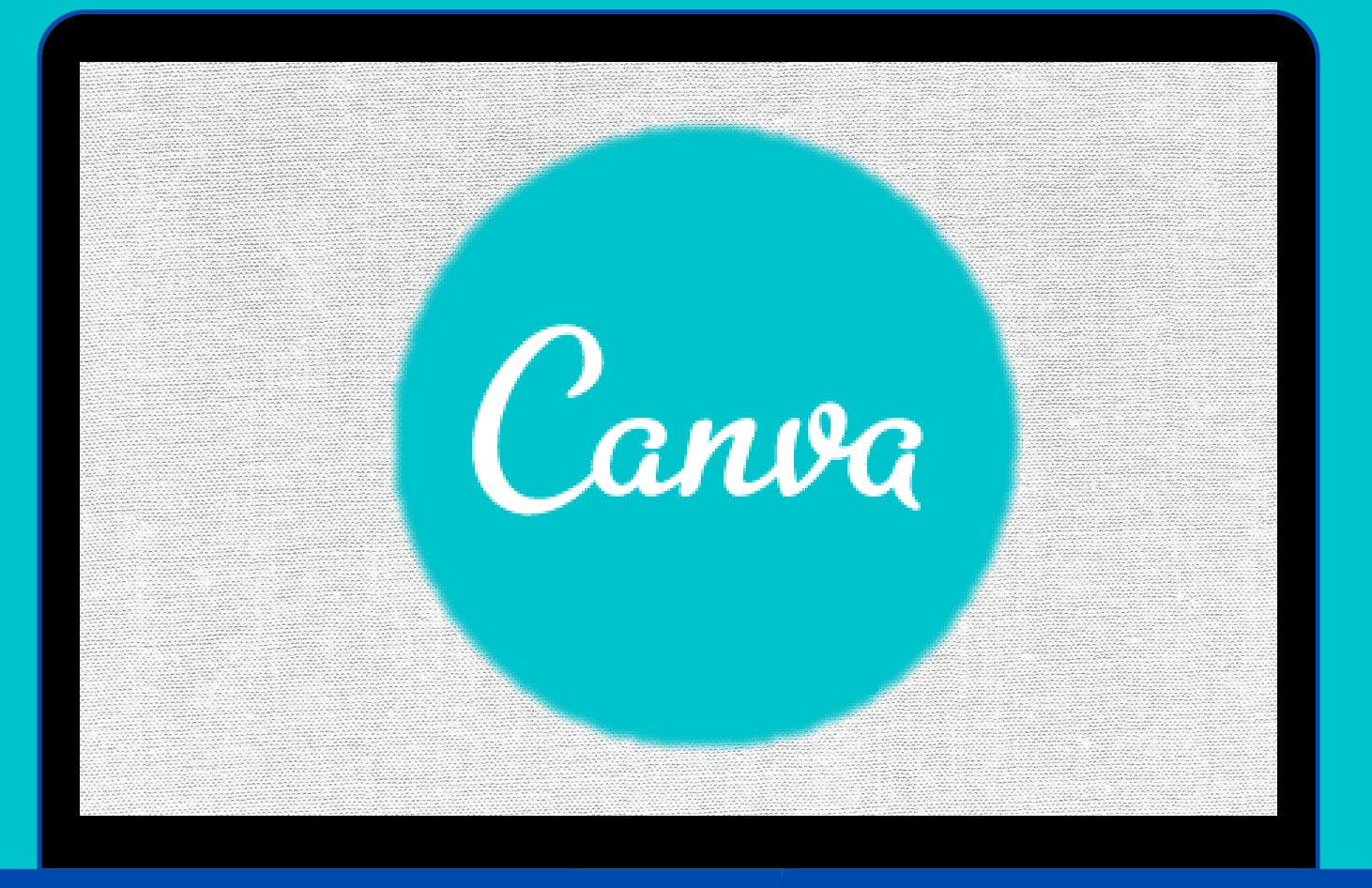

עיצוב פליירים עם אפשרות להטמעת קישורים\* אמצגות, הסרטות, הקלטות שיעורים\* (בדומה להקלטה בזום) תבניות של משחקים\* אעבודה קבוצתית- תבניות מתאימות לעבודה \* משותפת של קבוצת לומדים.

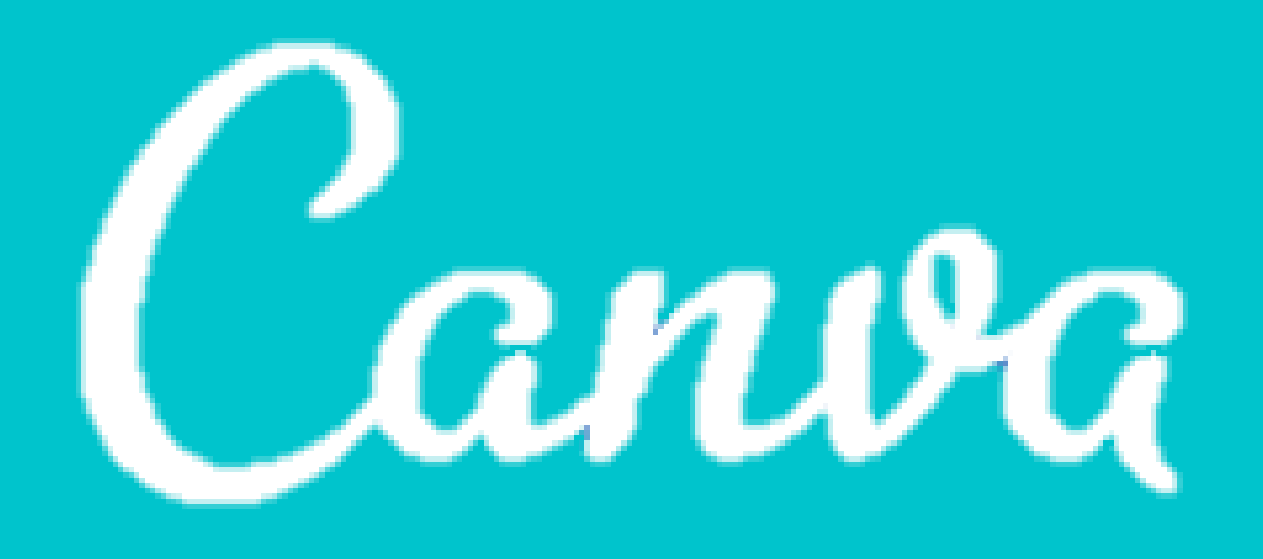

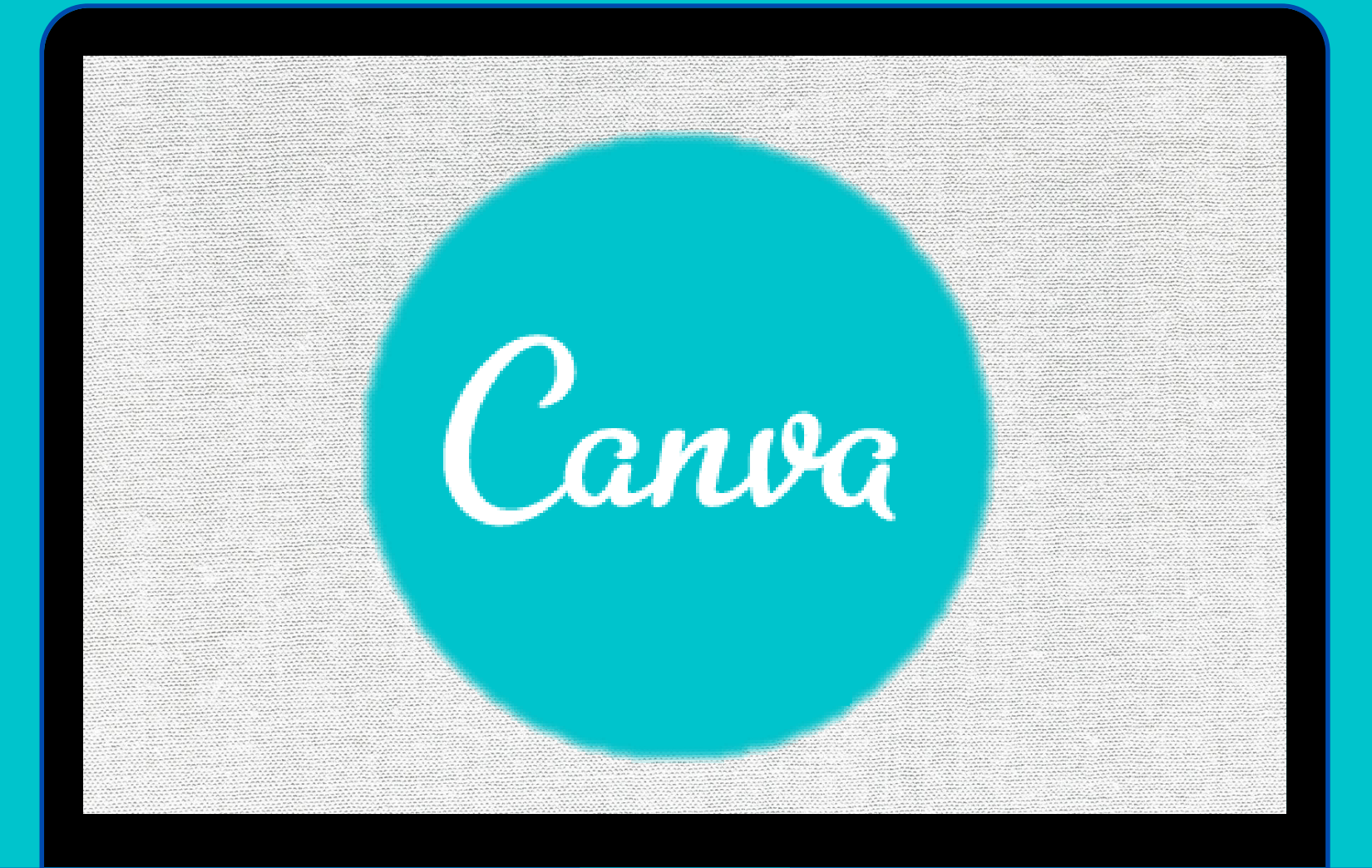

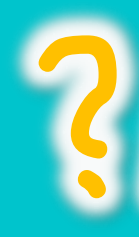

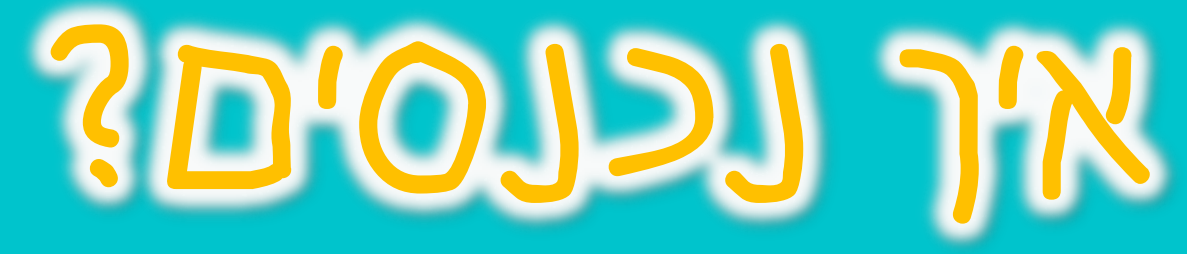

תפשו בגוגל את Canva -610127 יעתף פעולה וצור עיצובים מדהימים בתינם"

 $\times$ ......

Organize & Share Your Content.

Easily create beautiful designs + documents. Use Canva's drag-and-drop feature and professional layouts to design consistently stunning graphics. Design anything. Publish... · Design Community · Terms of Use

שתף פעולה וצור עיצובים גרפיים מדהימים בחינם - Canva

צור עיצובים יפיפיים עם הצוות שלך. השתמש בתכונת 'גרור ושחרר' ובתבניות העיצוב של Canva כדי לעצב, לשתף ולהדפיס כרטיסי ביקור, לוגואים, מצגות ועוד. ביקרת בדף זה בתאריך 13/01/21.

login < https://www.canva.com שלדף המתורגם Collaborate & Create Amazing Graphic Design for Free - ... Create beautiful designs with your team. Use Canva's drag-and-drop feature and layouts to design, share and print business cards, logos, presentations and ...

Free templates | Canva

templates < https://www.canva.com With Canva's drag and drop feature, you can customize your design for any occasion in just a Google

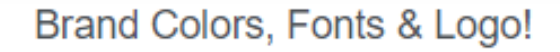

### https://about.canva.com דרף המתורגם

### About Canva

he\_ii < https://www.canva.com</li>

few clicks. Browse by category.

pro < https://www.canva.com

 $\sim$ 

## קנבה לעובדי הינוך איך עובדי הינוך נרשמים לקנבה??

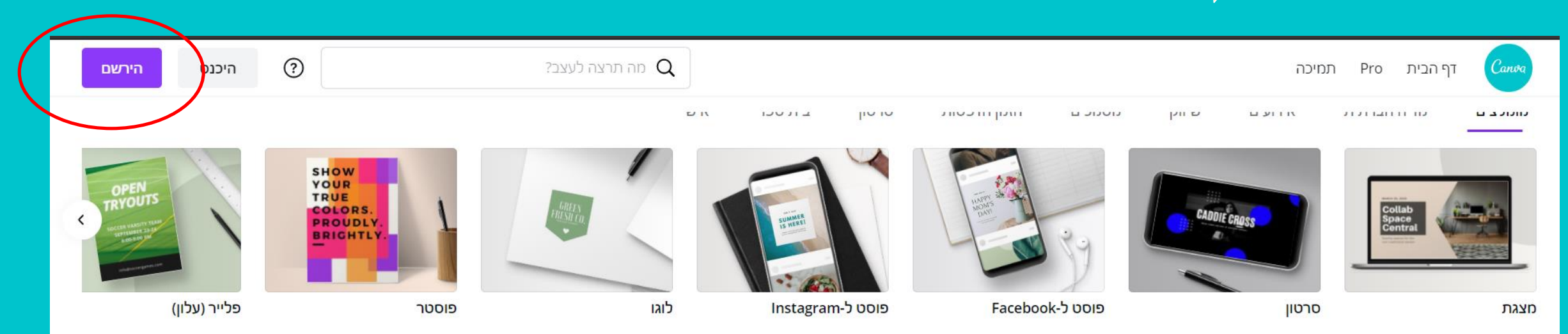

### נרשמים דרך הדוא״ל שלכם בגוגל

### לאחר מכן מנפיקים אישור העסקה ממשרד החינוך (מפורט בהמשך)

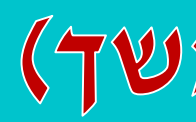

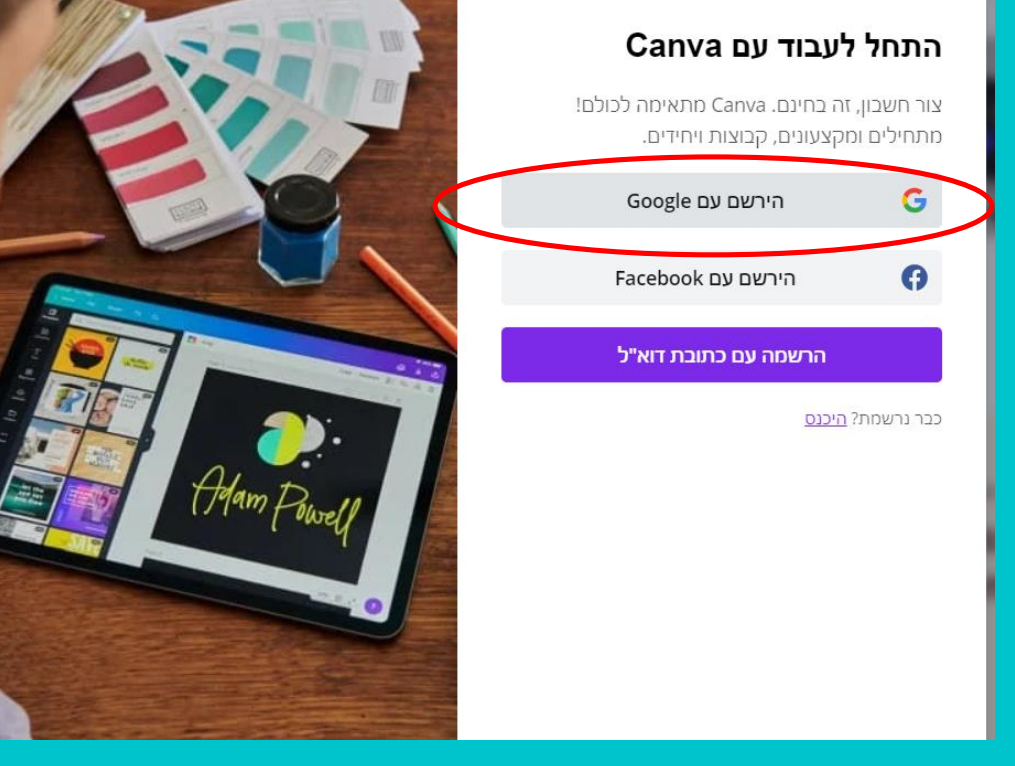

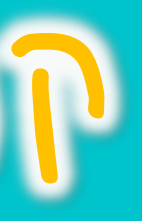

לאחר הכניסה לאתר לחצו על יהרשם" הכפתור הסגול בצד שמאל למעלה.

### קנבה לעובדי הינור השימוש בקנבה באופן חינמי חוסם גישה להרבה אפשרויות וחומרים. יש אפשרות לרכוש בתשלום מנוי PRO ולקבל גישה לתכנים...

t 🗊 🖓

בעקרון, התכנים בתוכנית פרו יהיו חסומים לכם ויופיע עליהם קו מים וקווים למניעת שימוש בתמונה ללא תשלום

### אבל!

עובדי הוראה יכולים לקבל את כל התכנים והאפשרויות בחינם ואפילו תכנים מעבר למנוי ״פרו״

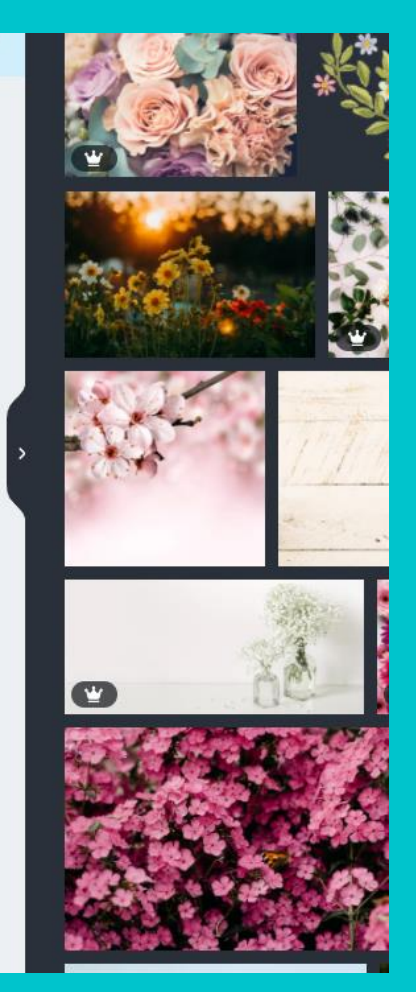

## הסבר על הנפקת אישור מאתר משרד החינוך

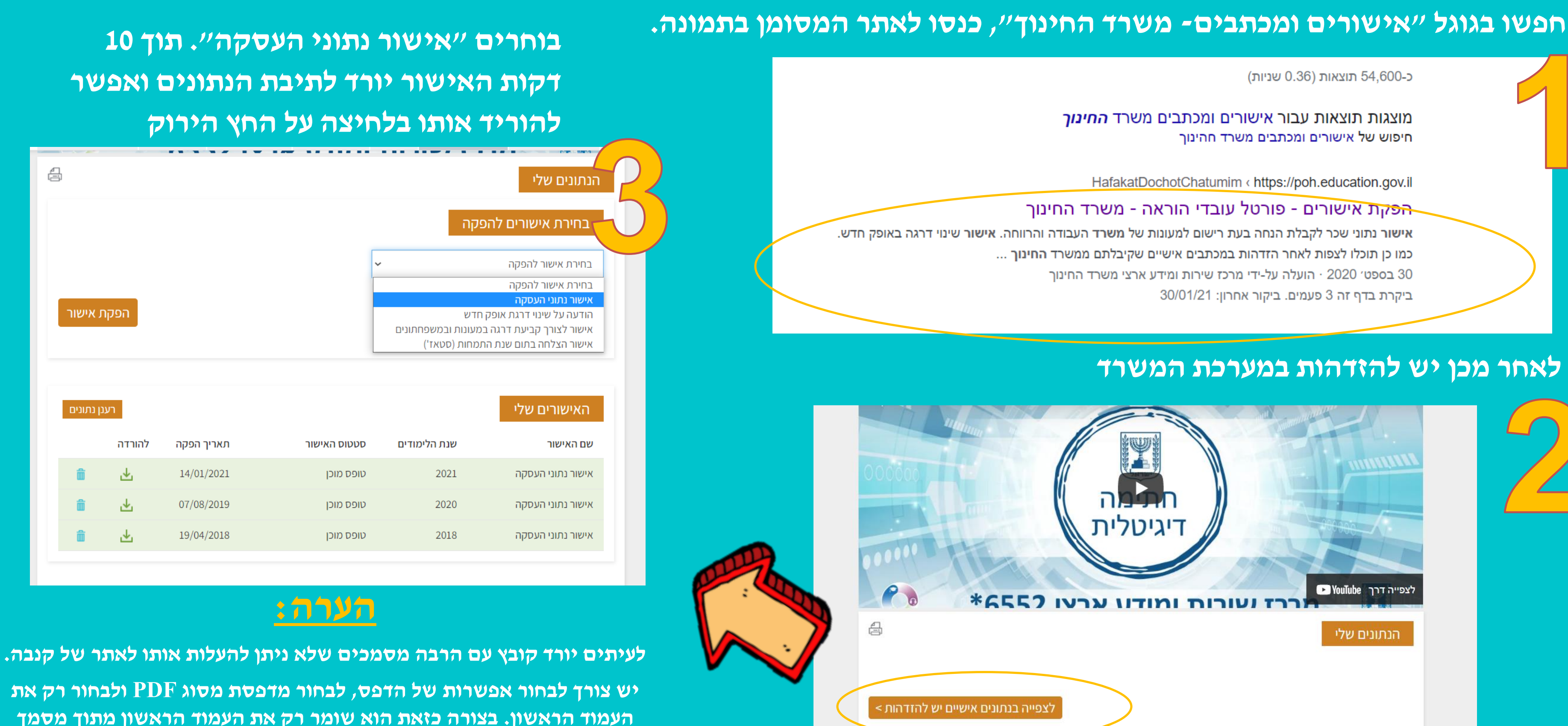

הפידיאף.

음

### לאחר מכן יש להזדהות במערכת המשרד

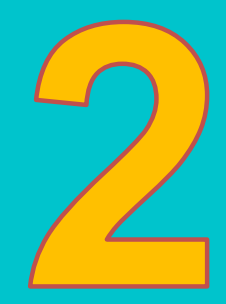

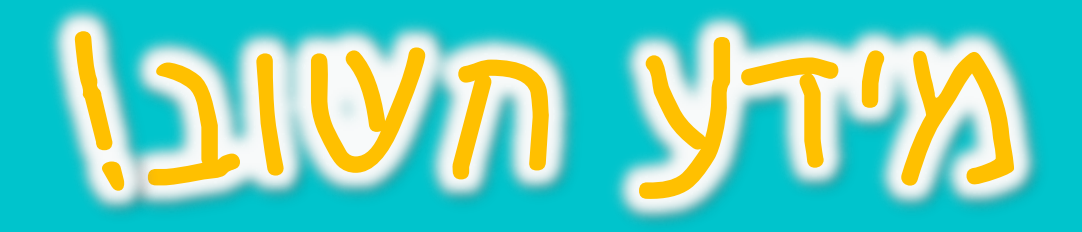

### לאחר שהורדתם אישור העסקה עליכם להכנס לקישור הבא ולמלא את הטופס: (תרגמו אותו לעברית) /education-education/apply-canva-for-account-basics/canva-for/https://support.canva.com שימו לב:

issue-help/article/describe-your/https://www.canva.com : להיכנס לקישור.

<u>com/canva.https://www.facebook בכתובת: CANVA ביכתובת: 2. לכתוב במסנג׳ר בעמוד הפייסבוק העסקי של 2. לכתוב במסנג׳ר בעמוד הפייסבוק העסקי של 2. לכתוב במסנג׳ר בעמוד המסנג׳ר בעמוד המסנג׳ר בעמוד המסנג׳ר בעמוד המסנג׳ר בעמוד המסנג׳ר בעמוד בעמוד בעמוד המסנג׳ר בעמוד המסנג׳ר בעמוד המסנגיר בעמ</u>

מה לכתוב? את הפסקה המצ״ב - שימו לב להכניס את השם שלכם ואת האימייל הארגוני שלכם. ,To Canva

- חשוב לסמן yes בשתי השאלות.
- מצרפים את הקובץ שהנפקתם מפורטל עובדי הוראה.

### לרוב, הפנייה נענית די מהר.

- אם לא נעניתם ולא קיבלתם גם סירוב, מומלץ

- ,Hello
- My full name is [\*], and I'm a teacher at [] School, in Israe

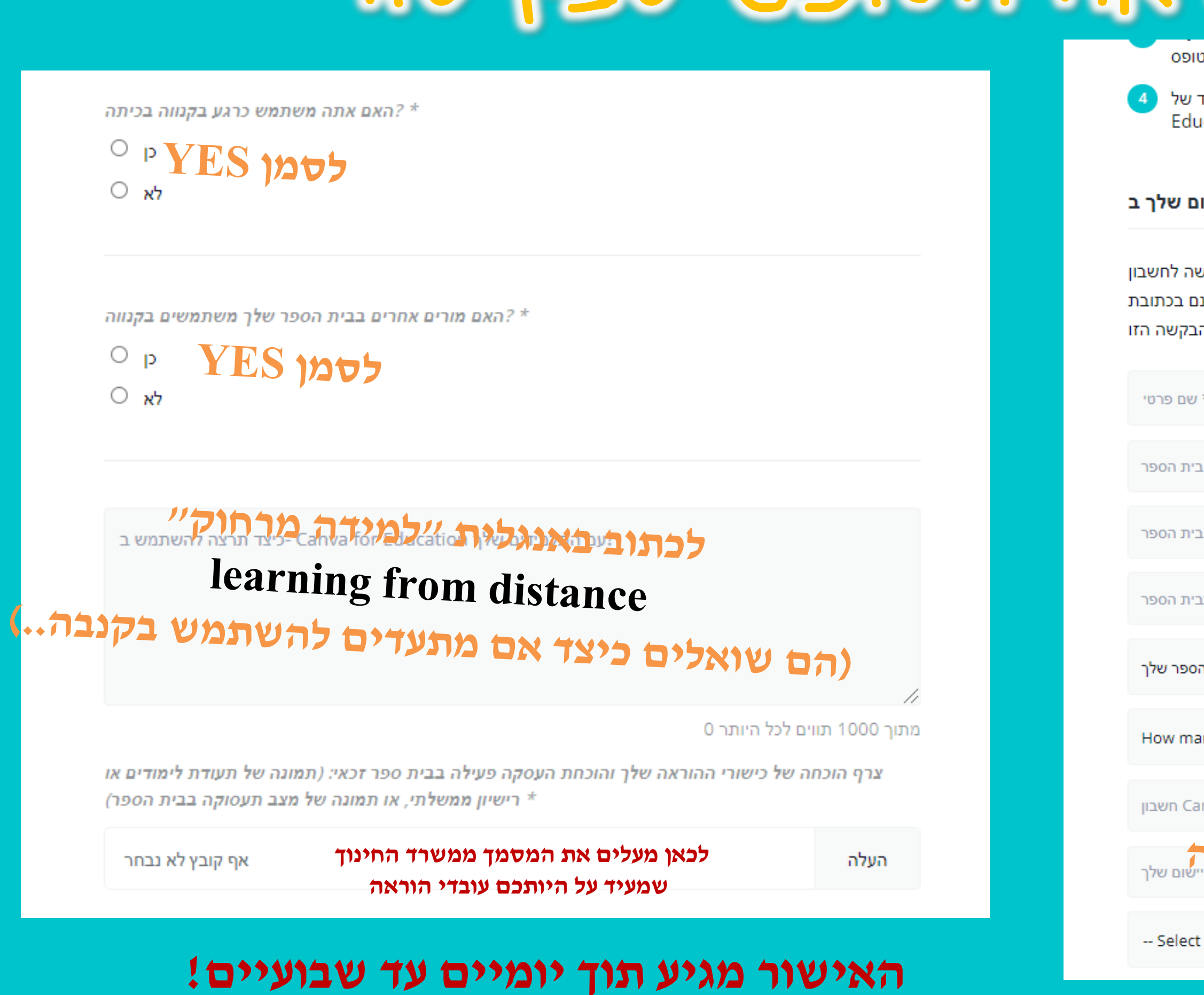

### כר נראה הטופס עבקיעור

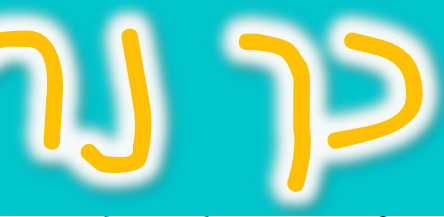

כתובת הדוא"ל שמסרת בטופס.

Canva for תיהנו מקנבה לחינוך, בחינם! מורים זכאים מאושרים ומקבלים מעמד של Education בחינם Canva Pro שיאפשר לך להשתמש בתכונות של

### - היישום שלך ב Canva for Education

קיים באמצעות Canva for Education אתה צריך שיהיה לך חשבון Canva for Education כדי להגיש בקשה לחשבון ברגע. <u>www.canva.com</u> כתובת הדוא"ל של בית הספר שלך. אתה יכול להגדיר אחד בחינם בכתובת שאתה מוגדר חזור ומלא את הבקשה הזו!

| * 7351                                  | * שם משפחה        |
|-----------------------------------------|-------------------|
| то <b>с Х</b> * ча с <sup>*</sup>       | 5                 |
| אתר בי                                  | States the        |
| איזה תפקיד הוראה אתה ממלא בבי ? *       | ממלאים            |
| כמה תלמידים בבית הכ?                    | •                 |
| any students in your class?             | •                 |
| anva בל מעמד של השכלה (ספק כתובת דוא"ל; | (קיים כדי לק      |
| נראל כל הקשר האם לעד לוגיק משום הייי    | כתבו את דוא״ל שממ |

-- Select your country \* --

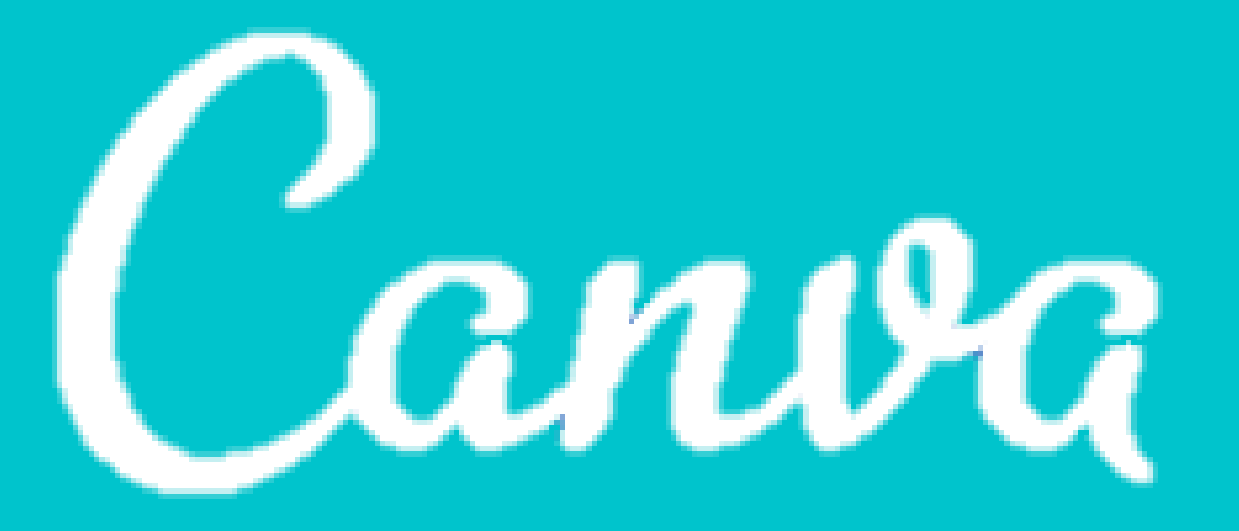

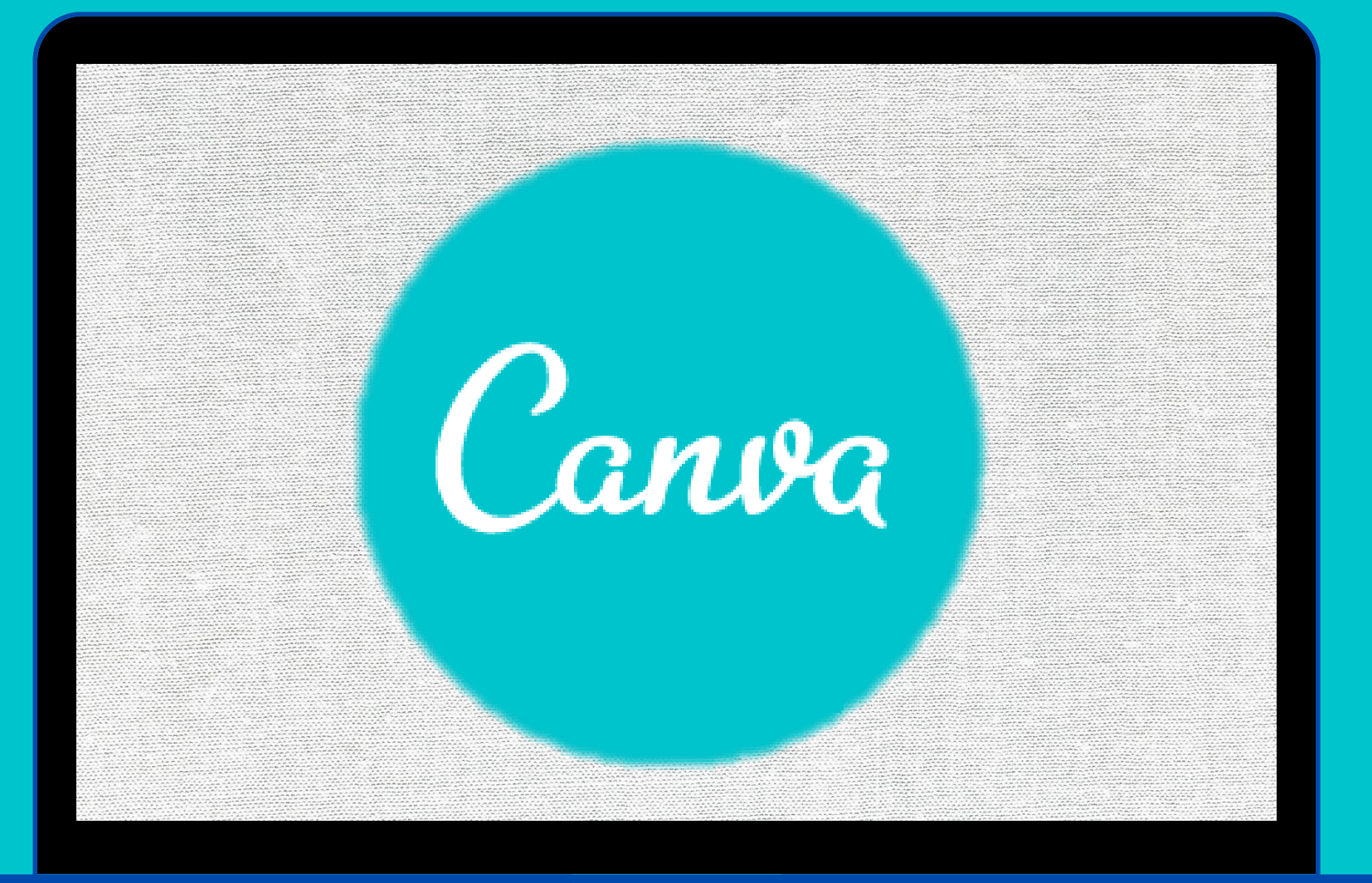

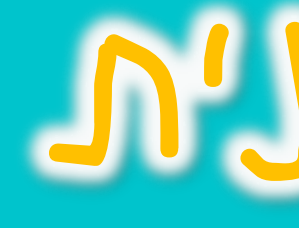

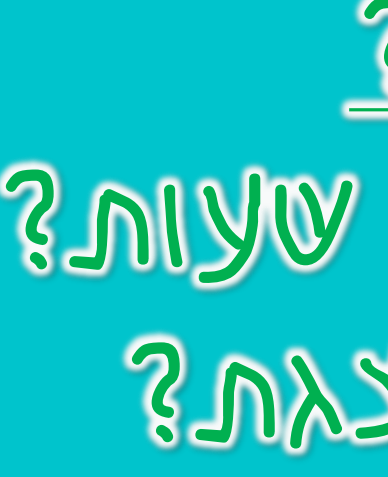

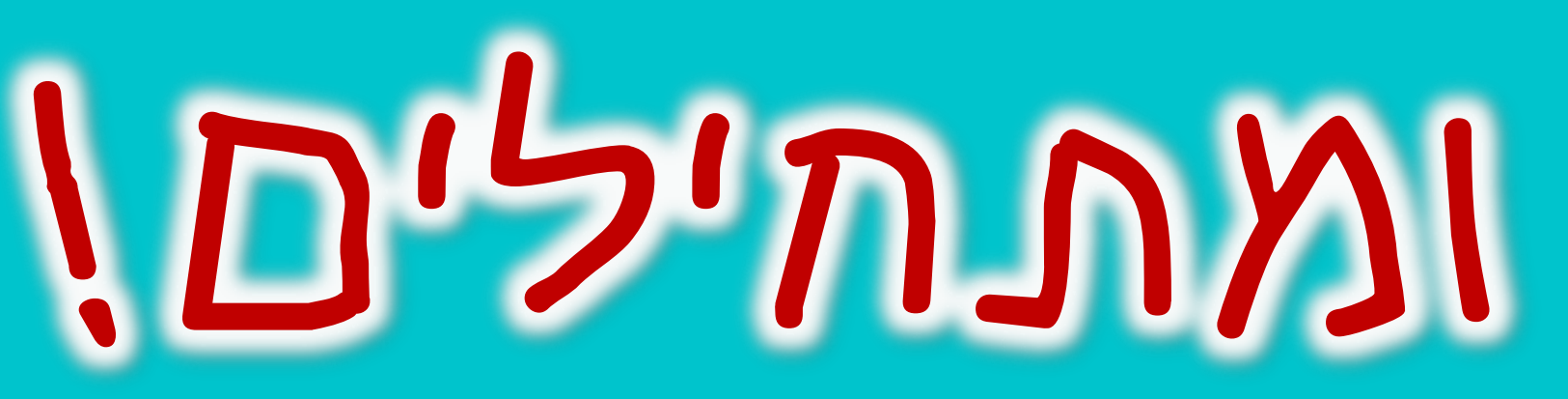

# רוערים ערניע JISA

RE ULSI GARES פליירי גיליוןי מערכת שעותי SUVAN SIIRJO SUNAL

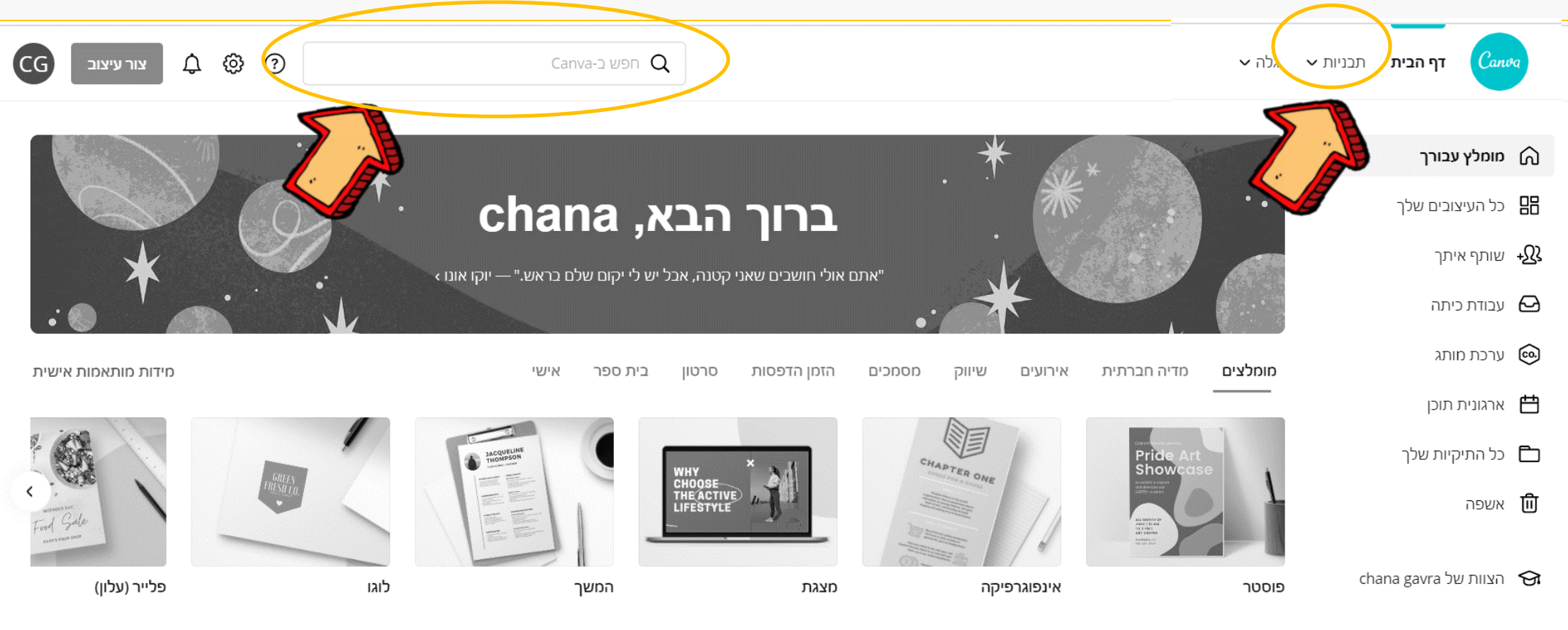

### בתרו ב״תבניות״ או בעורת התיפוע את התבנית הרצויה

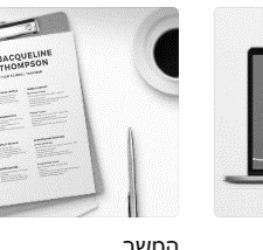

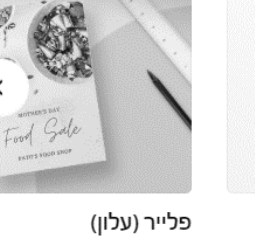

SOCIOLOGY MA.

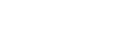

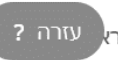

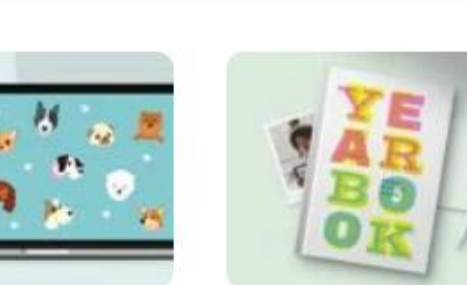

מובילות

מפות מושגים

מפות חשיבה

כרטיסי ברכה

הצג הכל >

... רקעים וירטואליים של

כרטיסי ברכה ליום האב

...go Instagram Stories

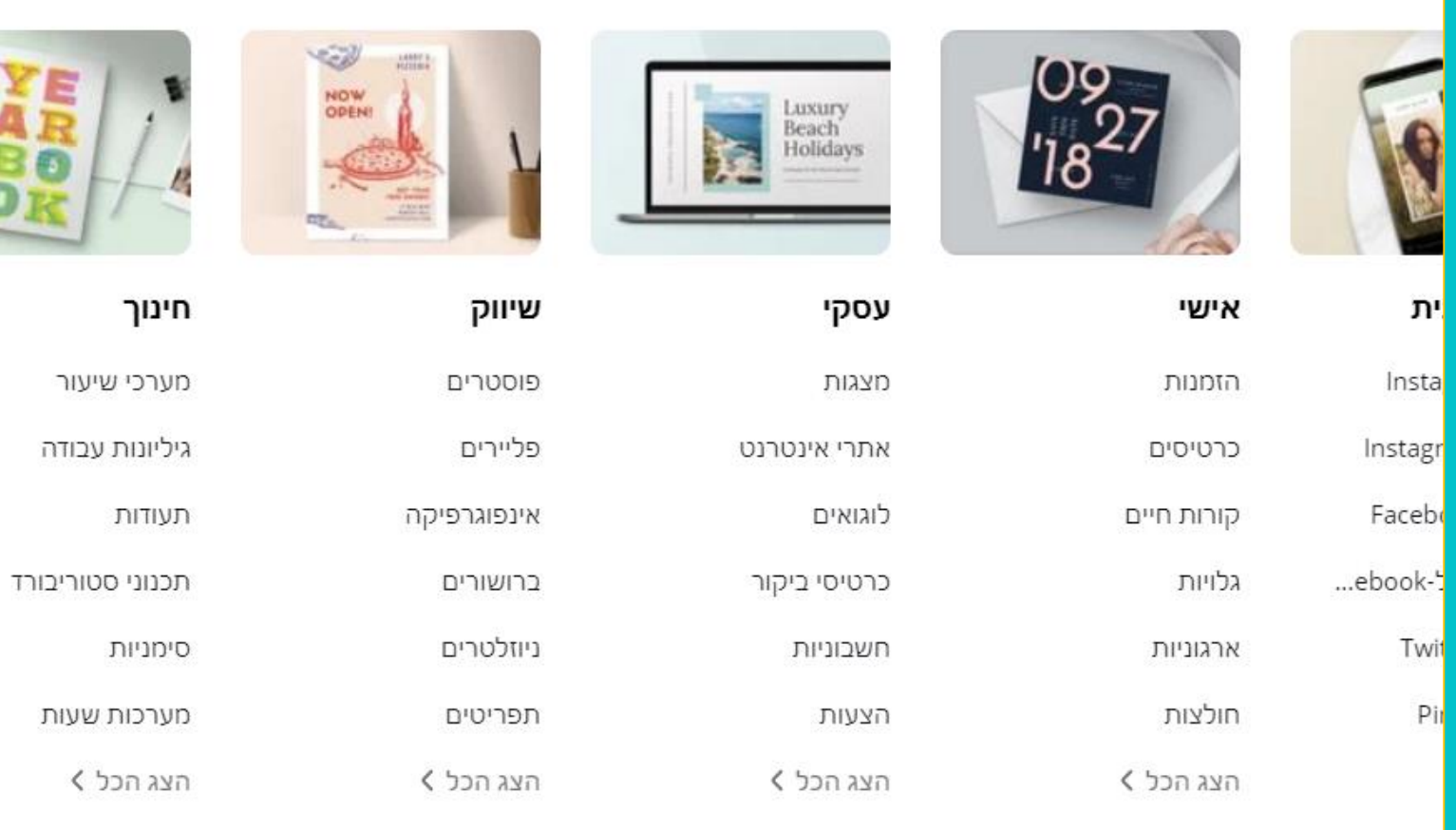

גיליונות עבודה

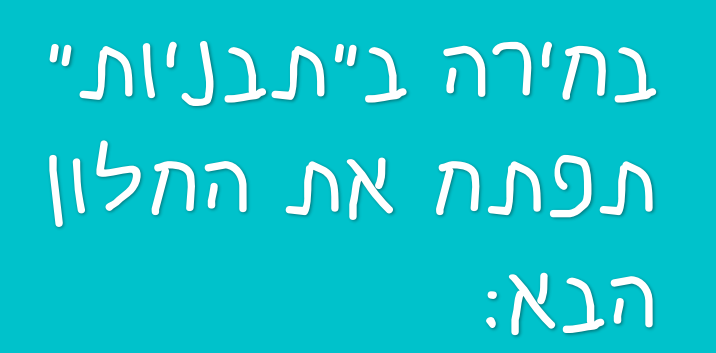

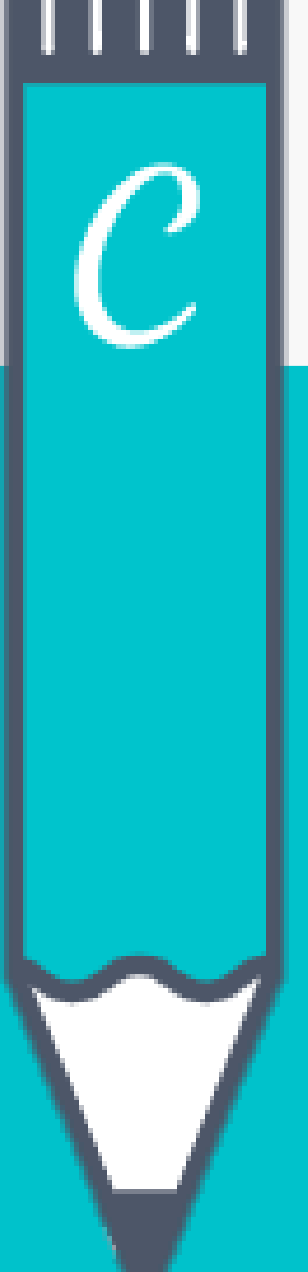

העיצובים שלך

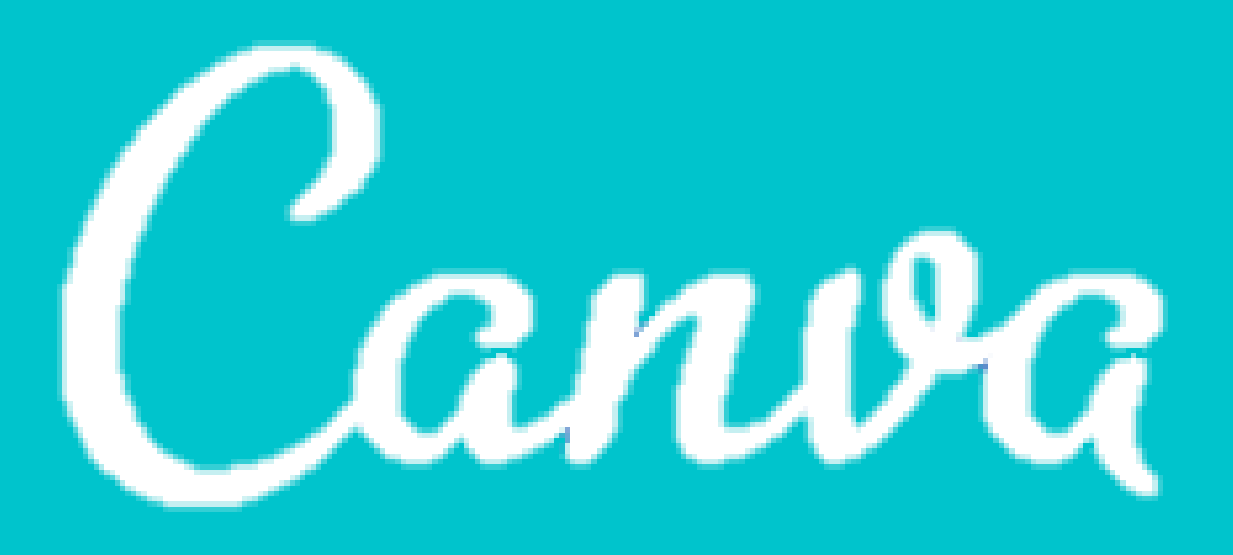

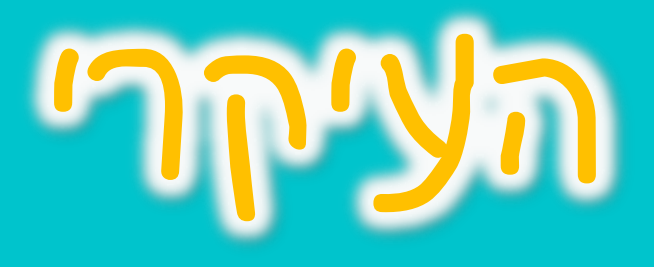

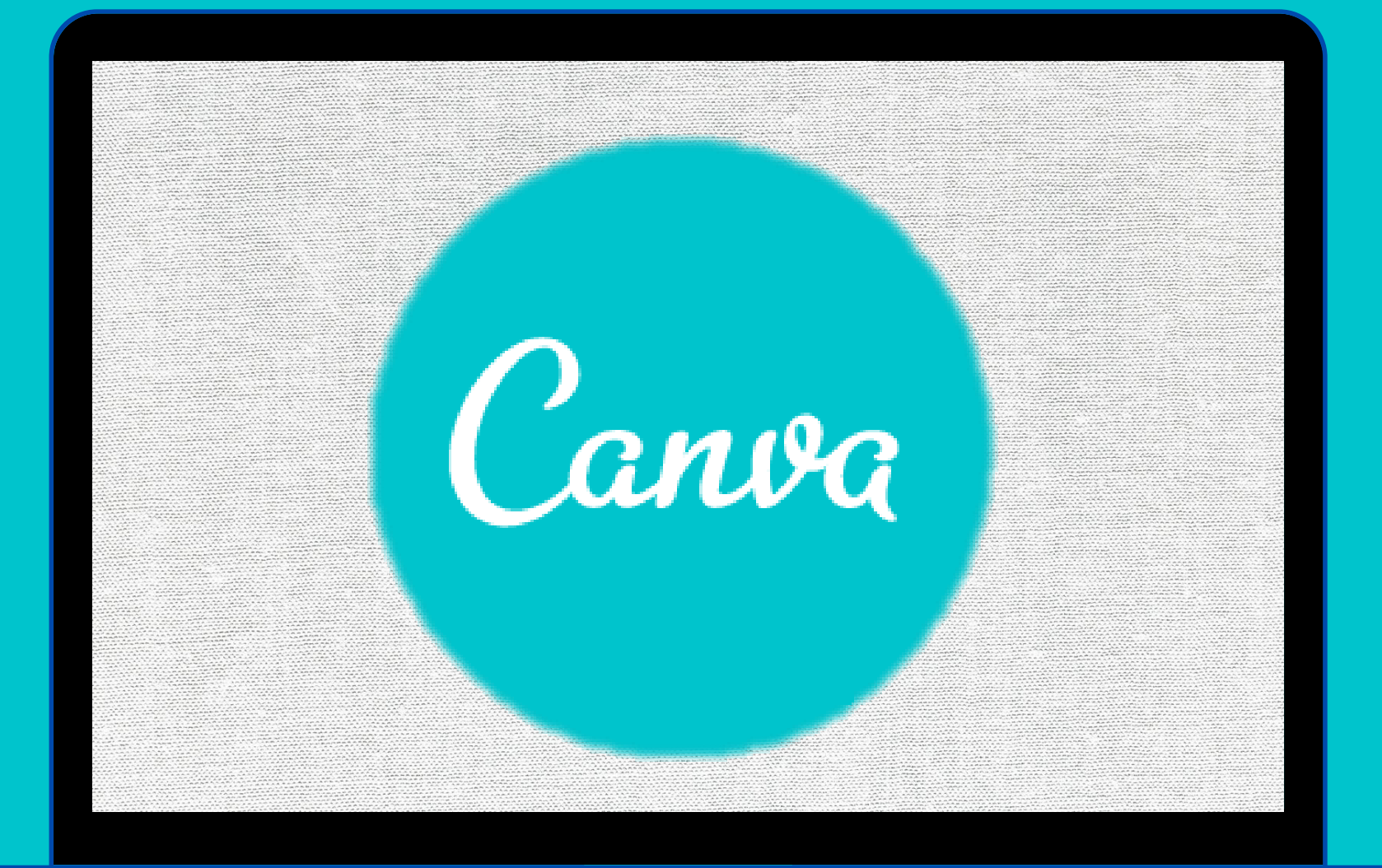

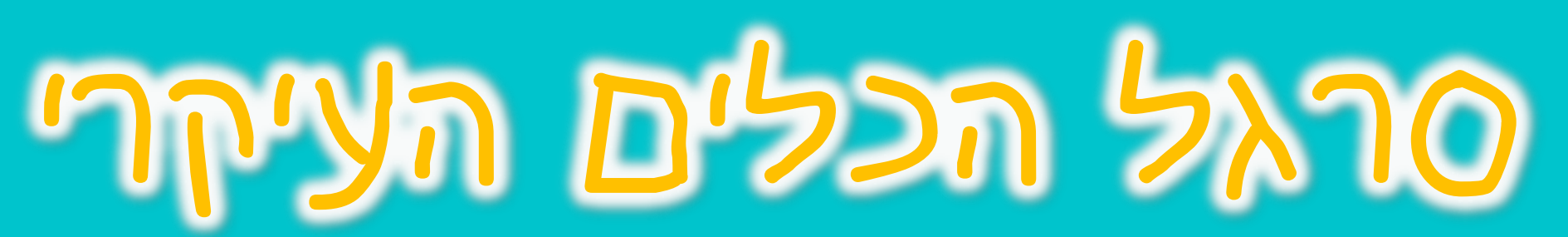

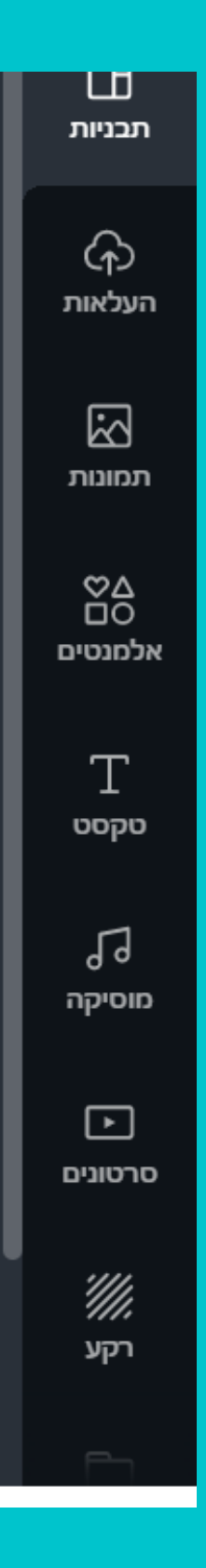

בעצמכם

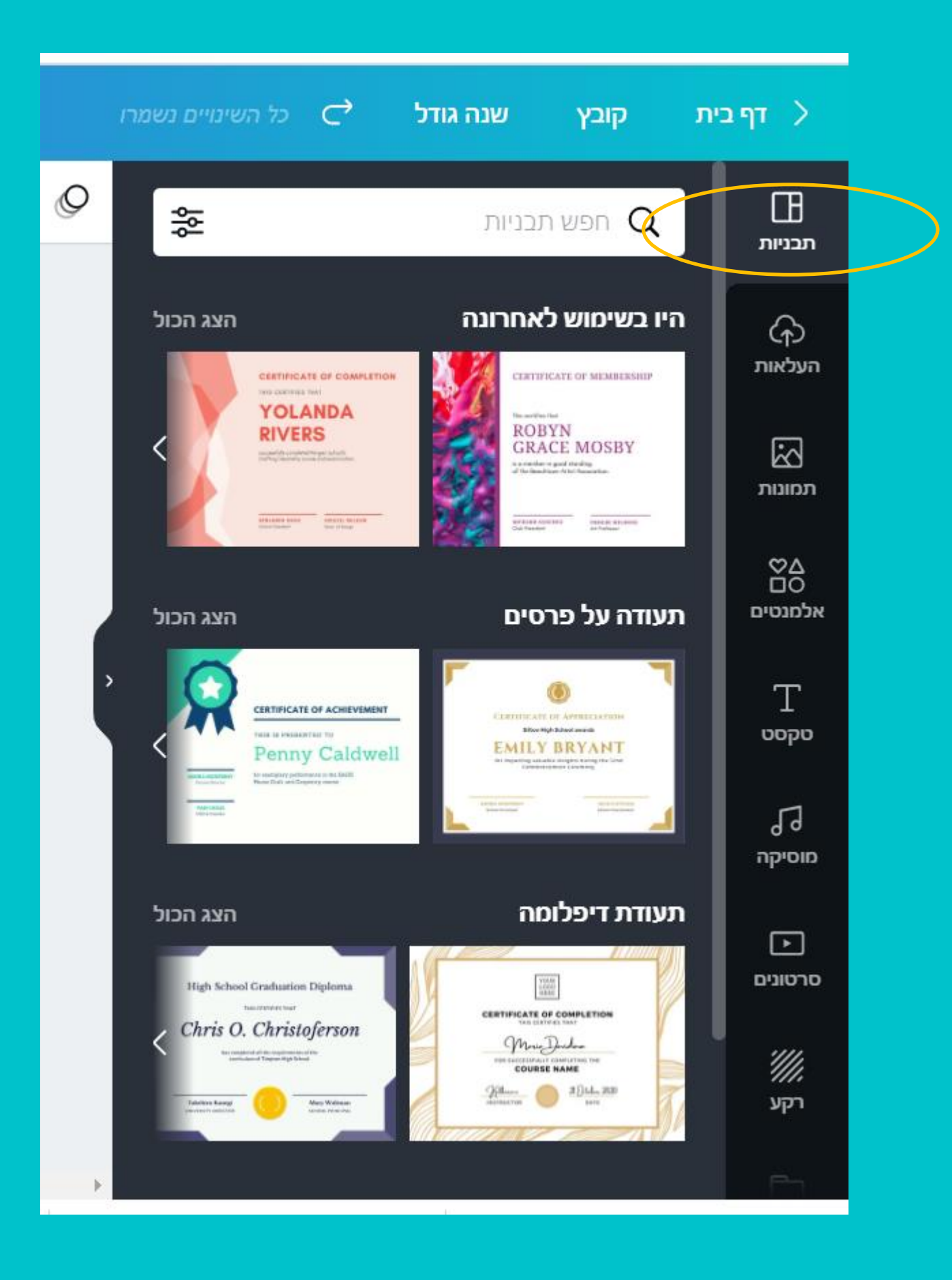

# ULTU

Canva

לאתר שתבתרו את סוג הקובץ אותו אתם רוצים לעצב, תקבלו ב״תבניות״ מגוון של עיצובים מוכנים לשימוש או שתוכלו לעצב אותם

שלכם להעלות.

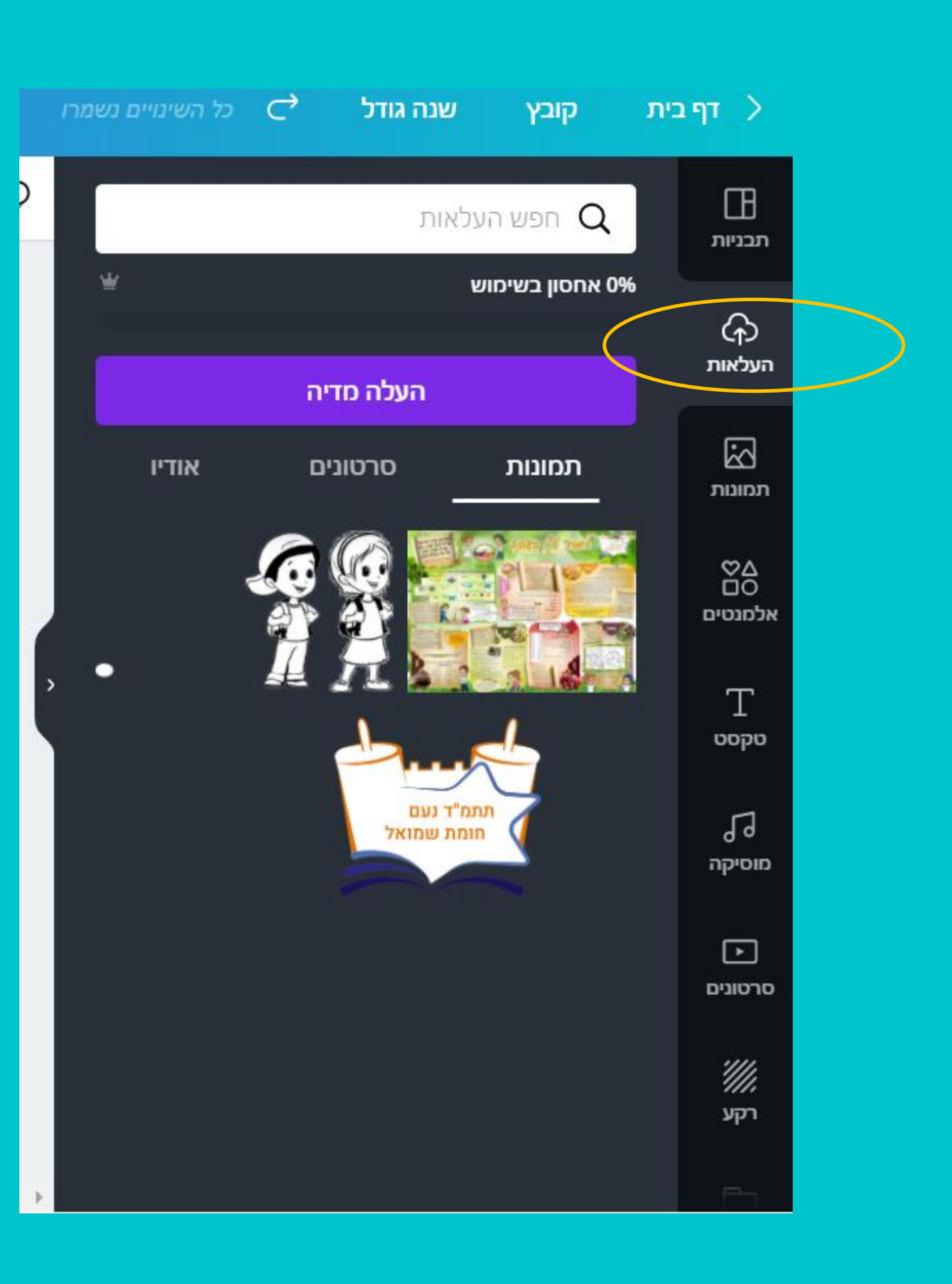

הצלאות

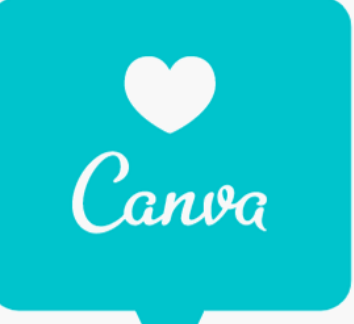

### בקטגוריה זו תוכלו להעלות קבצים מתוך המתעב בהם תרצו להשתמש בעיצוב

# לתצו על הכפתור הסגול כדי

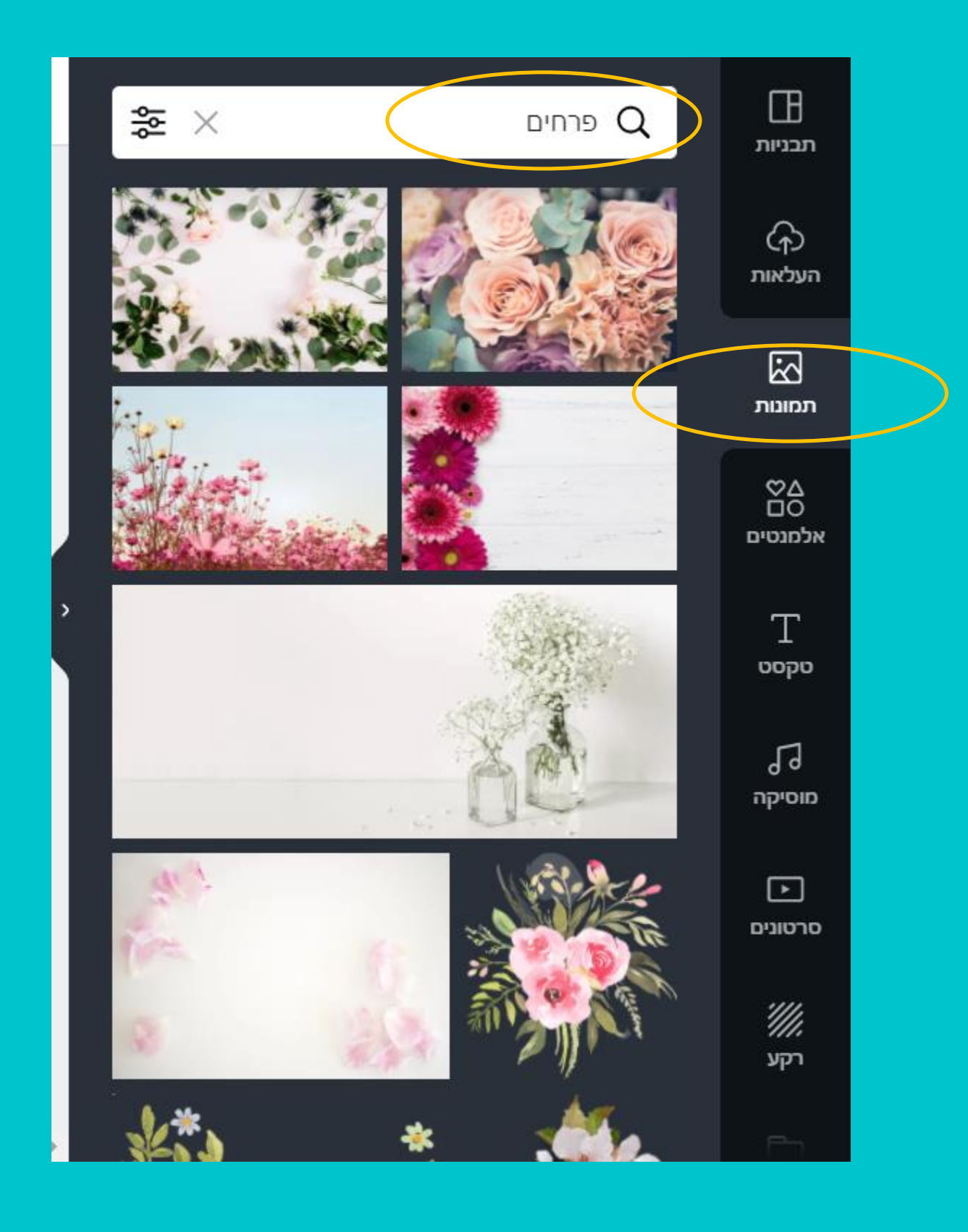

# NJINV

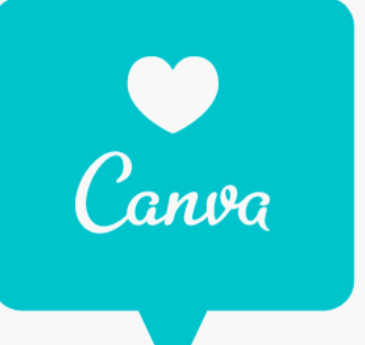

### בתלונית זו תמצאו מגוון רתב של תמונות מעוצבות ויפות (מאגר על למעלה מסט מיליון) היעזרו כמובן בעורת התיפוע

באלמנטים תוכלו לתפע גם "מדבקות" – שהן אלמנט עם תנועה, יכול לעזור לכם בציקר בסרטונים

Π **₩** × Q צמחים תבניות G העלאות תמונות  $\mathbb{C}$ אלמנטים Т טקסט 5 מוסיקה  $\mathbf{\bullet}$ סרטונים המלצות קסם 🏠 ראה הכול הכירו את "המלצות קסם" קנבה מזהה מה אתם מתפשים ומציע לכם מבתר מאותו אלמנט אם תלתצו על "ראה הכל" תוכלו,

לקבל את הההצעות של קנבה

ישנם אלמנטים עם תנועה שמתאים להוסיפם לסרטונים. האלמנטים מגיעים עם רקע שקוף ויכולים להעתלב נפלא בכל עיצובו

שיוסיפו לעיצוב שלכם.

בעורת התיפוע תוכלו לתפע אלמנטים

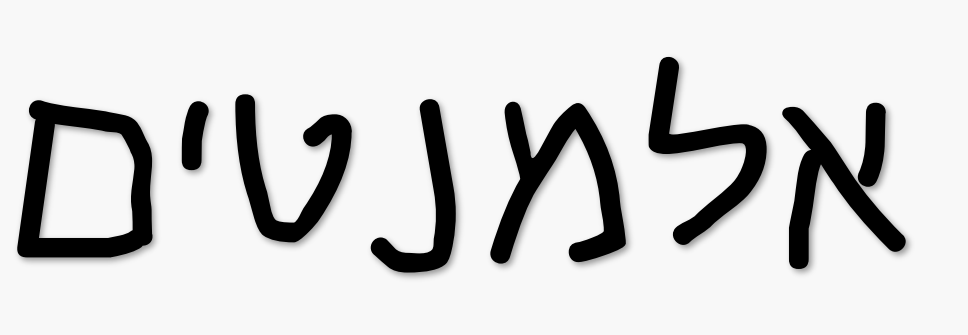

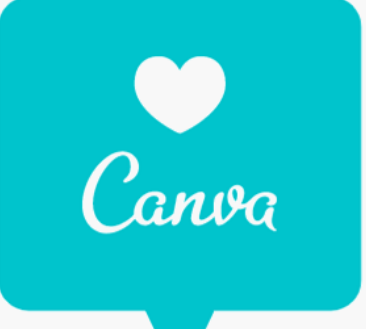

ז. כותרת עבה 2. כותבת מענה 3. גוף הטקסט

KICTIU/

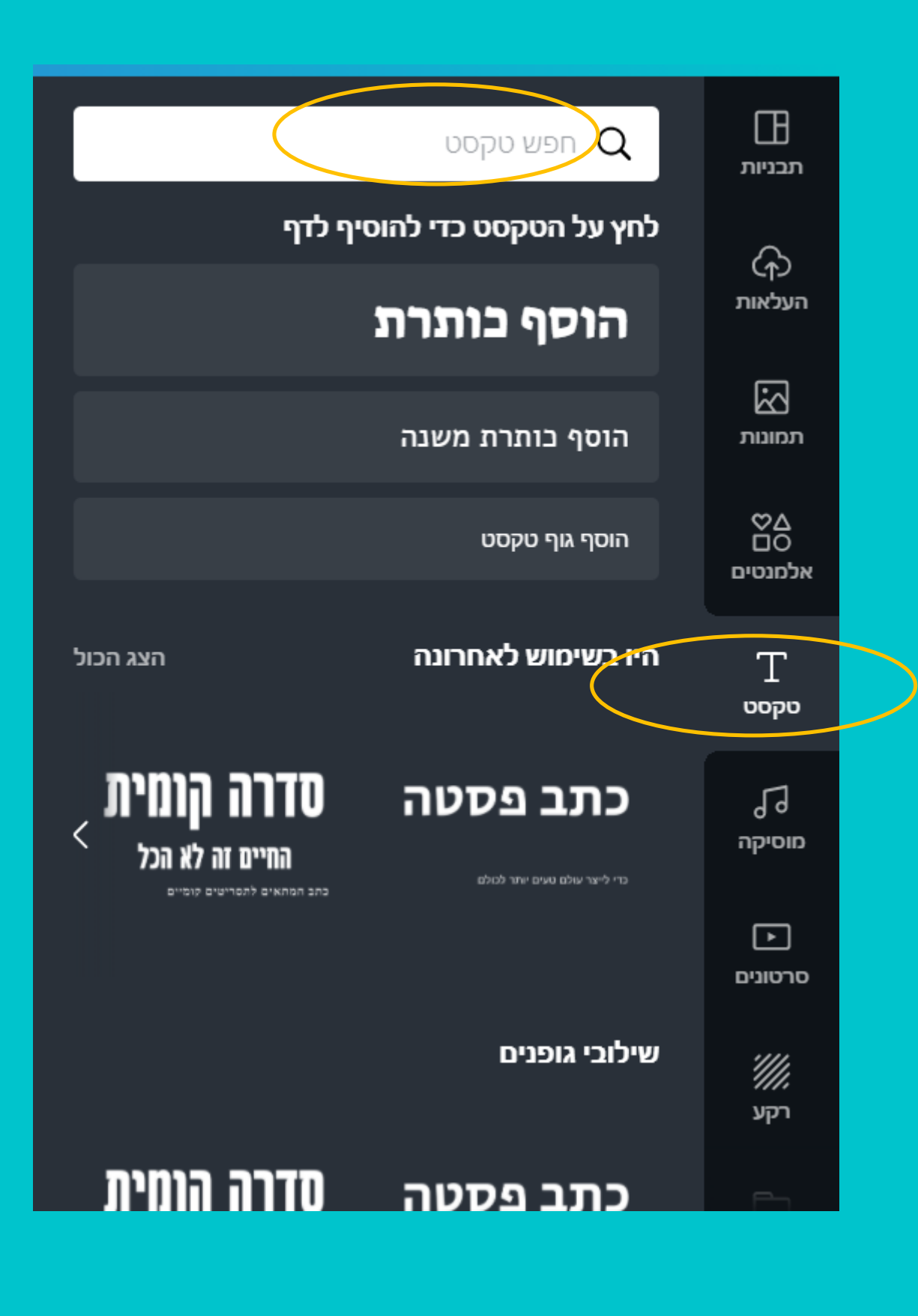

# いつい

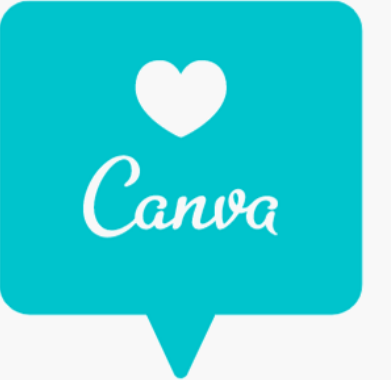

# בתלון זה תוכלו להוסיף טקסט:

### כמובן שישנן זם תבניות

זאת בתלון הזה!

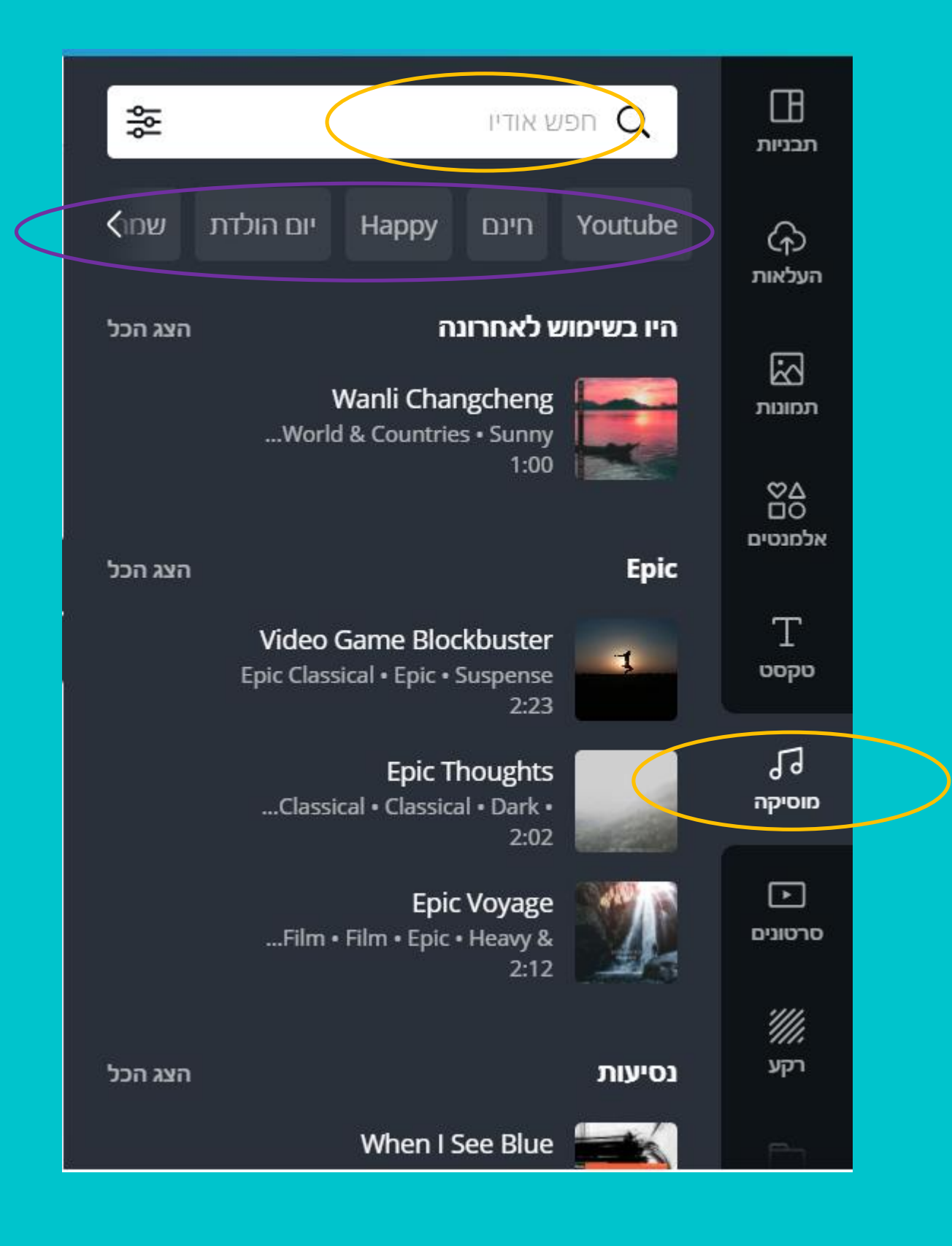

## מוזיקה

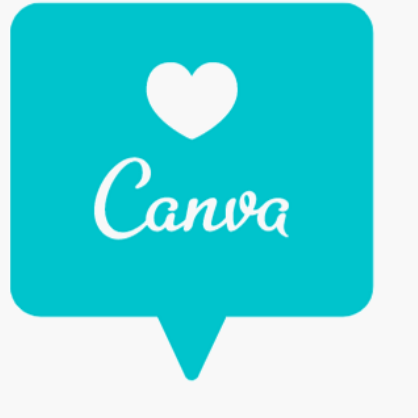

### אם הכנתם סרטון ואתם רוצים להוסיף מוזיקה, תוכלו לעשות כמובן גם לבתור מנגינה לפי נועאים או בעורת התיפוע

בקטגוריה זו תוכלו למצוא

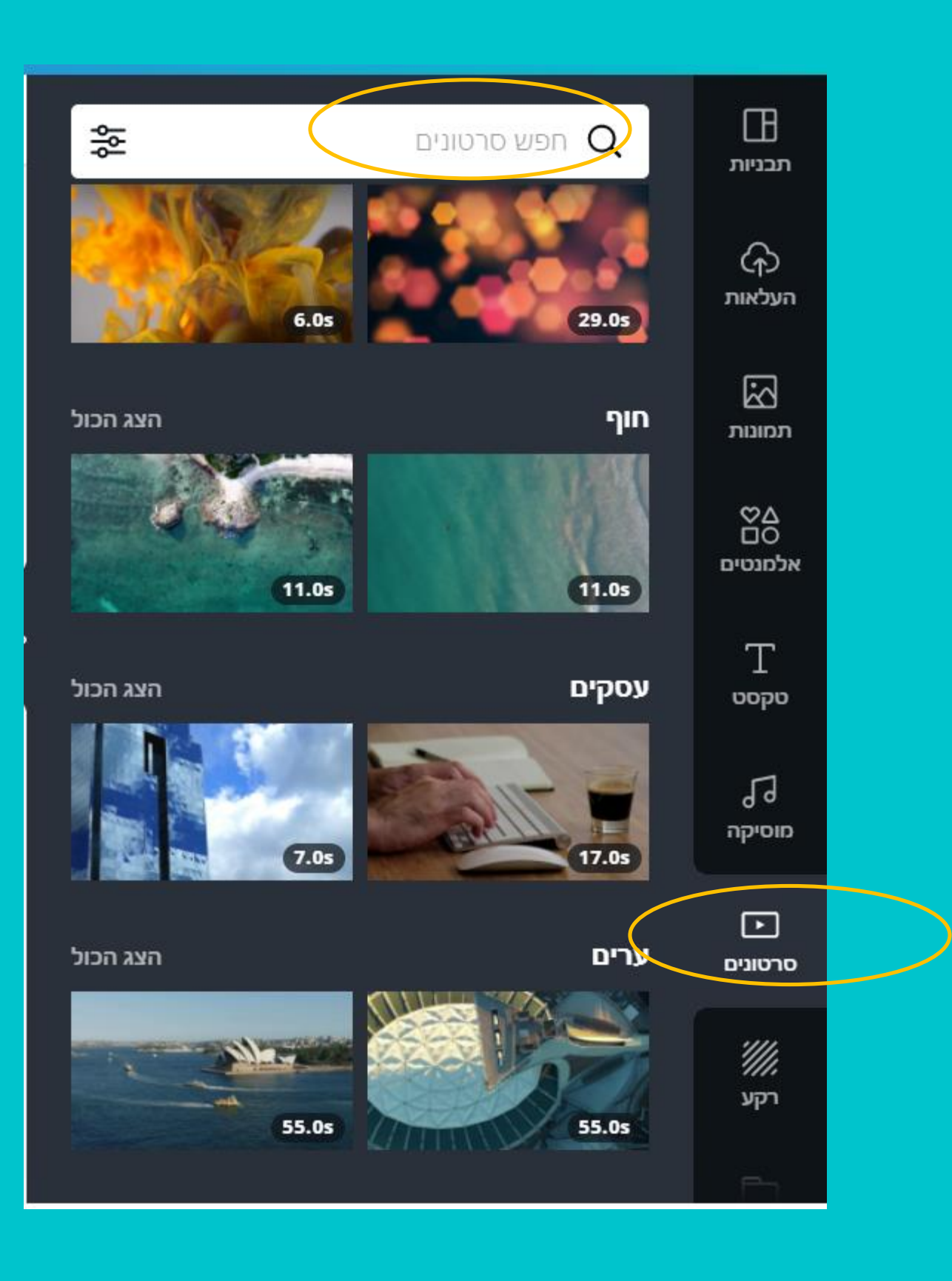

### רקעים לסרטון אותו תכינו העזרו בעורת התיפוע כדי להגיע לרקעי הוידאו הרצויים. סרטונים אלו מגיעים באיכות מיוחדת וכמובן יש מבתר עצום!

# DUUUD

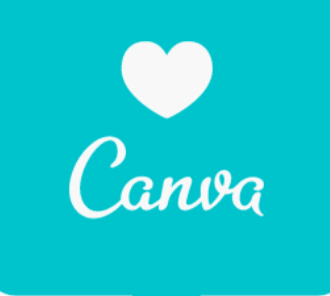

# רקע

העיצוב

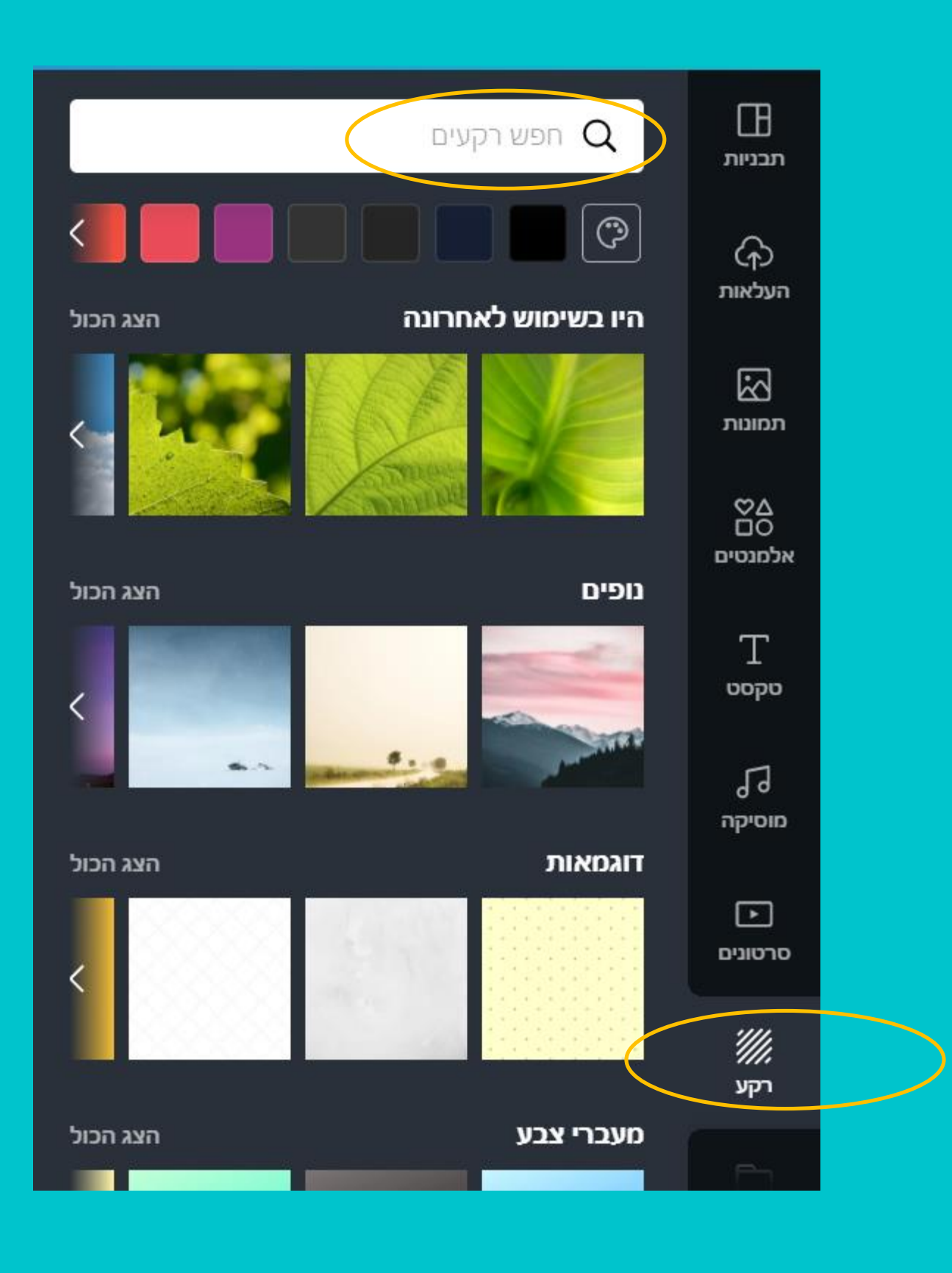

### כל רקע עתרצו להוסיף לעיצוב הדף או למצגת - נמצא כאן! רק תבתרו את הנושא! כדאי לטים לב שהרקע עדין ולא יפריע לטקסט או לעאר

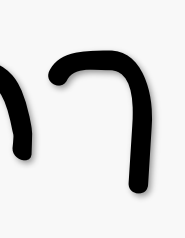

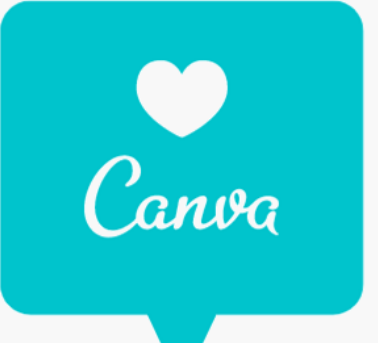

# בארסה התדעה

בגרסת התדעה בקנבה ריכזו את כל סוגי המדיה לתוך תווית היאלמנטים" ברגע שתתפשו נושא מסוים תוכלו גם לבתור את הסוג: תמונות, גרפיקות, סרטונים ואודיו ובכך להקל על מלאכת החיפוש

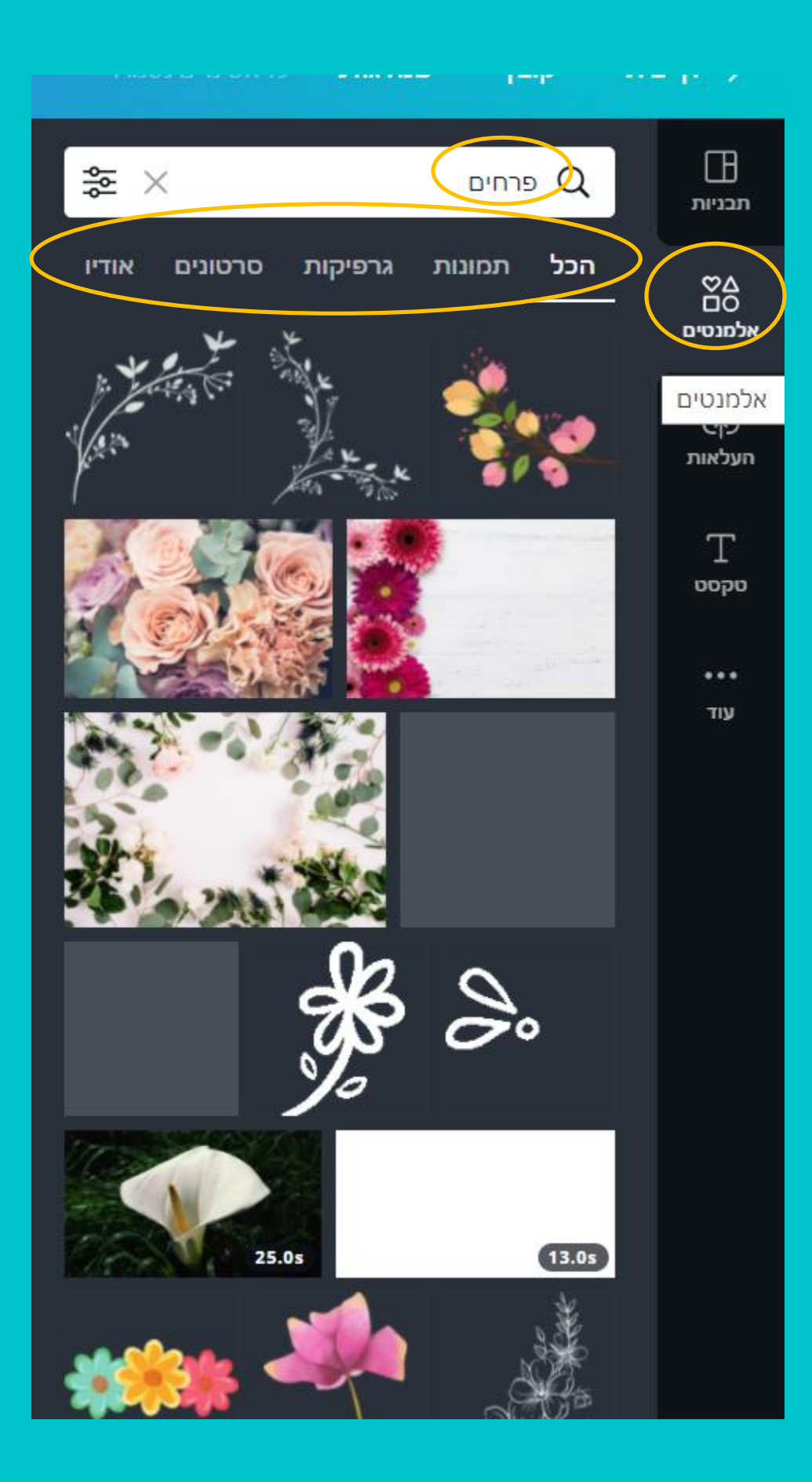

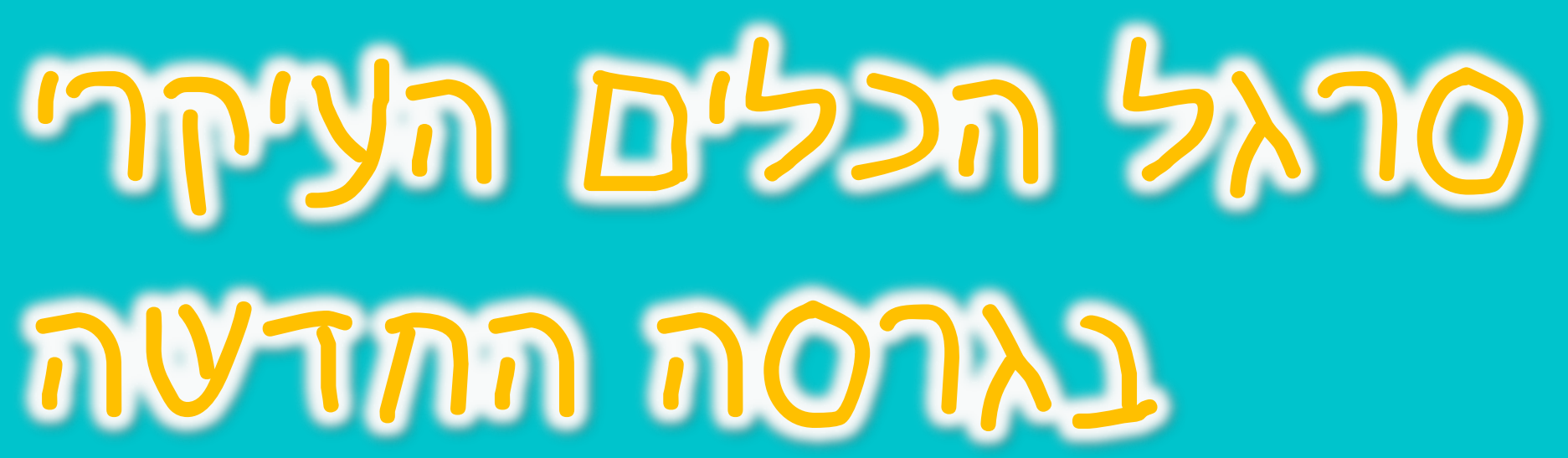

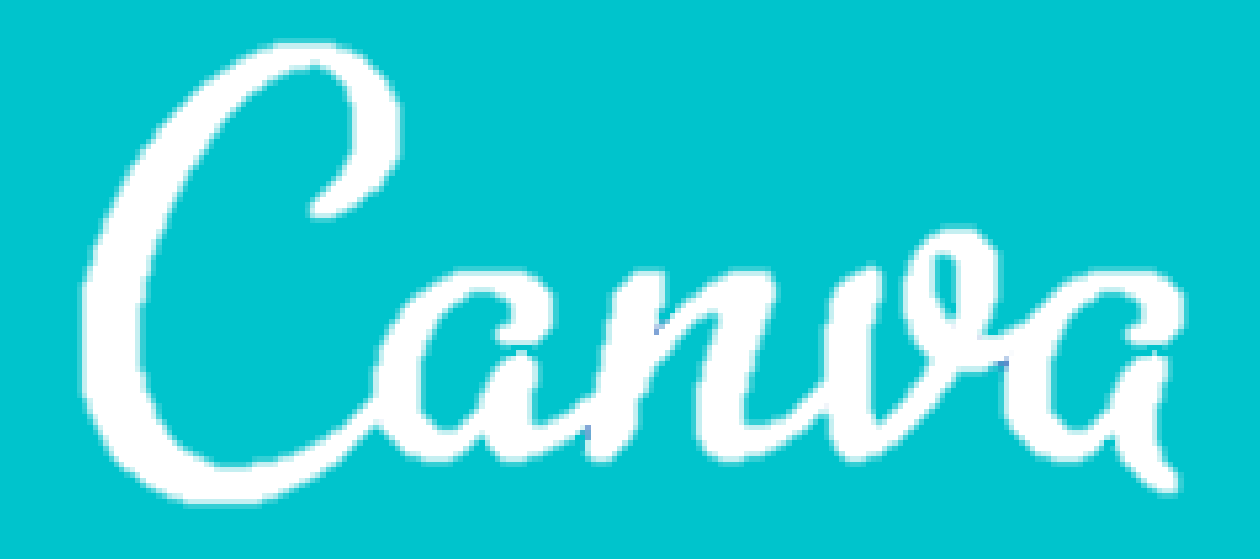

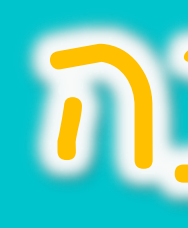

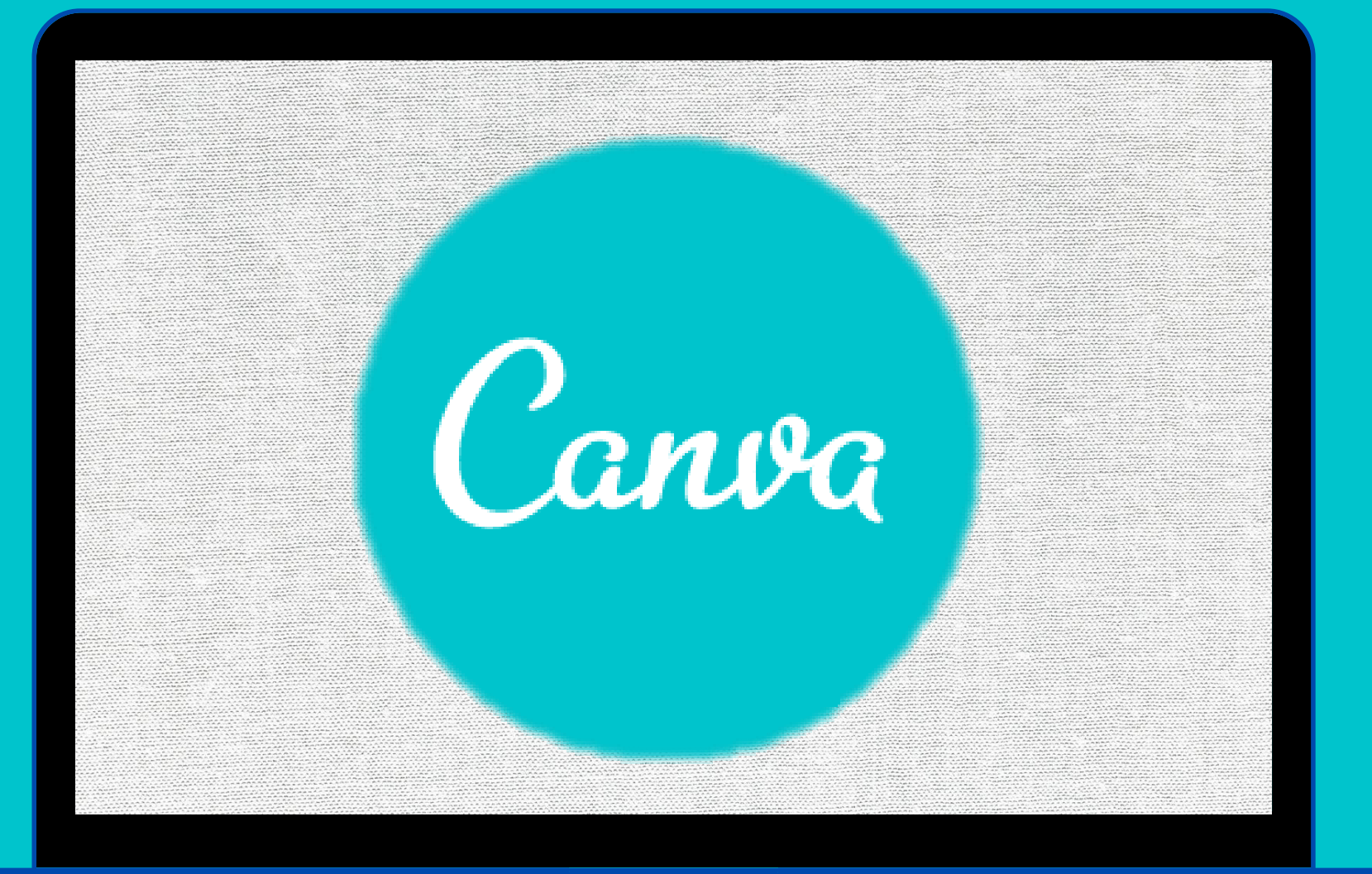

עבודה בקנבה

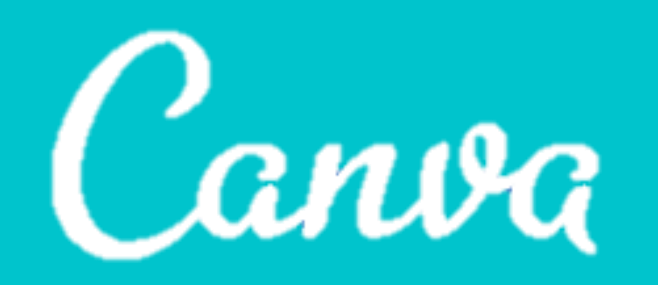

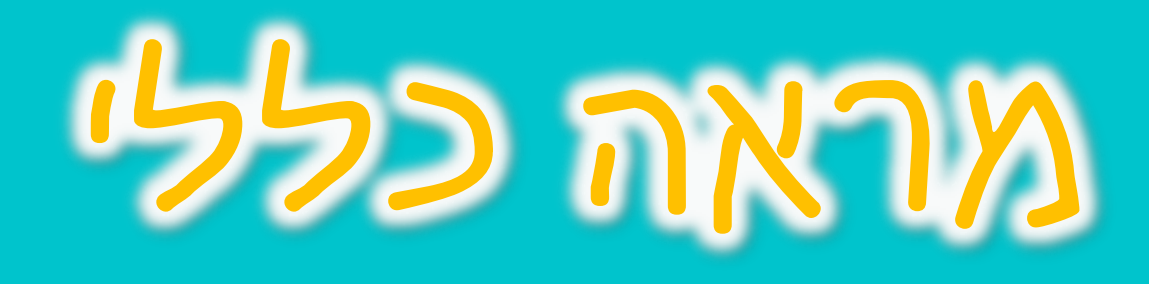

|            | הורד 🛓 | שתף   | קובץ לפורים לתתמ"ד נעם<br>התנועי |                          |
|------------|--------|-------|----------------------------------|--------------------------|
|            |        |       |                                  | שם הקוב                  |
| *          |        |       |                                  |                          |
|            |        |       |                                  |                          |
|            |        |       |                                  |                          |
|            |        |       |                                  |                          |
|            |        |       |                                  | כאו תערכו את החומרים     |
|            |        |       |                                  | שלכם                     |
|            |        |       |                                  |                          |
|            |        |       |                                  |                          |
|            |        |       |                                  |                          |
|            |        |       |                                  | + הוסף דף                |
| * <b>?</b> | עזרה 🖌 | 1 369 | %                                | כאן מוסיפים דף חדש לקובץ |

| כל השינויים נשמרו | ¢ | שנה גודל | קובץ                                                                                                    | בית      | דף >                |
|-------------------|---|----------|----------------------------------------------------------------------------------------------------|----------|---------------------|
|                   |   |          |                                                                                                    |          | רבניות.             |
|                   |   |          | in the second second se | •        | רך)<br>העלאות       |
|                   |   | 10       | רגל כלי                                                                                                    | 7        | Ē                   |
|                   |   | 1        | ו נמצאיו                                                                                                    |          | לצש<br>תמונות       |
|                   |   |          | יפע של                                                                                                    | U        | ~ •                 |
|                   |   |          | ומרים                                                                                                    | n        | ∆⊘<br>О⊡<br>אלמנטים |
|                   |   |          | צריכה:                                                                                                    | לי       |                     |
|                   |   |          | מונות,                                                                                                    | ת        | Т                   |
|                   |   | ,        | רטונים                                                                                                    | 7        | טקסט                |
|                   |   |          | קעים,                                                                                                    | <b>ה</b> | 5                   |
|                   |   |          | וזיקה,                                                                                                    | <u>מ</u> | מוסיקה              |
|                   |   |          | פשרות                                                                                                    | ĸ        | ▶                   |
|                   |   |          | העלאת                                                                                                    | לו       | סרטונים             |
|                   |   |          | בצים                                                                                                    | ק        |                     |
|                   |   | וכו      | המחשב                                                                                                    | 2        | <i>יווו,</i><br>רקע |
|                   |   | ,,       |                                                                                                    |          |                     |

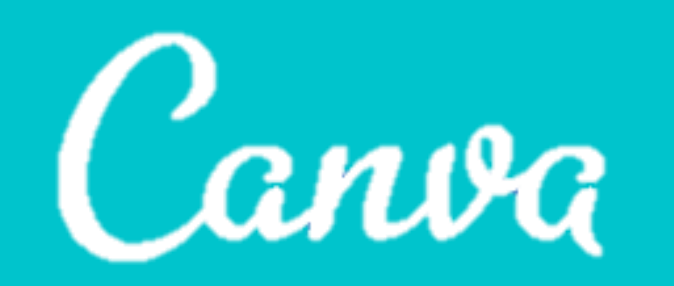

# גרירת הומרים מסרגל הכלים

|            | הורד 🛓    | שתף | פורים בתתמ"ד |                                                              |
|------------|-----------|-----|--------------|--------------------------------------------------------------|
|            |           |     |              | 5.0s 🕔                                                       |
| *          |           |     |              | דף 9 הוסף כותרת לדף<br>איייייייייייייייייייייייייייייייייייי |
|            |           |     |              | + הוסף דף                                                    |
| <b>▼</b> ? | עזרה 🖉 עז | 93  | 36%          |                                                              |

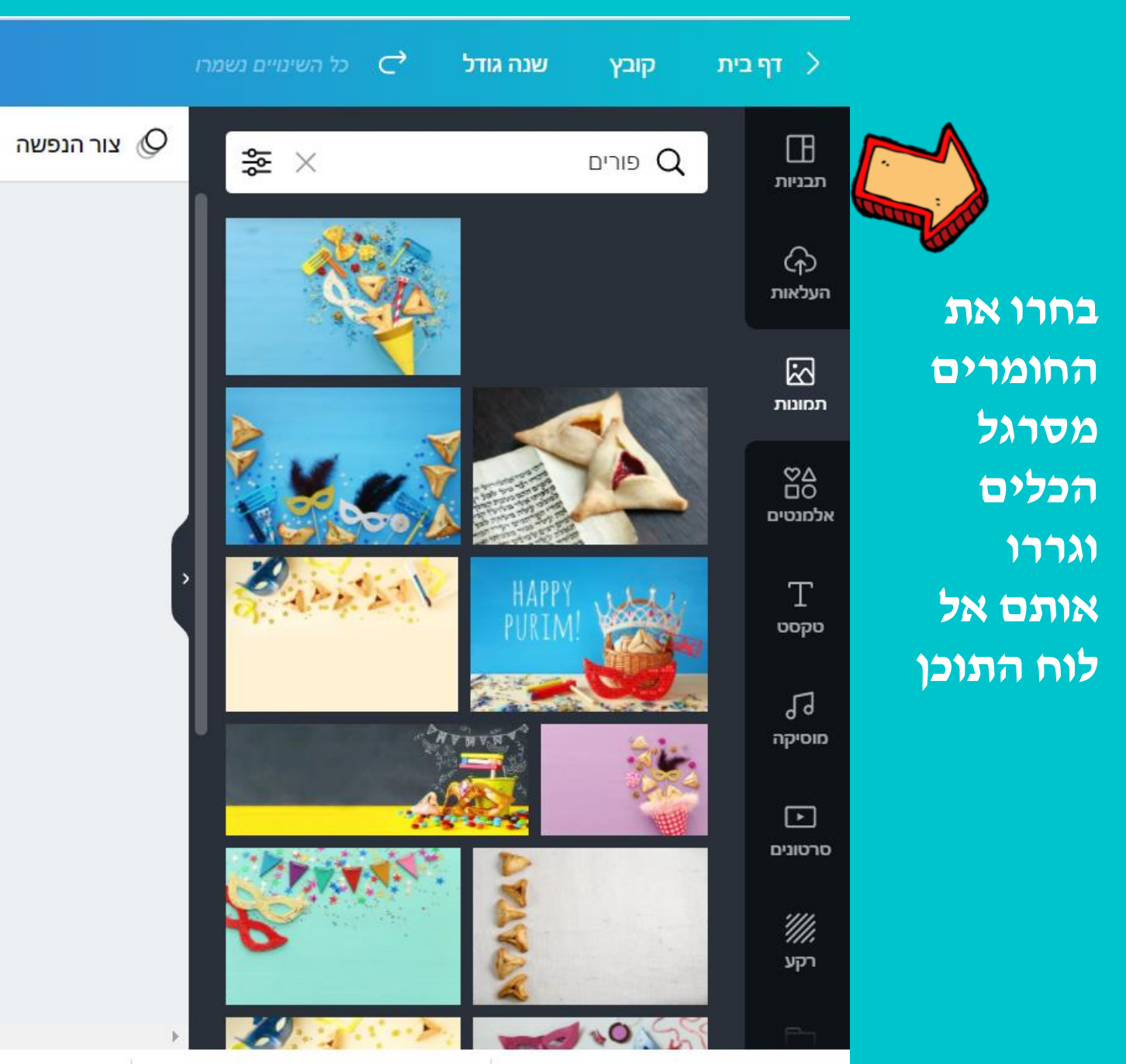

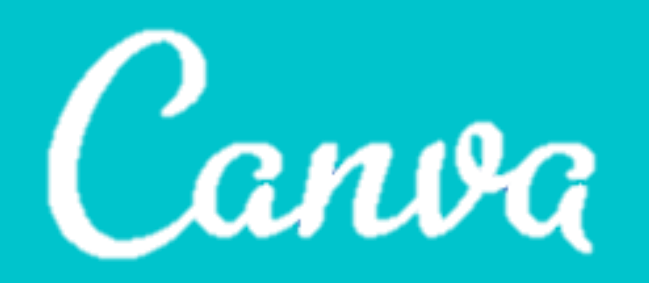

# עינוי צבעים לאוב"קטים וטקסט אינוי איניים אוב"

|                                            | @ @ @   \$?   ⊓ĭ       | מיכ |               | הפוך (וֹ        | חתוך |
|--------------------------------------------|------------------------|-----|---------------|-----------------|------|
| + הוסף דף<br>א עזרה <b>?</b> עזרה <b>?</b> |                        |     | <text></text> | דף 9 - הוסף כות |      |
|                                            | עזרה ?<br>עזרה ? ש 36% |     | הוסף דף +     |                 |      |

תוכלו לשנות צבע של אובייקטים ושל טקסט בלחיצה על הריבוע המסומן מכאן תעברו ללוח הצבעים ותבחרו את הגוון הרצוי

קנבה מזהה באופן אוטומטי את הצבעים העיקריים שהשתמשת בהם במסמך כדי לאפשר לכם עיצוב נקי ונעים לעין

|   | נסה "כחול" או "#00c4cc נסה "C | <br>תבניות    |
|---|-------------------------------|---------------|
|   | צבע חדש                       | רך)<br>העלאות |
|   | צבעי המסמך                    | גם<br>תמונות  |
|   |                               |               |
|   | גבעי התמונות                  | אכמנטים       |
|   |                               | T<br>ەקەט     |
|   | REVIEW STREAM                 | 5             |
|   |                               | מוסיקה        |
|   |                               | <br>סרטונים   |
|   | צבעי ברירת מחדל               |               |
|   |                               | <i></i>       |
|   | הוסף עוד לוח צבעים 😳          | רקע           |
| 1 |                               |               |

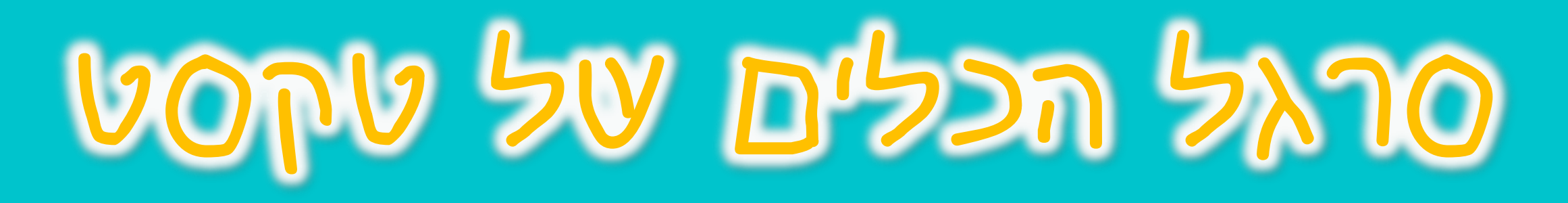

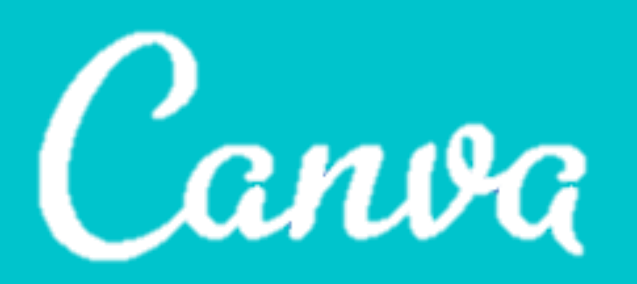

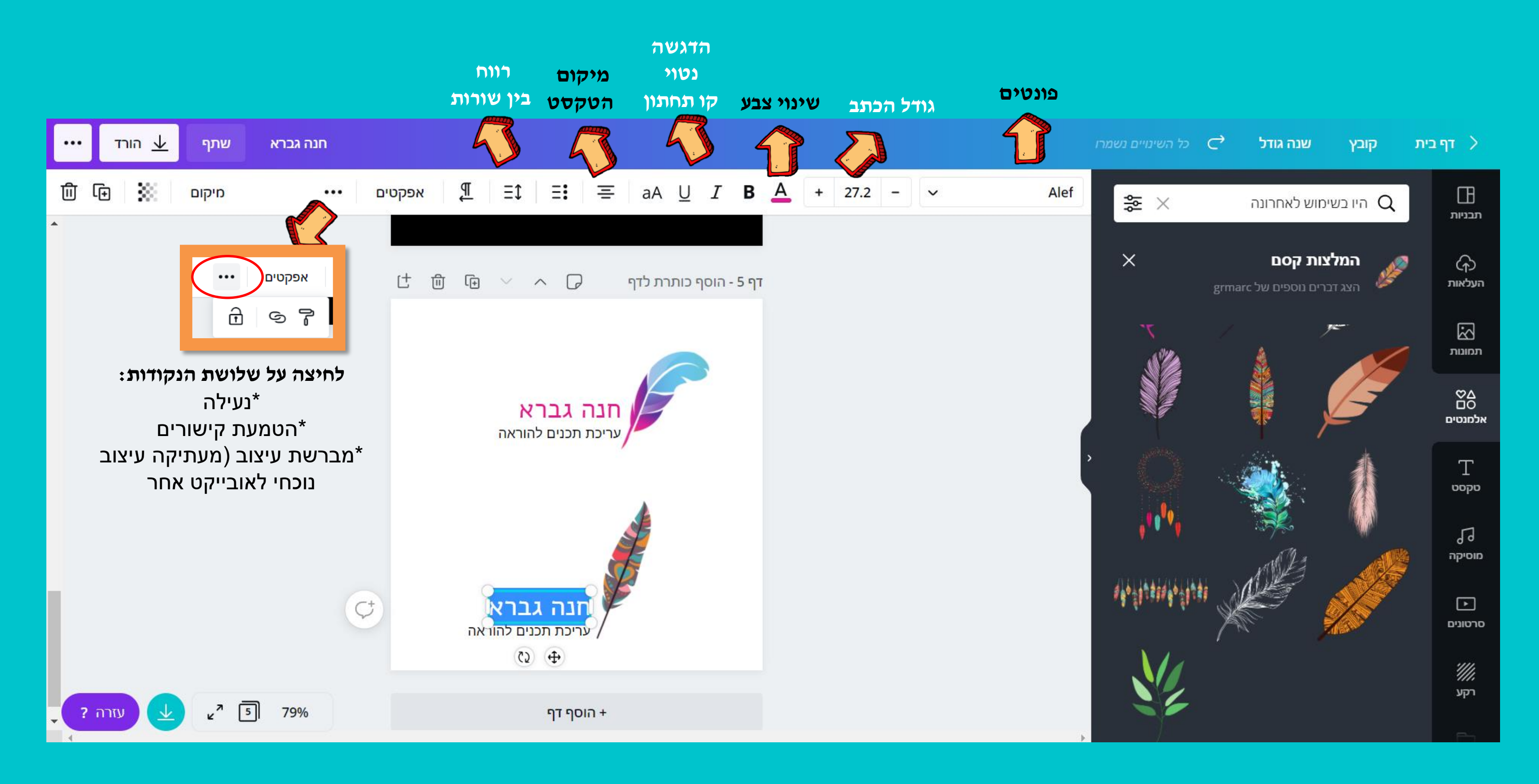

זהו סרגל האפשרויות שנפתח כשלוחצים על טקסט.

אפשרויות אלו יסייעו לכם לעצב אותו

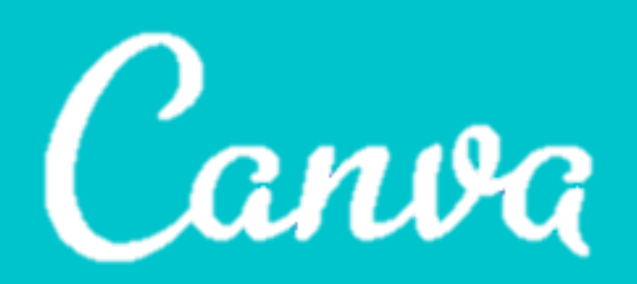

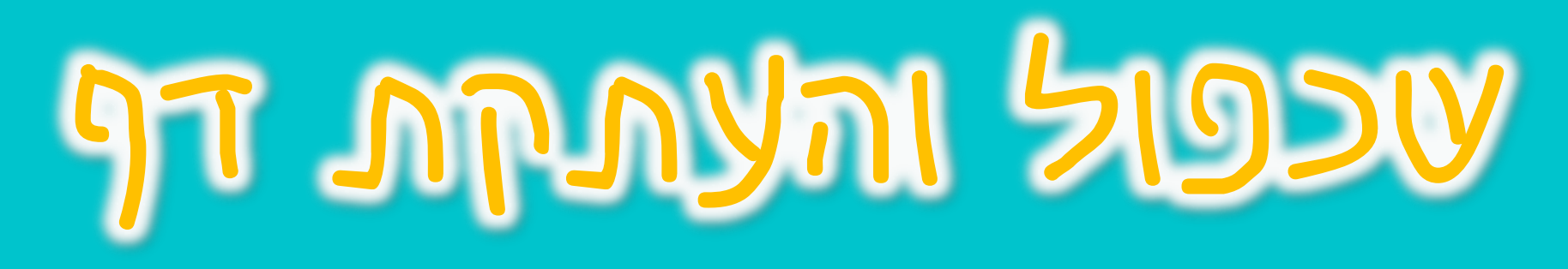

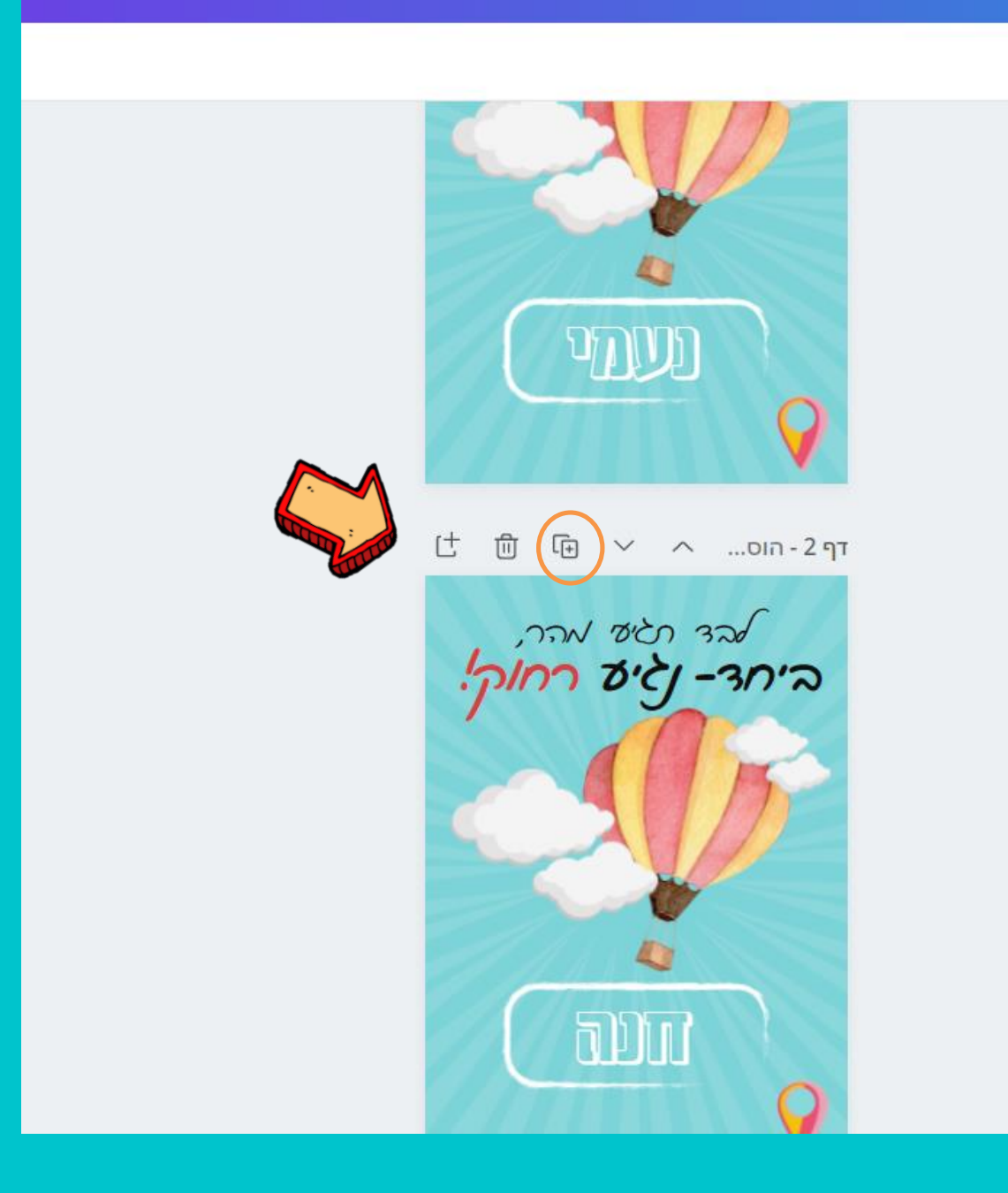

בלחיצה על הכפתור המסומן- תוכלו להעתיק את אותו דף כמה פעמים

### תוכלו לפתוח עמוד חדש- דף ריק לחיצה על הכפתורים המסומנים כאן

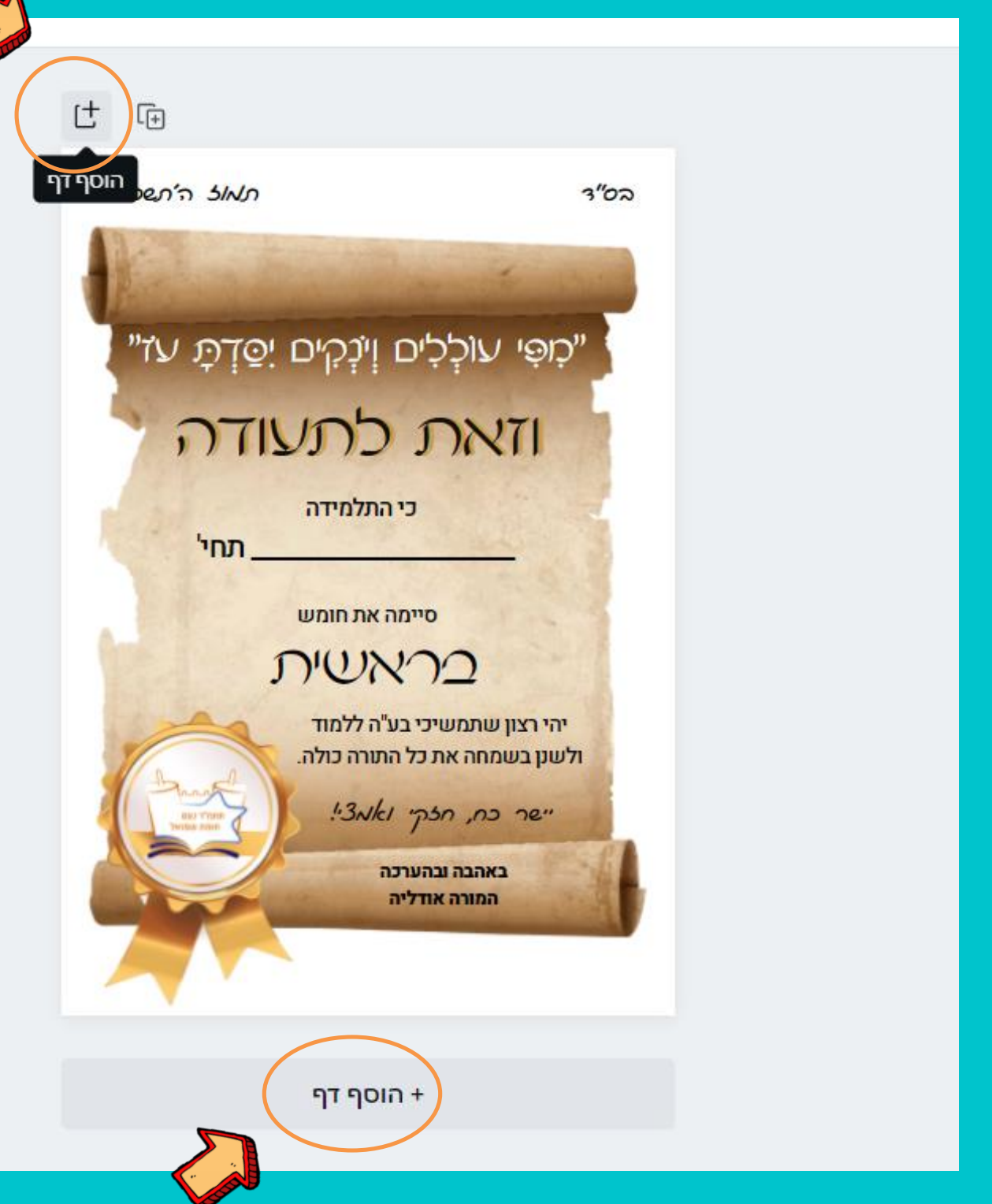

## עבודה עם סרטו

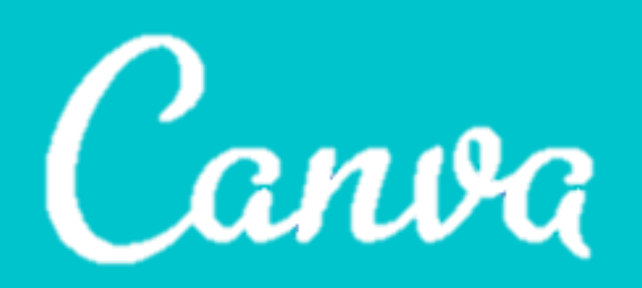

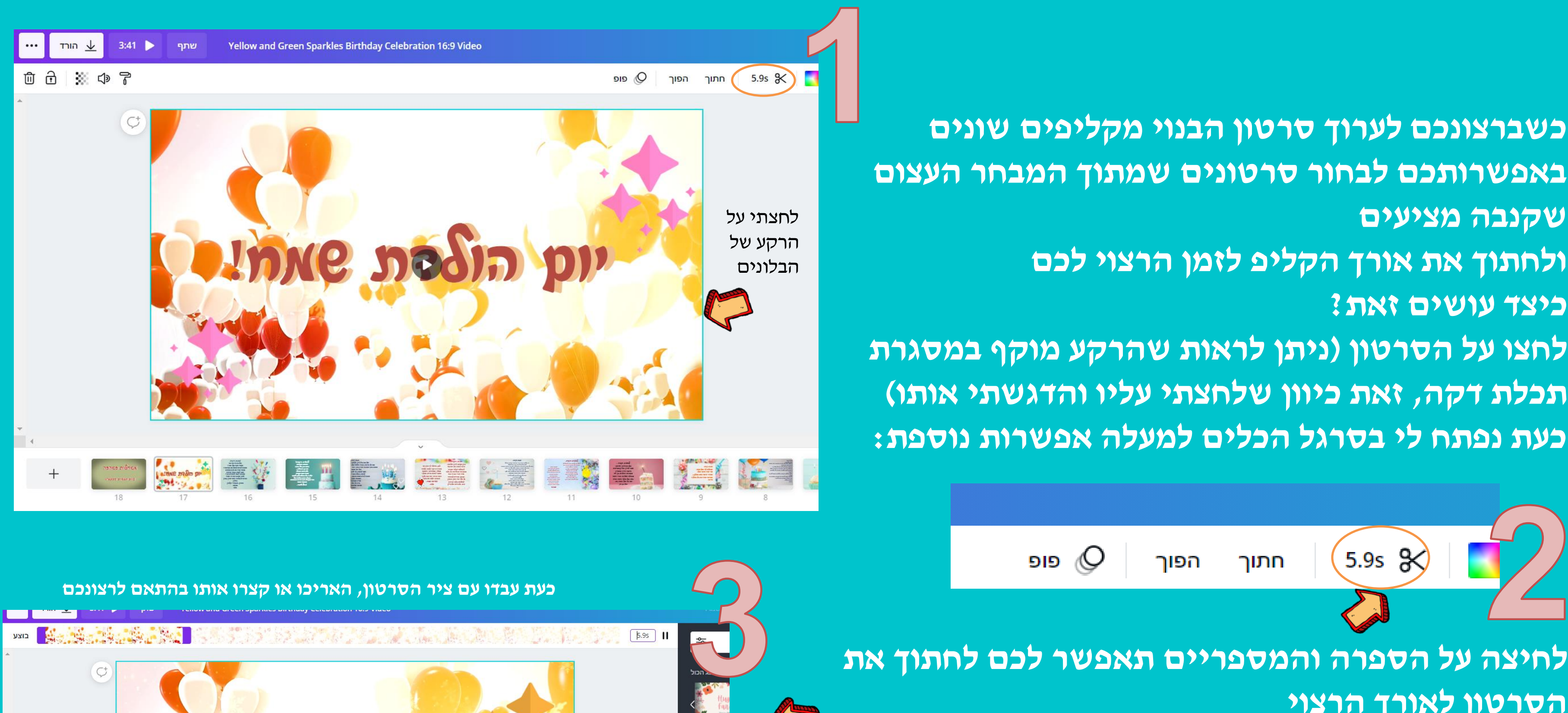

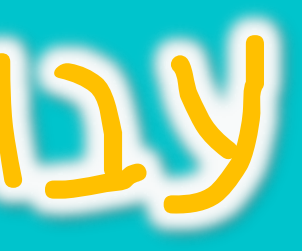

שקנבה מציעים ולחתוך את אורך הקליפ לזמן הרצוי לכם כיצד עושים זאת?

הסרטון לאורד הרצוי

# הנפטות ומעברים

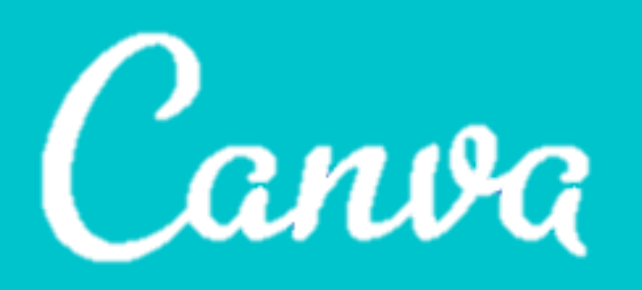

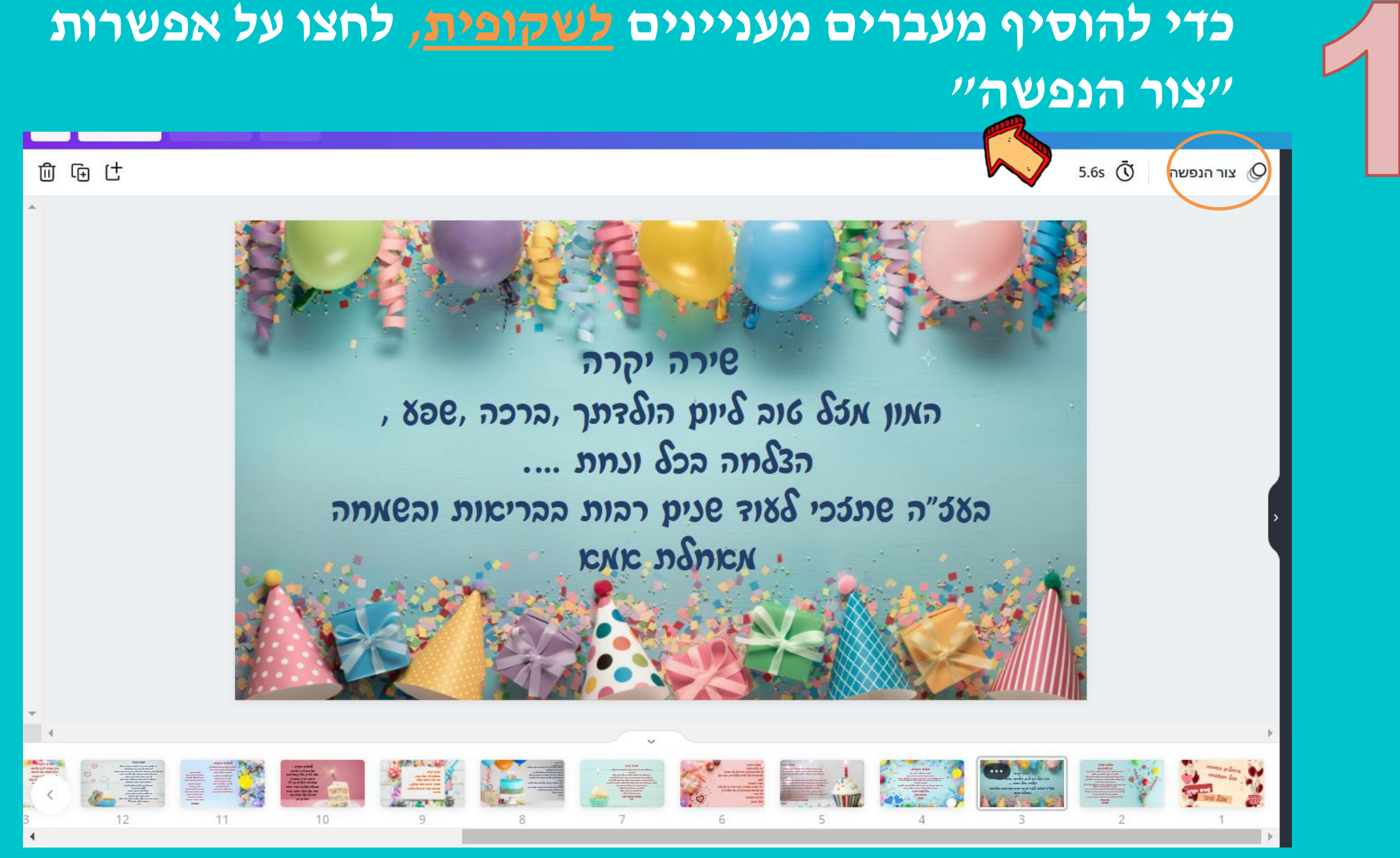

### כדי להוסיף הנפשות (תנועה) לאובייקטים בתוך השקופית לחצו על האובייקט ואז בחרו את ההנפשה

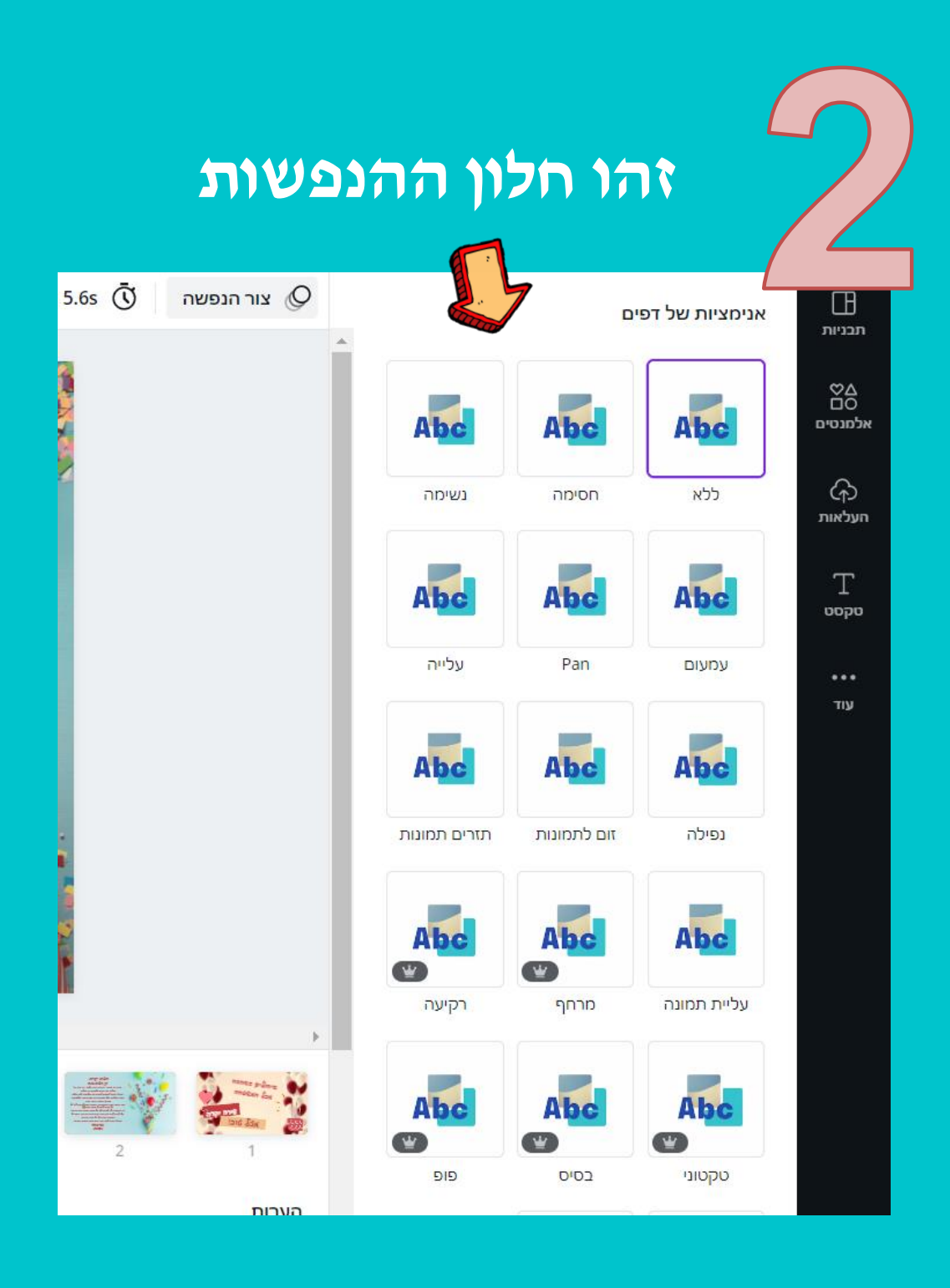

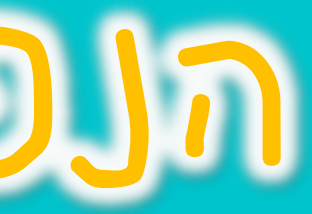

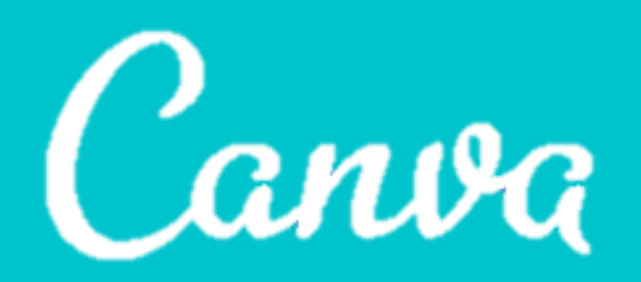

## צפיה מקדימה בסרטון

### כדי לצפות בסרט שערכתם- לחצו כאן:

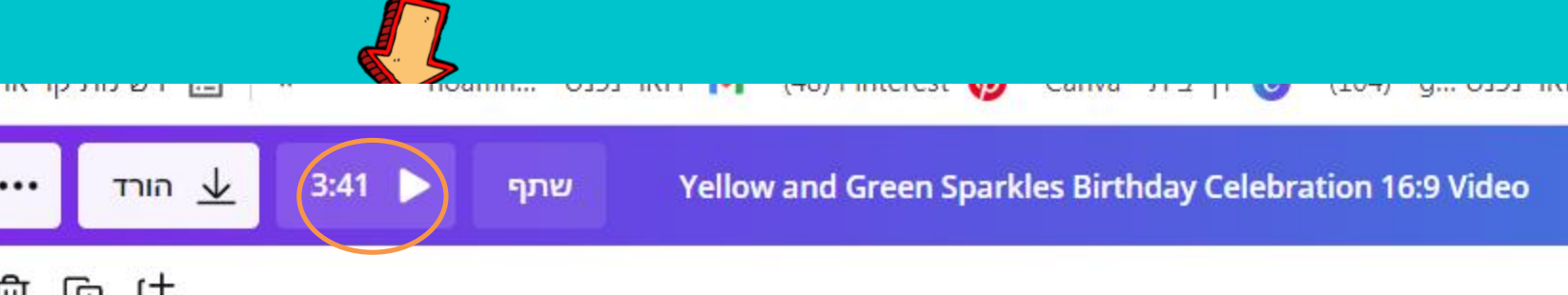

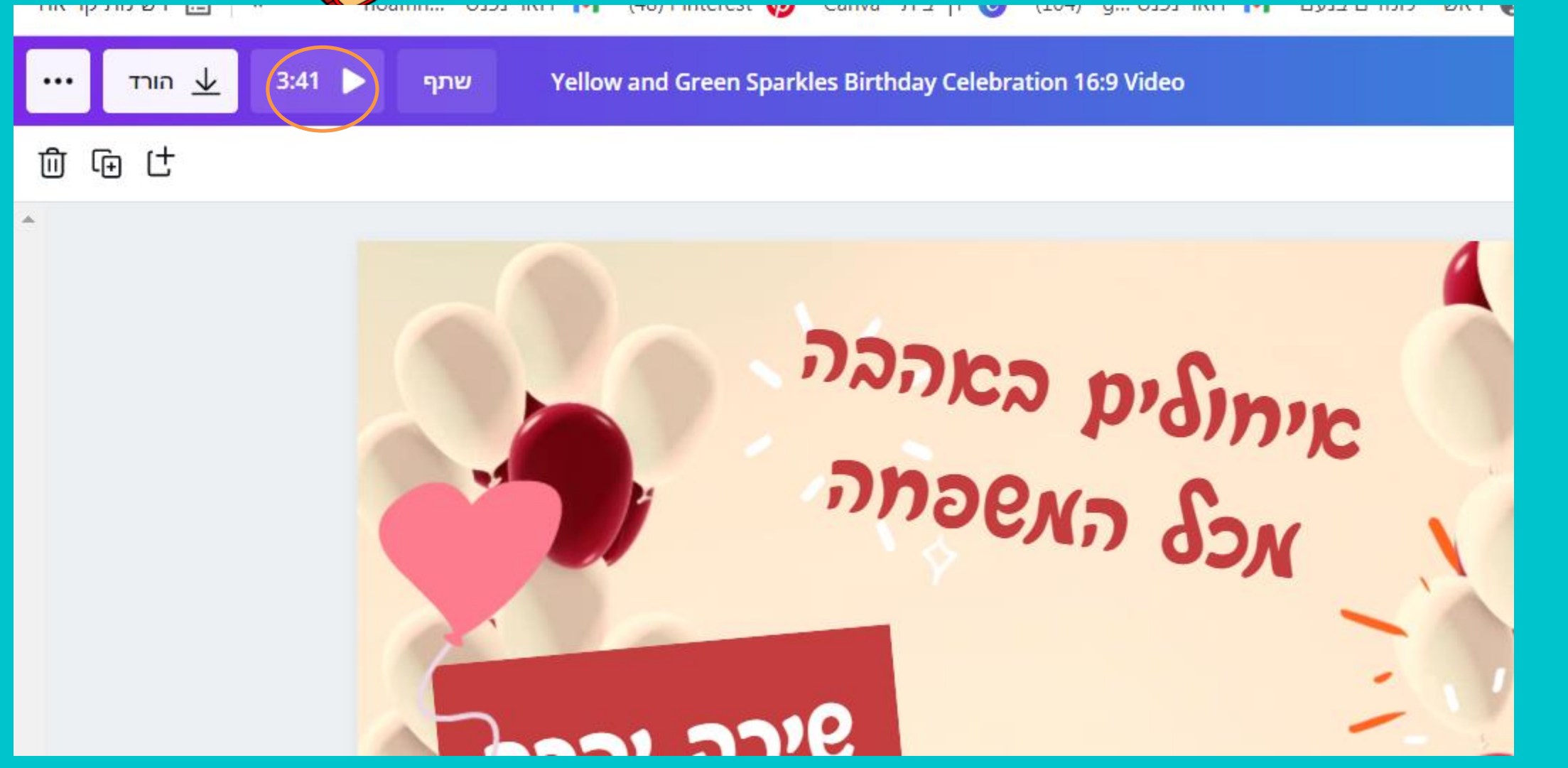

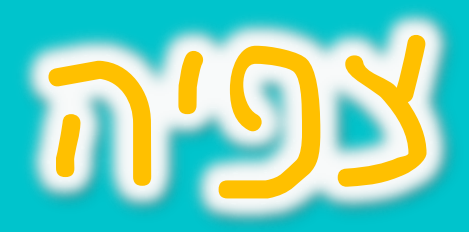

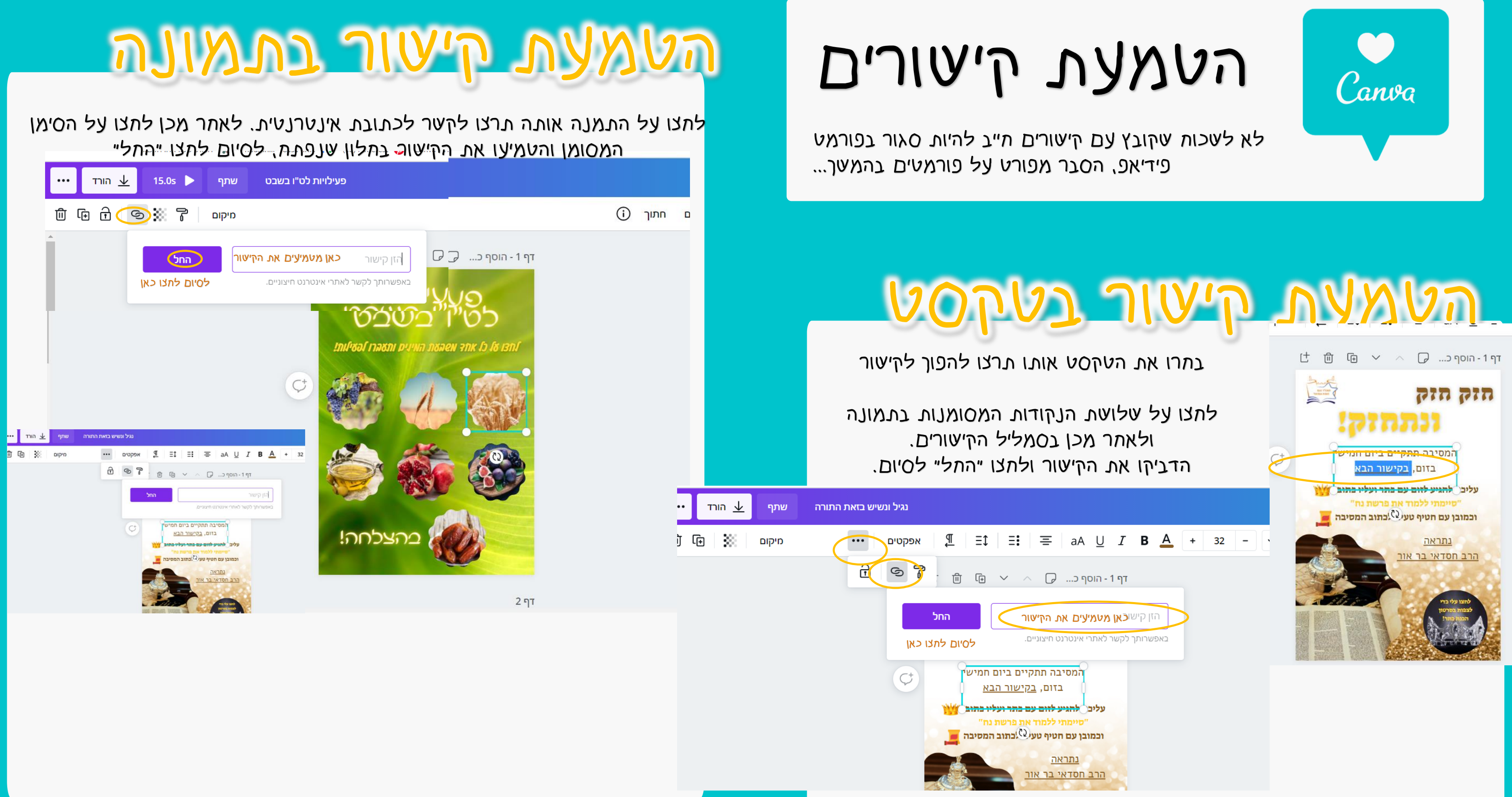

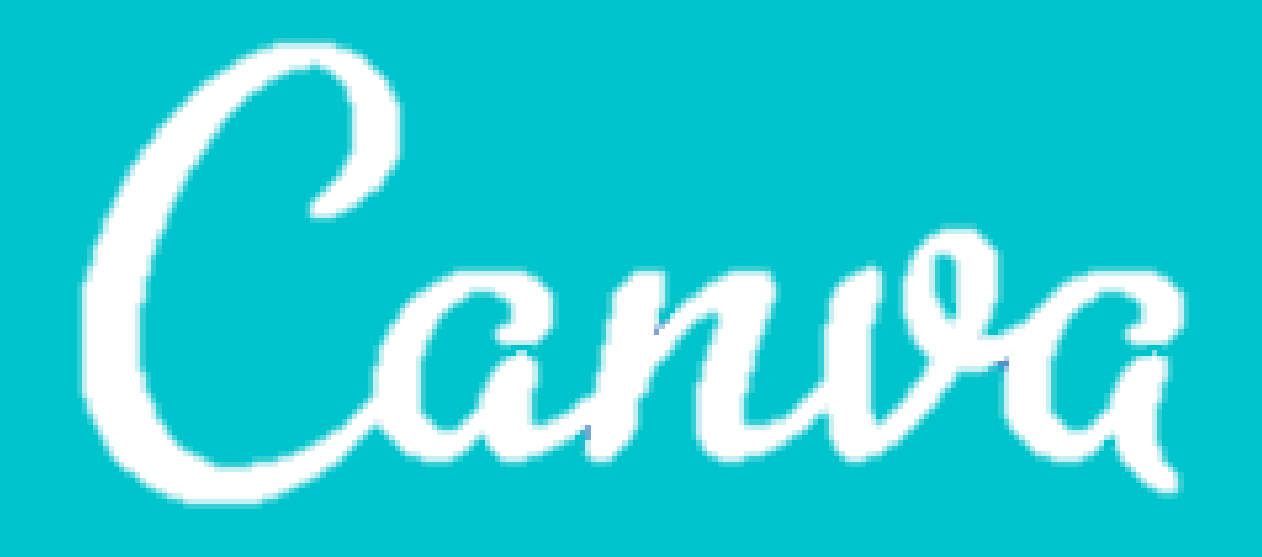

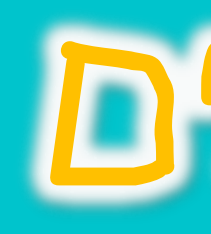

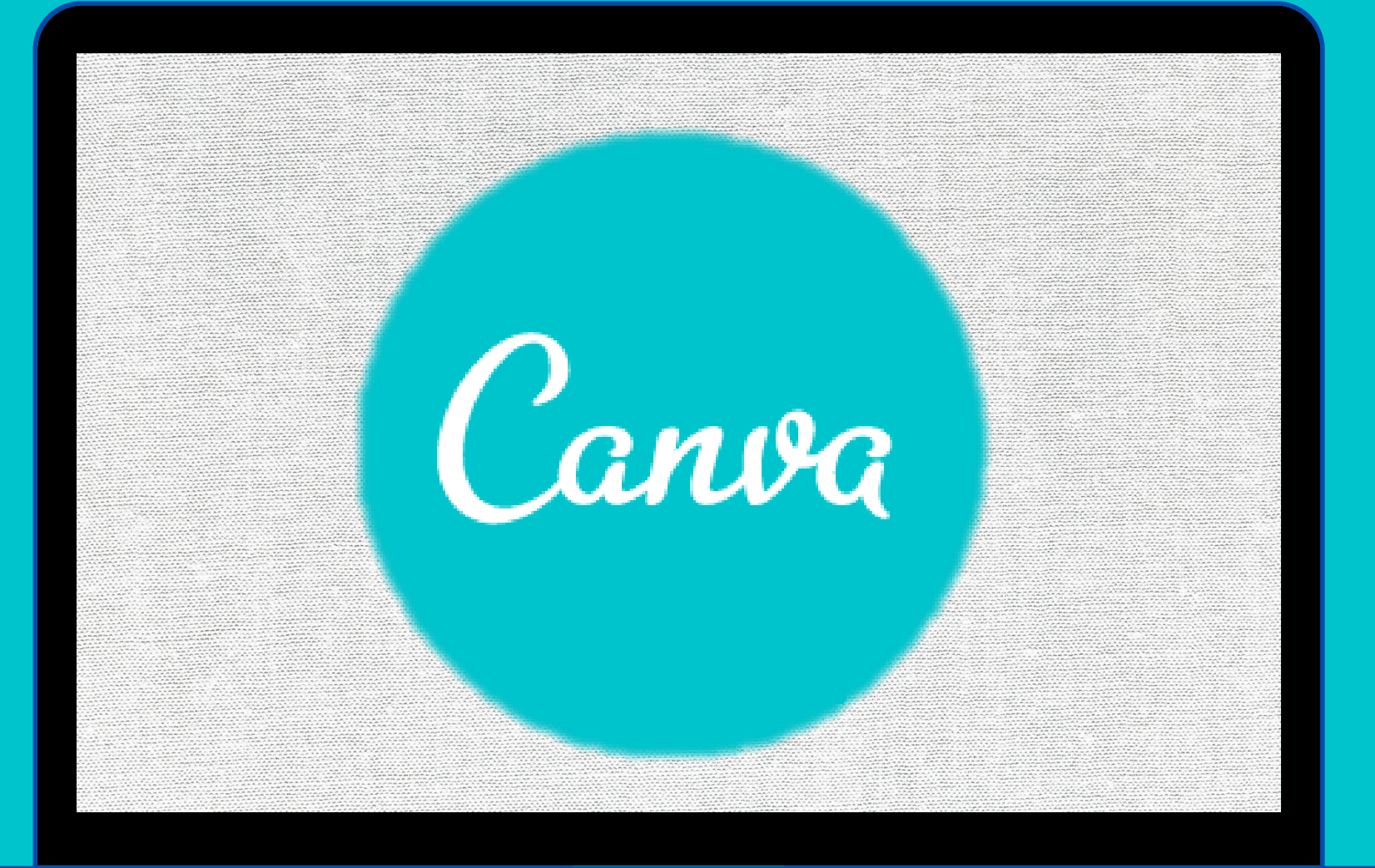

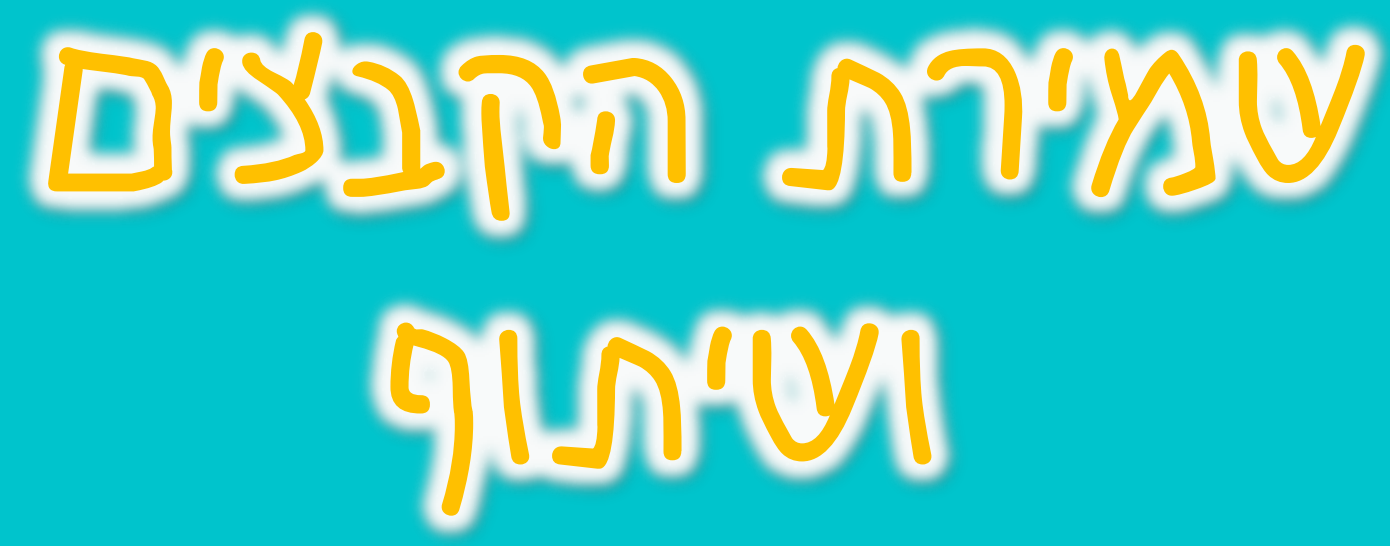

קנבה שומרת לכם באופן אוטומטי את הקבצים שעבדתם עליהם, בדומה לשמירה שמתבצעת בדרייב. הקבצים שלכם נמצאים בדף הבית תתת התווית- יכל העיצובים שלךי

## עמירה

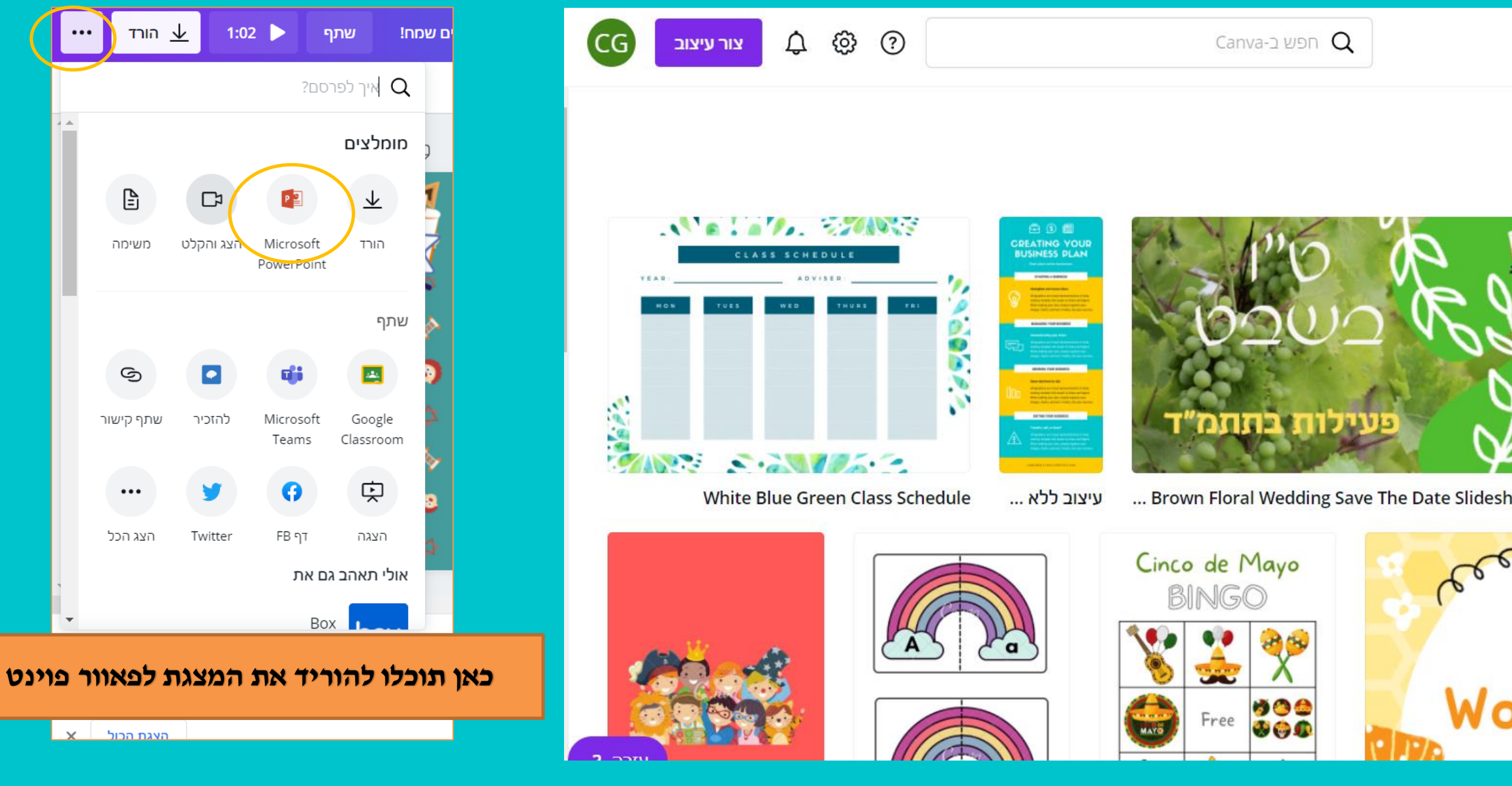

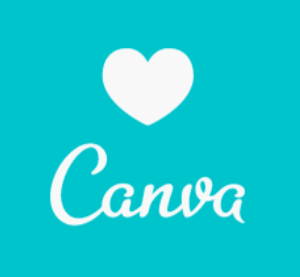

|                                              | גלה 🗸                                | 🗸 תבניות | דף הבית 🕻                    | anva          |
|----------------------------------------------|--------------------------------------|----------|------------------------------|---------------|
| נים שלך                                      | כל העיצונ                            |          | זומלץ עבורך                  | ି ଜି          |
| Alexis and                                   |                                      |          | כל העיצובים שלך<br>שותף איתן | י אם<br>י +Ωנ |
| Remi will tie<br>the knot!                   |                                      |          | נבודת כיתה<br>נרכת מותג      | , 6)<br>(6)   |
| DECEMBER 17, 2020                            | ¥                                    |          | ארגונית תוכן                 | · 🖽           |
| now Video Brown Floral Wedding Save The Date | Slideshow Video                      |          | ל התיקיות שלך                |               |
|                                              | פעילויוס<br>כט"ו בע<br>חפופא אוז אוז |          | אשפה                         | ۰Ū            |
| Math<br>arksheets                            |                                      | char     | הצוות של a gavra ה           | ି ଫି          |

# JUNU

עליו עליו הקובץ

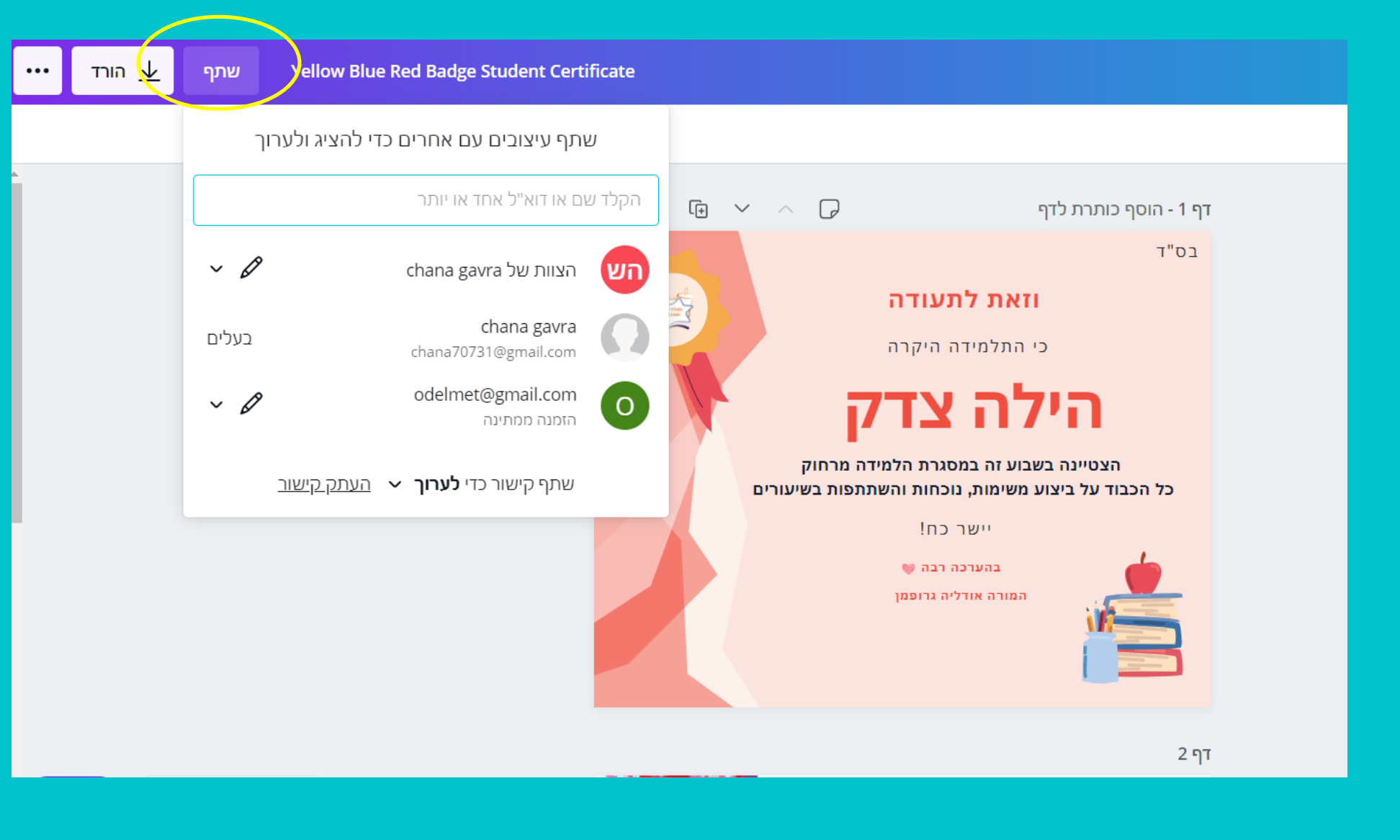

והגדירו את הגישה שאתם מעניקים לו: צפייה? עריכה?

- איתו אתם רוצים לעתף את
- הקלידו את דוא״ל על האדם
- בלתיצה על "עתף"
- תוכלו לעתף את הקובץ

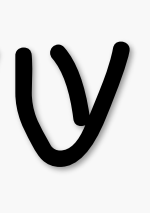

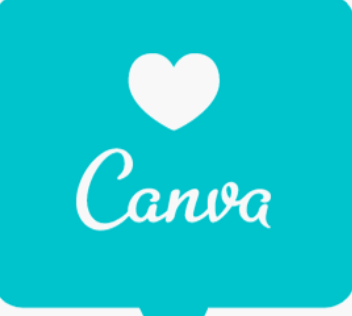

תוכלו לעתף את הקוגץ באפליקציות ridgiu/ לתצו על שלושת הנקודות ולאתר מכן בתרו אפליקציה מהמתעב: גוגל קלארסום, פינטרסט, טוויטר, דוא"ל, גוגל דרייב וכן, גם ב... טיימס

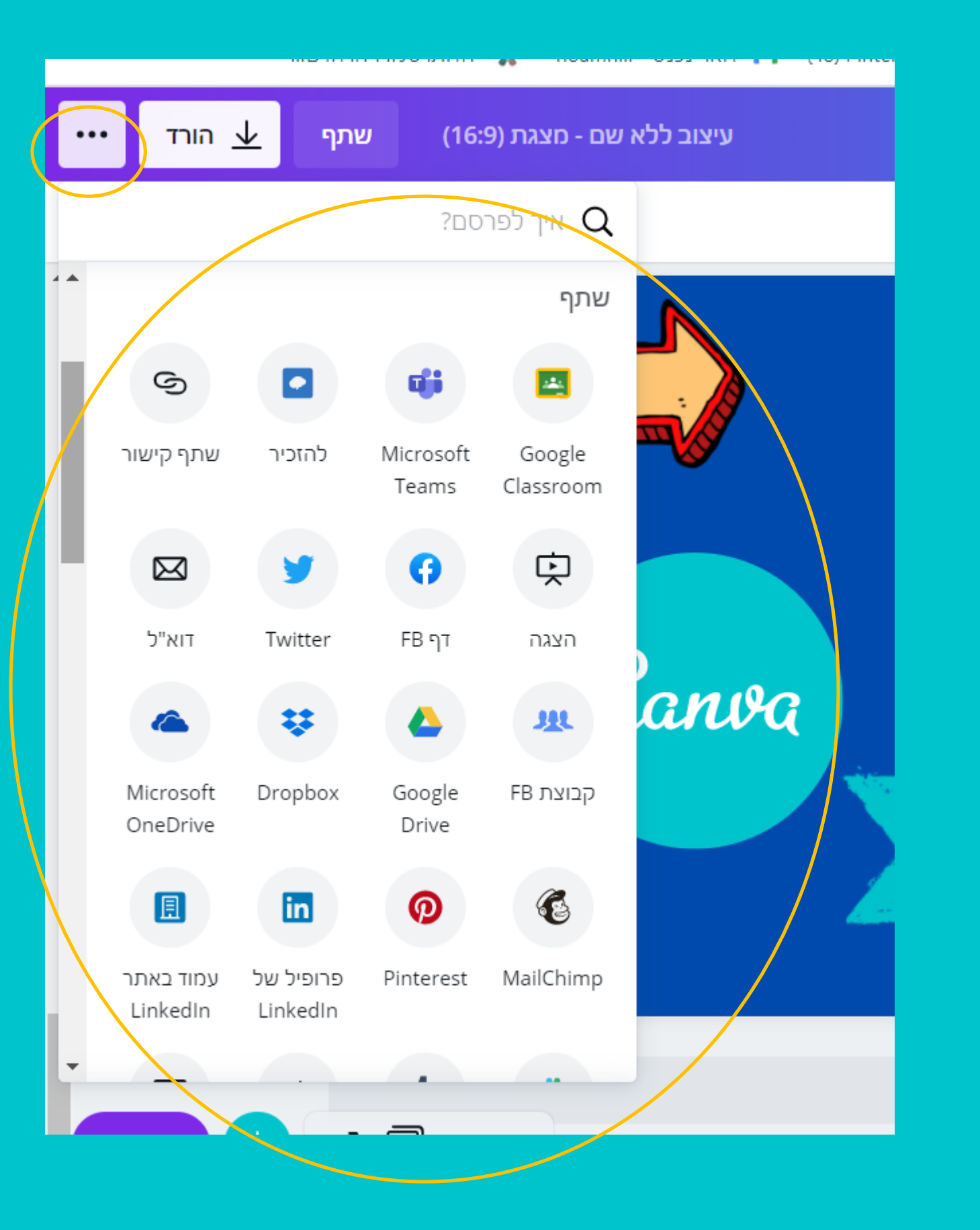

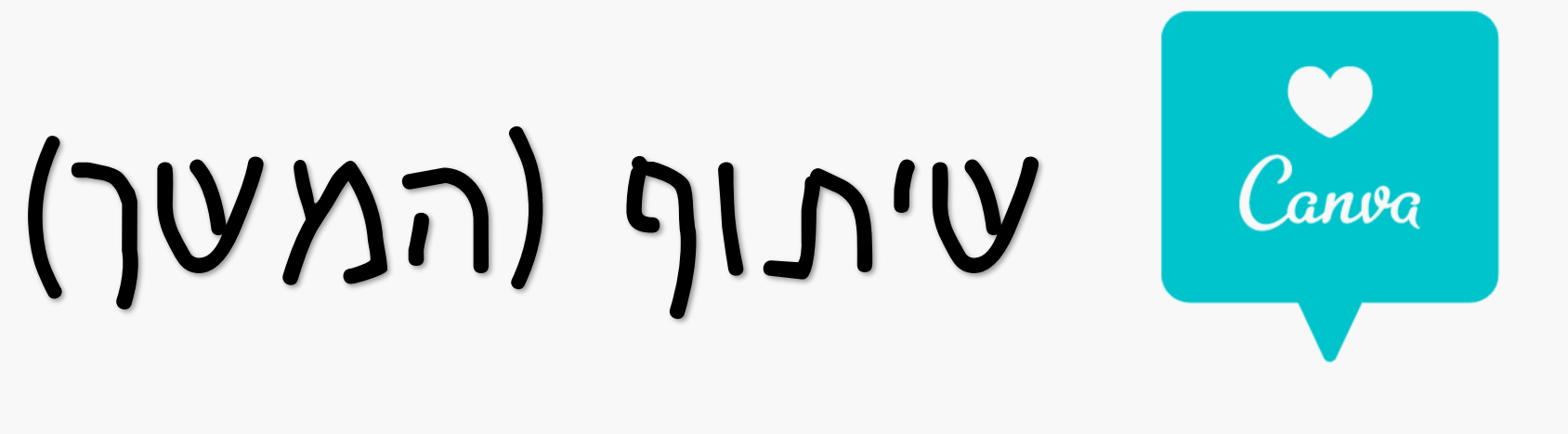

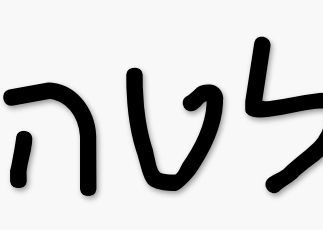

תוכלו להוסיף לסרטון הקלטה עלכם ולעתף את הסרטון עם התלמידים. צועים זאת באופן הבא:

לחצו על ייעבור לאולפן הקלטותיי

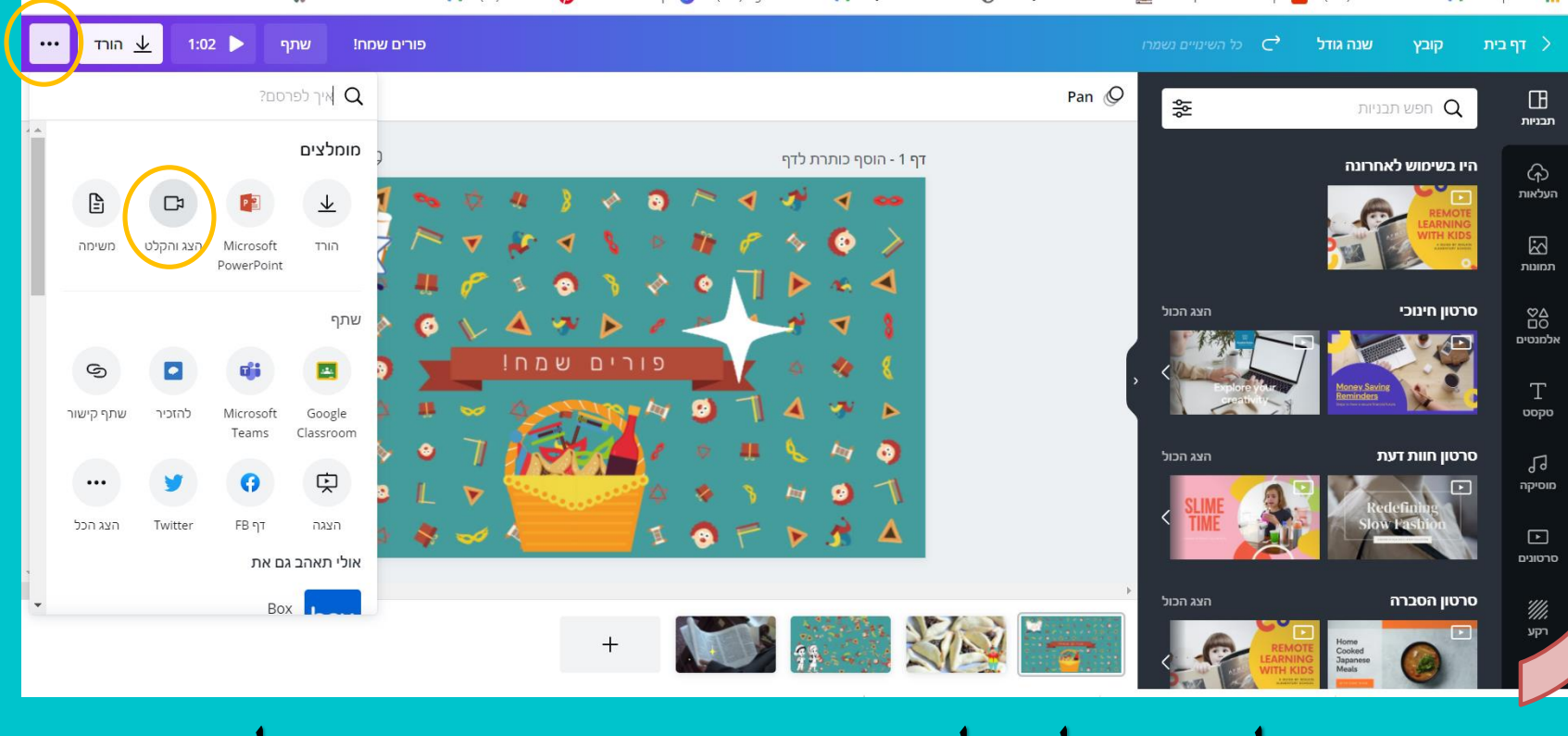

### לחצו על שלושת הנקודות בצד שמאל בחרו הצג והקלט

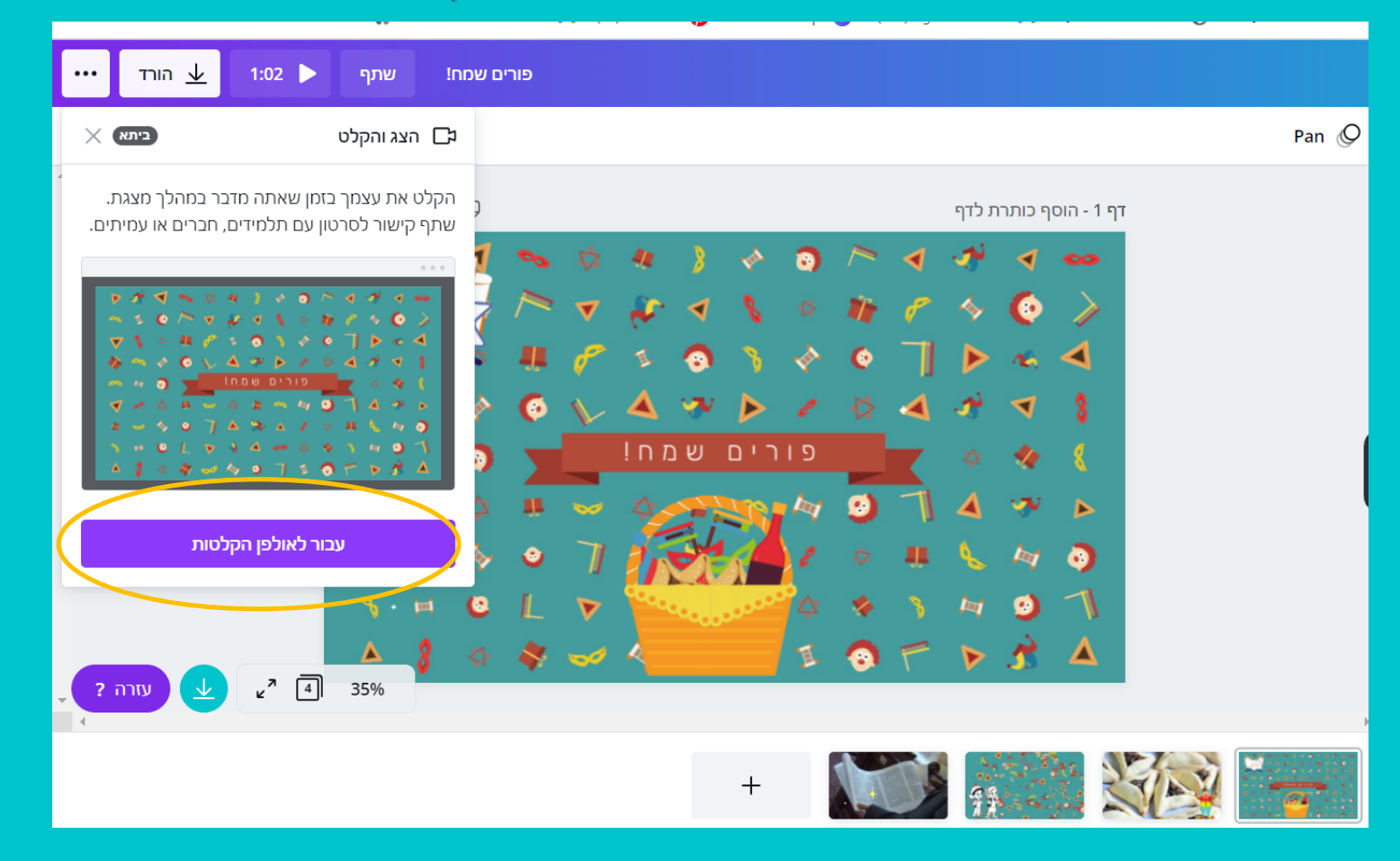

### Canva הוספת הקלטה

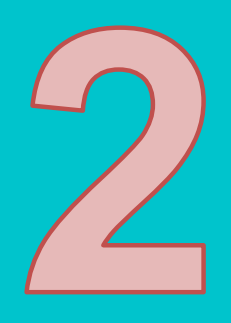

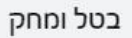

ודא שחלון הדפדפן נשאר פתוח בעת ההעלאה. זה עלול לקחת קצת זמן.

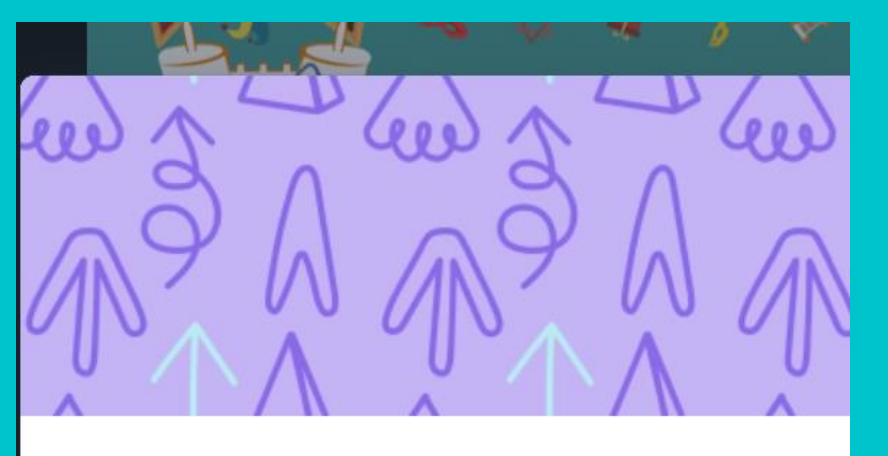

כעת התחילו בהקלטה, שימו לב שהעיגול מופיע בצד ימין למטה, כך זה יראה גם לאחר שתשמרו את הסרטון. סיימתם? לחצו על ייסיים הקלטהיי

קישור ההקלטה שלך מוכן!

כל מי שברשותו הקישור הזה יכול להציג אותו (לא

העתק קישוו

ביטול הקלטה

=link&utm source=recording view

שמור וצא

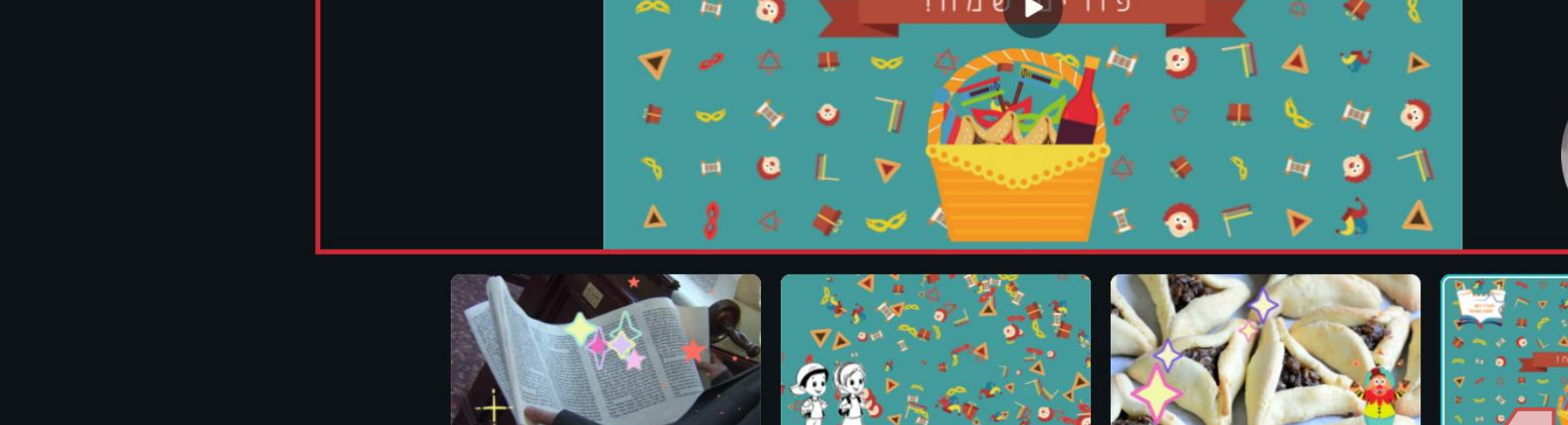

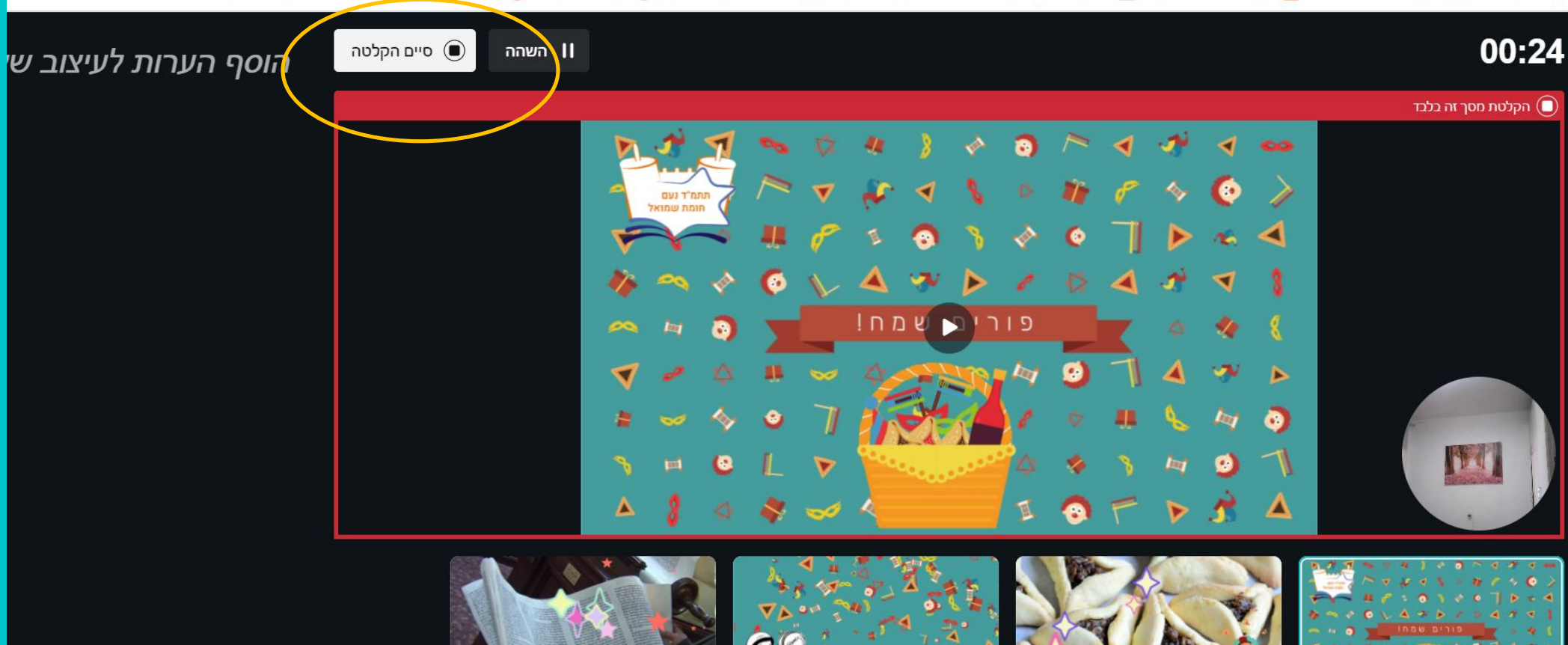

מוכן!

כעת העתיקו את

הקישור והטמיעו

אותו במקום נגיש

הסרטון הזה

לצופים העתידיים של

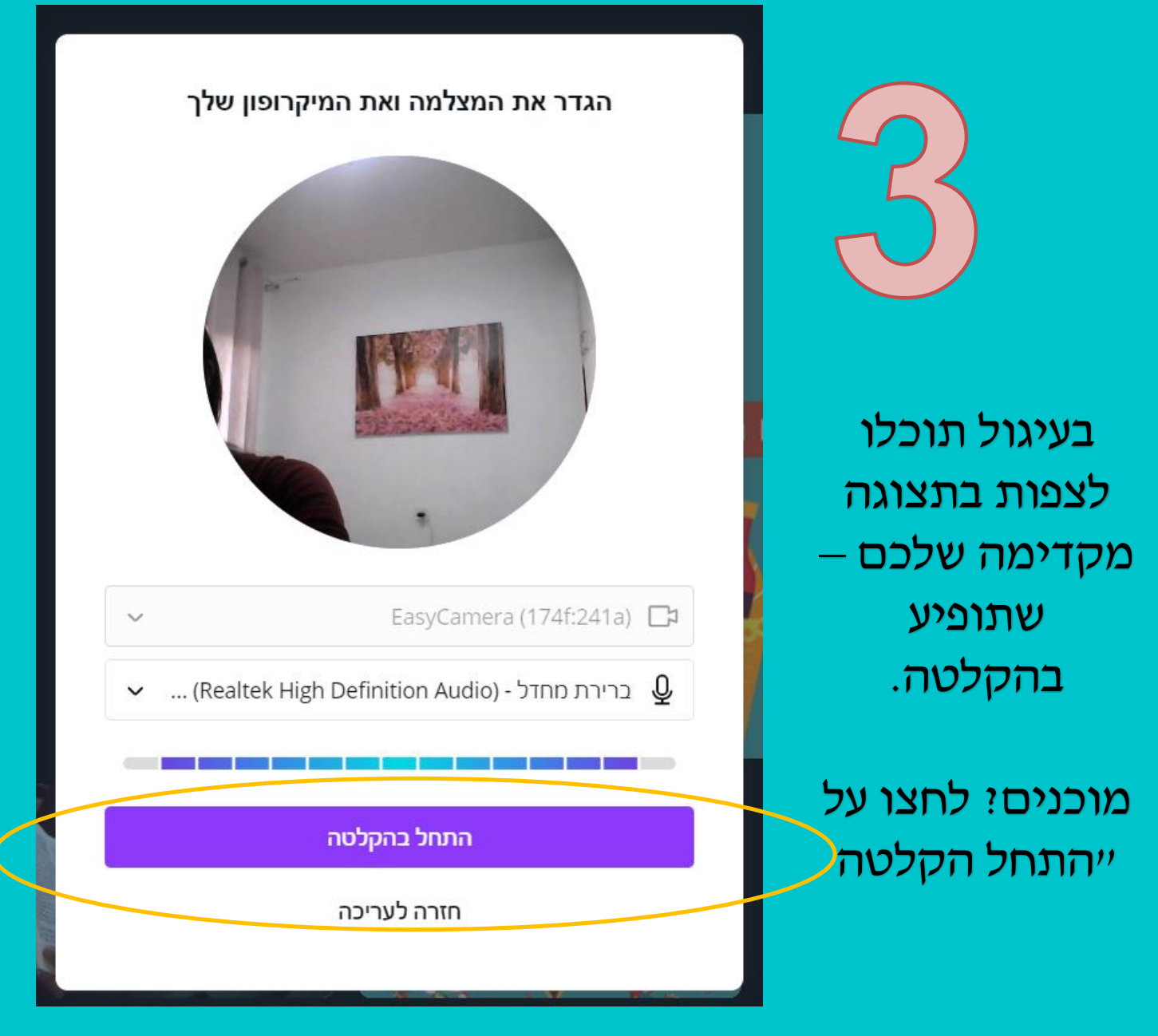

ההקלטה שלכם נשמרת.... היא יכולה להוסיף למהי כי זה דרך של קנבה לפרסם את עצמם לאנשים נוספים..

### מעלה את ההקלטה שלך...

# Canba

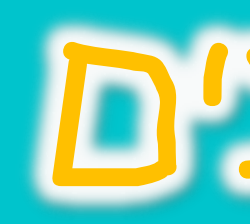

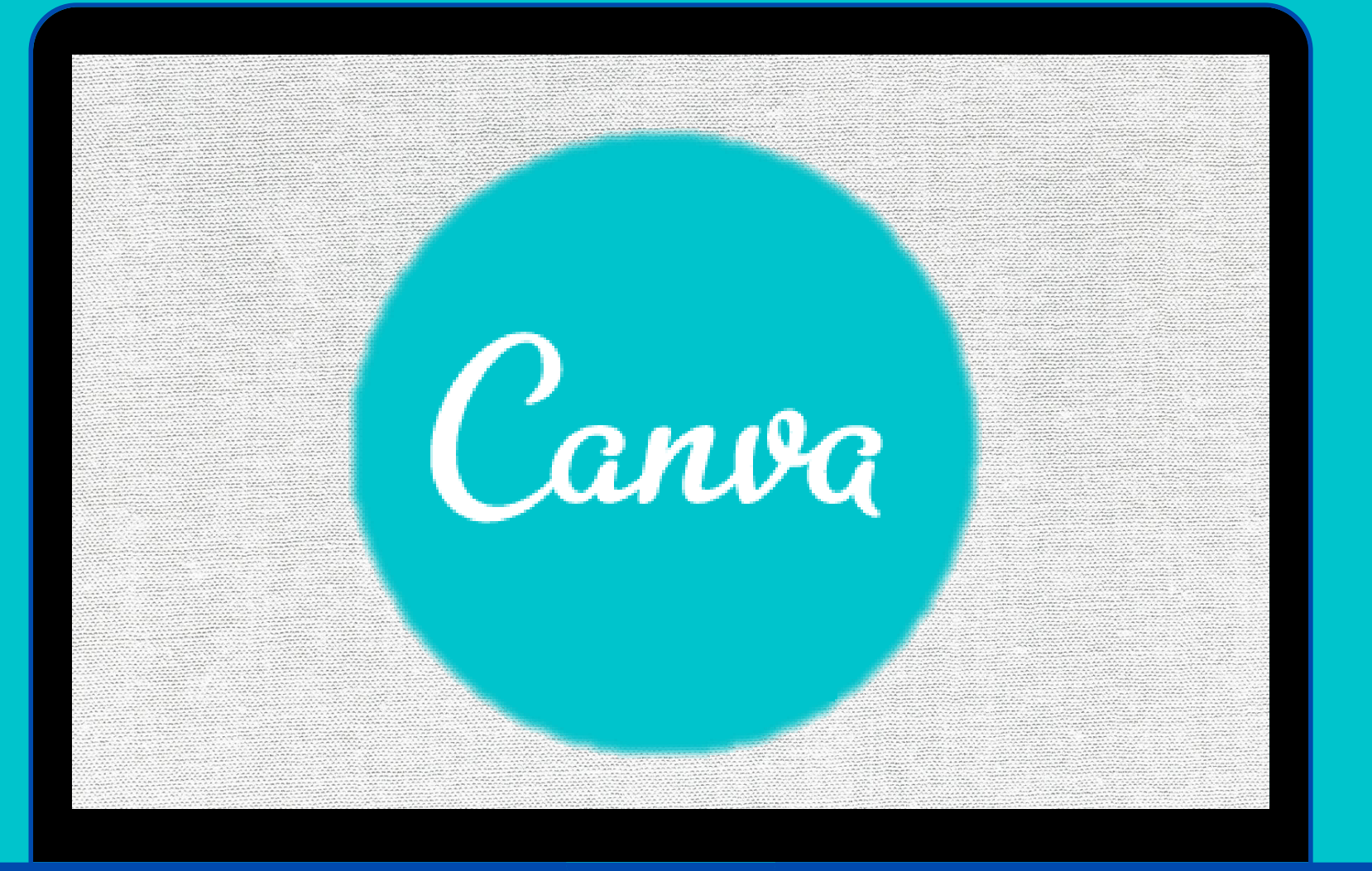

### 🔍 אימו בלתיצה על "הורד" הקבצים יורדים לתיקיית ההורדות במחשב שלכם

# הורדת הקבצים למתעב

לחיצה על הורד תוריד למחשב את העיצוב שלכם ו

### סוגי פורמטים ושימושם:

| אפשרויות<br>מיותדות         | -אתאים ל                                                                       | הסבר                                                                            | פורמט          |
|-----------------------------|--------------------------------------------------------------------------------|---------------------------------------------------------------------------------|----------------|
| רקע שקוף                    | תמונה עם רקע שקוף<br>או תמונה באיכות<br>גבוהה                                  | פורמט של תמונה<br>באיכות גבוהה                                                  | PNG            |
|                             | סגירת תמונה באיכות<br>רגילה                                                    | פורמט של תמונה<br>באיכות רגילה                                                  | JPG            |
|                             | הגשת מסמכים לדפוס<br>פליירים עם קישורים                                        | פורמט של מסמכים<br>באיכות רגילה                                                 | らい<br>い<br>PDF |
| הגשה לדפוס<br>הטמעת קישורים | הגשת מסמכים רבים<br>לדפוס מקצועי<br>פליירים עם קישורים                         | פורמט של מסמכים<br>באיכות גבוהה                                                 | הדפסת<br>PDF   |
|                             | לא מומלץ לשימוש,<br>(בעיקר לעיצובים<br>גרפיים דו מימדיים<br>סטטיים או דינמיים) | Scalable Vector<br>Graphics<br>פרומט של תמונה<br>מגרפיקה ויקטורית ודו<br>מימדית | SVG            |
| סרטון                       | שמירת סרטון                                                                    | פורמט שמתאים לקליפ<br>(יראה כמו סרט)                                            | MP4            |
|                             | אם רוצים לסגור לקליפ<br>אלמנט עם תנועה<br>(כמו מדבקות זזות בווטסאפ)            | קליפ קצר ללא קול                                                                | GIF            |

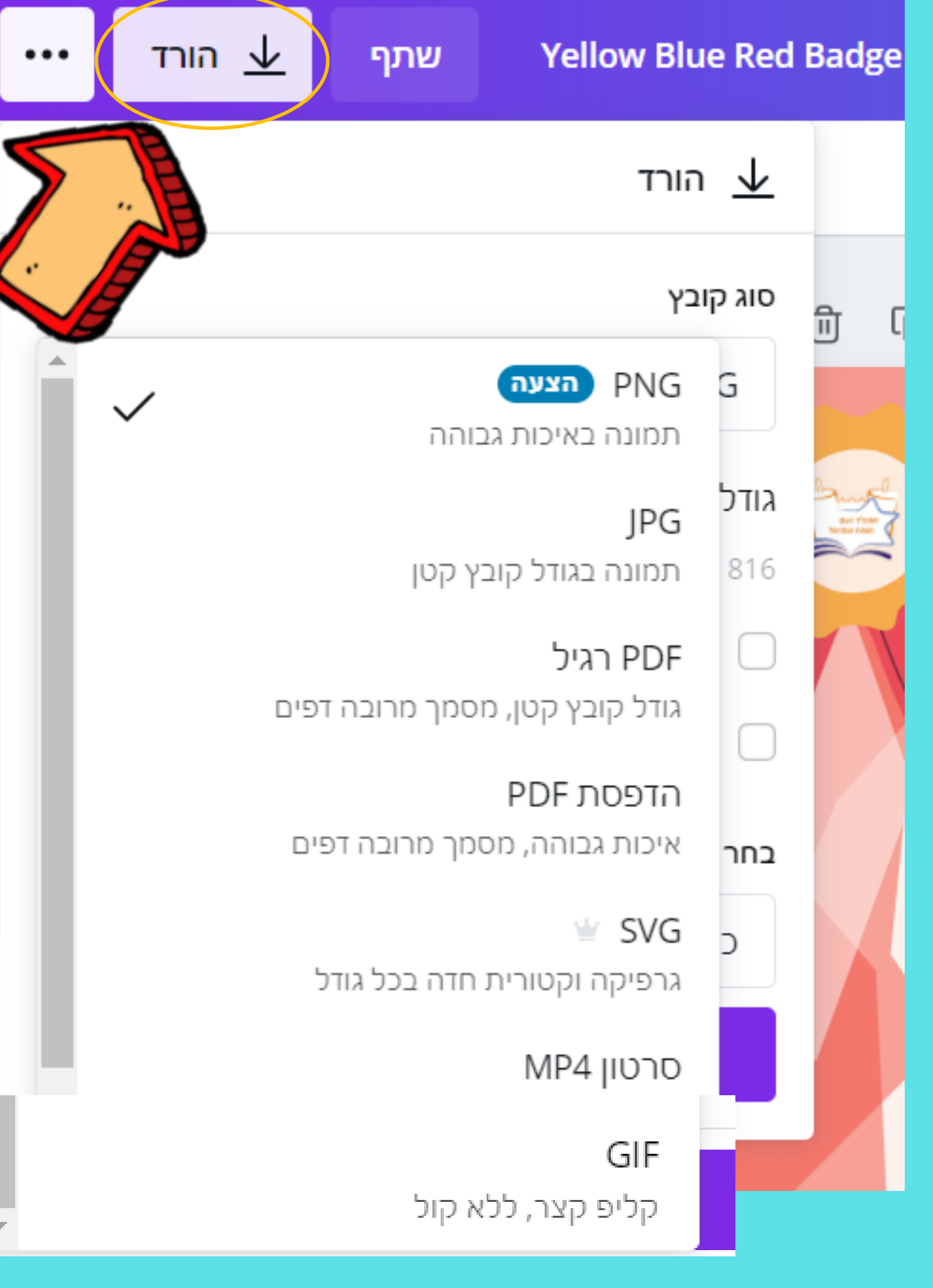

### קנבה תמליץ לכם על סוג השמירה המתאים באופן אוטומטי!

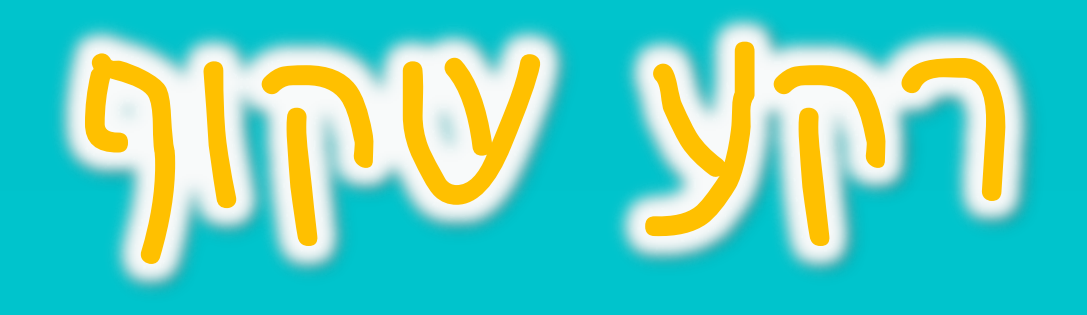

### כדי להגדיר לתמונה או אלמנט רקע שקוף עליכם לבתור בפורמט PNG ולאתר מכן לסמן V בהגדרת "רקע שקוף"

| כצת הלוגו שעיצבתי נשמר לי             | «<br><u>ג</u> הורד •••               | יהדות. טלוויזיה. חדש 🗱 noan<br>חנה גברא שתף 🛓                                                         | mh דואר נכנס M | (48) Pinterest 🖗 Canva - עם M דף בית (104) - g עם M דואר נכנס אואר נכנס |
|---------------------------------------|--------------------------------------|----------------------------------------------------------------------------------------------------|----------------|-------------------------------------------------------------------------|
| לכא הריוע הכבן שטביבו<br>וכך זה נראה: | ×<br>•<br>•<br>•<br>•<br>•<br>•<br>• | ע הורד<br>ייג קובץ<br>PNG הצעה<br>ודל ×<br>ייג לא פיקסלים<br>רקע שקוף<br>דחוס קובץ (איכות נמוכה יותר) |                | חנה גברא<br>עריכת תכנים להוראה                                          |
| <b>חנה גברא</b><br>עריכת תכנים להוראה |                                      | חר דפים<br>5 קד<br>הורד                                                                               |                |                                                                         |
|                                       |                                      |                                                                                                    |                | + הוסף דף                                                               |

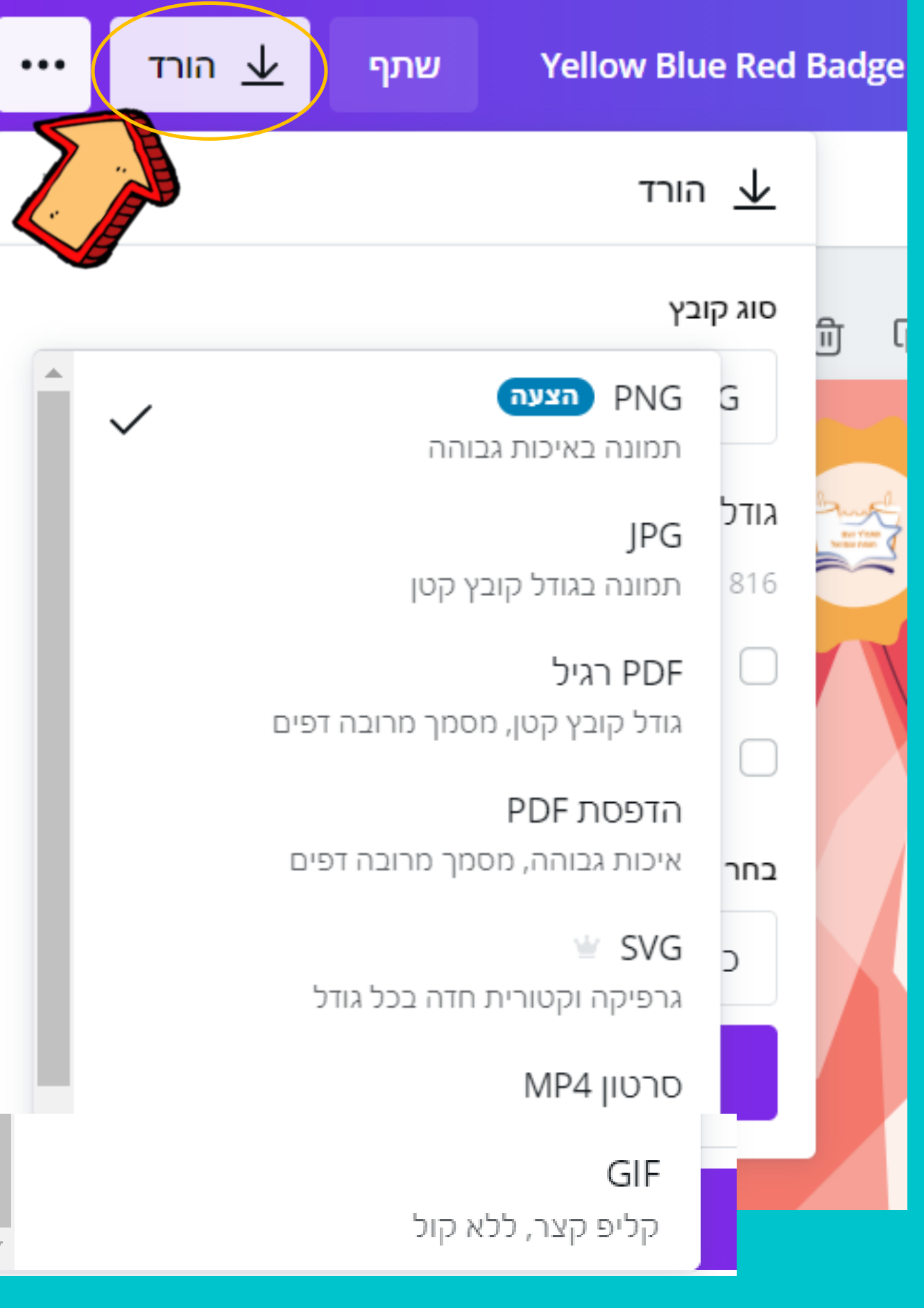

### קנבה תמליץ לכם על סוג השמירה המתאים באופן אוטומטי!

# 

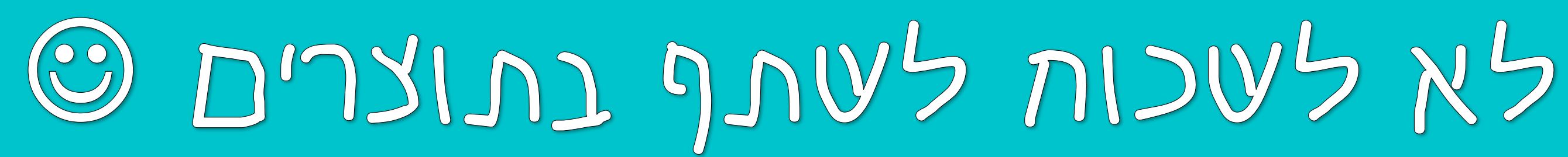

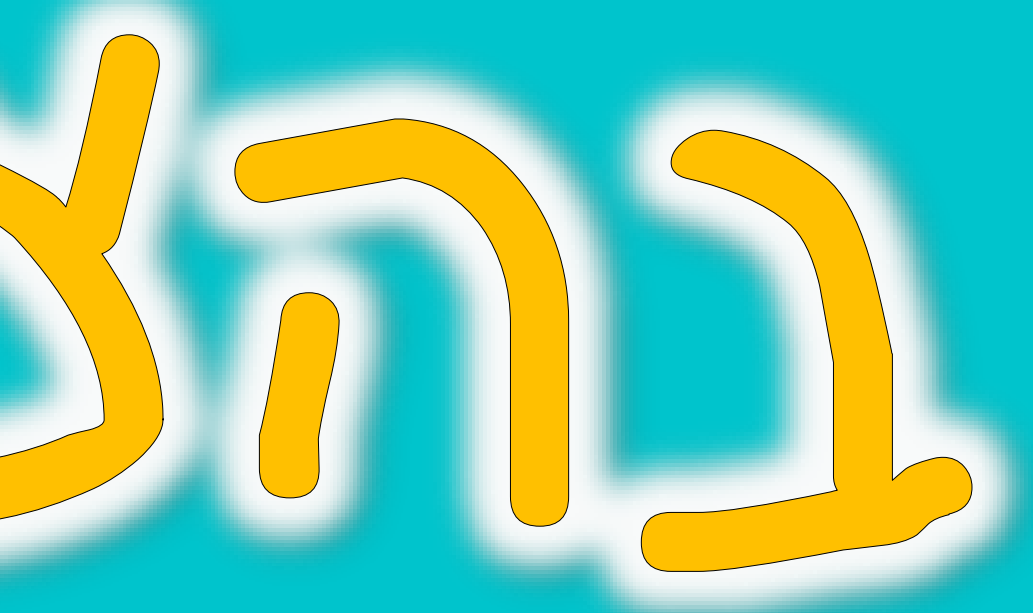